# **OpenEMR 2.8.3 Appliance Manual**

Page Last modified: 03/12/09 01:18:50 AM

LINK TO MANUAL IN PDF FORMAT

Author: Brady Miller Email: <u>brady@sparmy.com</u> Discussion Board: <u>http://www.oemr.org/modules/newbb/</u>

## **OpenEMR 2.8.3 Appliance Manual Table of Contents**

| Introduction                                            | 3        |
|---------------------------------------------------------|----------|
| Online Demo                                             | 4        |
| Download the OpenEMR Appliance and VMware Player        | 5        |
| Start the OpenEMR Appliance                             | 5        |
| Windows                                                 | 5        |
| Linux                                                   | 6        |
| Using the OpenEMR Appliance                             |          |
| Log In to Appliance                                     | 8        |
| Using OpenEMR in Appliance                              |          |
| Using OpenEMR from another/virtual computer             |          |
| OpenEMR User Training                                   | 16       |
| Helpful Tips                                            | 16       |
| List of Login Names and Passwords                       | 19       |
| Configuration of the OpenFMR Appliance                  | 19       |
| Change Display to the New Frames Look                   | 20       |
| Enable Pharmacy Dispensary Module                       | 20       |
| Printer Setun                                           | 20       |
| Email Server Setup                                      | 25       |
| Automatic Backup Sotup                                  | 50       |
| Instructions for Building the OpenFMR Appliance         | 52       |
| Software                                                |          |
| <u>Software</u><br>Important Issues Before Installation |          |
| Install the Mandrive 2006 Virtual Computer              | 55       |
| Install Apacha MySOL and PHPA                           | 70       |
| Install OpenEMR 2.8.1                                   | /J<br>87 |
| Install FrooB 0.11                                      | 07       |
| Install PostaroSOI                                      | 00       |
| Install SOL Lodger                                      | 100      |
| Install php CACI                                        | 111      |
| <u>IIIstali pilp-GACL</u>                               |          |
| Ungrade to OpenEMD 2.9.2                                | 174      |
| Upgrade to OpenEMR 2.0.2.                               | 124      |
| <u>Opyrade to Freed 0.12</u>                            | 12/      |
| <u>Autiniii Autionization (bug fix)</u>                 | 120      |
| Upgrade to OpenEMR 2.8.5.                               | 133      |
| <u>Upgrade to FreeB 0.13</u>                            | 130      |
| <u>Appendix</u>                                         | 139      |
| <u>A. Bug fixes and patches</u>                         | 139      |
| Encounter 'Sensitivity' Default Value PATCH             | 139      |
| B. Change Mandriva's 'root' user password               | 140      |
| <u>C. Upgrade to OpenEMR Version 3.0.0</u>              | 144      |
| <u>D. Usetul Websites</u>                               | 144      |
| <u>E. Author Email and License/Disclaimer</u>           | 145      |

## Introduction

Main TOC Link

The clinical benefits of computerized medical records are clear, however, the costs of current proprietary systems are large. This high cost precludes many small practices from transitioning to computerized medical records. Open Source medical record systems are quickly becoming a viable, cost effective alternative. Comprehensive open source medical practice management software suites consist of several independent software packages, which can make them more difficult to install/evaluate than their proprietary counterparts. This obstacle can easily be circumvented with a pre-installed Appliance.

The goal of this project was to build a comprehensive Open Source Medical Practice Management Software Appliance, which provides office scheduling, electronic medical records, prescriptions, insurance billing, accounting, inventory, and access controls. This appliance will have many possible applications, such as a fully functional demo, a testing/developing platform, and as the starting point in real world clinic applications. It can be run on any operating system that supports the *VMware Player*. The detailed building instructions of this appliance are also included in this manual, which will allow easy modification/updates of appliance and will allow simple transition to a native server, if required.

OpenEMR is installed, along with FreeB, SQL-Ledger, and php-GACL. They are installed on the Mandriva2006 operating system. OpenEMR is the practice management software. FreeB is the insurance billing/printing software. SQL-Ledger is the accounting software. Php-GACL is the access control software.

This manual contains instructions on downloading, starting, and using the OpenEMR Appliance, OpenEMR user manual web links, helpful tips on OpenEMR use, instructions for configuration of the Appliance, and full detailed instructions on how the Appliance was built.

The *Download the OpenEMR Appliance and VMware Player* chapter contains how and where to download software from.

The *Start the OpenEMR Appliance* chapter contains information on starting the OpenEMR Appliance.

The *Using the OpenEMR Appliance* chapter contains information on how to use the OpenEMR Appliance, web links to User Manuals, helpful tips, and all the login names and passwords that will be needed while using the appliance.

The *Configuration of the OpenEMR Appliance* chapter describes how to set up a printer, an email server, and an automated backup scheme which incorporates encryption. This chapter also describes how to change to the newer frames look and how to add the pharmacy dispensary module.

The *Instructions for Building the OpenEMR Appliance* chapter describes in detail how this Appliance was built.

### **Online Demo**

Main TOC Link

Here are online demos of the OpenEMR 2.8.3 appliance:

#### With the new frames look:

<u>https://OpenSourceEMR.com:2086/openemr/</u> (Main OpenEMR program)

https://OpenSourceEMR.com:2086/sql-ledger/ (Sql-Ledger accounting) https://OpenSourceEMR.com:2086/phpgacl/admin (php-GACL access controls)

#### With the traditional look:

<u>https://OpenSourceEMR.com:2087/openemr/</u> (Main OpenEMR program)

https://OpenSourceEMR.com:2087/sql-ledger/ (Sql-Ledger accounting) https://OpenSourceEMR.com:2087/phpgacl/admin (php-GACL access controls)

These are fully functional demos, which allows you to play around with all the software packages in the appliance. It uses all the same logins and passwords as the appliance( refer to 'Login Name and Password' section). Some simple configuration has been added for clearer demonstration of OpenEMR, Sql-Ledger, FreeB, and php-GACL. OpenEMR users were added to demonstrate the access controls:

| asswordD      | escription                                                                         |
|---------------|------------------------------------------------------------------------------------|
| pass          | Administrator                                                                      |
| physician     | Physician(more access than clinician)                                              |
| clinician     | Clinician(less access than physician)                                              |
| accountant    | Accountant                                                                         |
| _receptionist | Front desk receptionist                                                            |
|               | <b>'assword</b> D<br>pass<br>physician<br>clinician<br>accountant<br>_receptionist |

Don't worry about breaking it, because it resets itself to its original state every day at 5:00AM(new frames appliance) and 6:00AM(traditional look appliance) Pacific Time. Have fun. (If demo is not working email me at brady@sparmy.com)

## **Download the OpenEMR Appliance and VMware Player**

Main TOC Link

- 1. Download and install the FREE VMware Player at: <u>http://www.vmware.com/products/player/</u>
- 2. Download the FREE OpenEMR Appliance. The file is 1019.7 MB, and will extract to 3 GB.
  - 1. You can download Appliance via Direct Download or Torrent:
    - 1. Direct Download from Sourceforge: http://sourceforge.net/project/showfiles.php?group\_id=167832
    - 2. Torrent file link: <u>http://www.bradymd.com/OpenEMR-2-8-3-</u> <u>Appliance-1.torrent</u> (If you need a torrent software client, then try: <u>http://azureus.sourceforge.net/</u>)

## **Start the OpenEMR Appliance**

<u>Main TOC Link</u>

### Windows

Main TOC Link

- 1. Unpackage the OpenEMR-2-8-3-Appliance-1.tgz file (Use WinZip, WinRAR, or 7-Zip).
- 2. Run VMware Player.
- 3. Start up the OpenEMR Appliance by opening the OpenEMR-2-8-3-Appliance-1.vmx file in the VMware Player.
- 4. If this is your first time starting the OpenEMR Appliance, then a window will pop up explaining some nonsense about the changing location of a configuration file. Just click 'Create'.
- 5. Several windows will pop up explaining that /dev/hdc, /dev/hdd, and sound drivers are not gonna work. Just click 'ok' several times and continue.
- 6. Mandriva will now boot up, just give it some time. After boot up you

will see the following login screen:

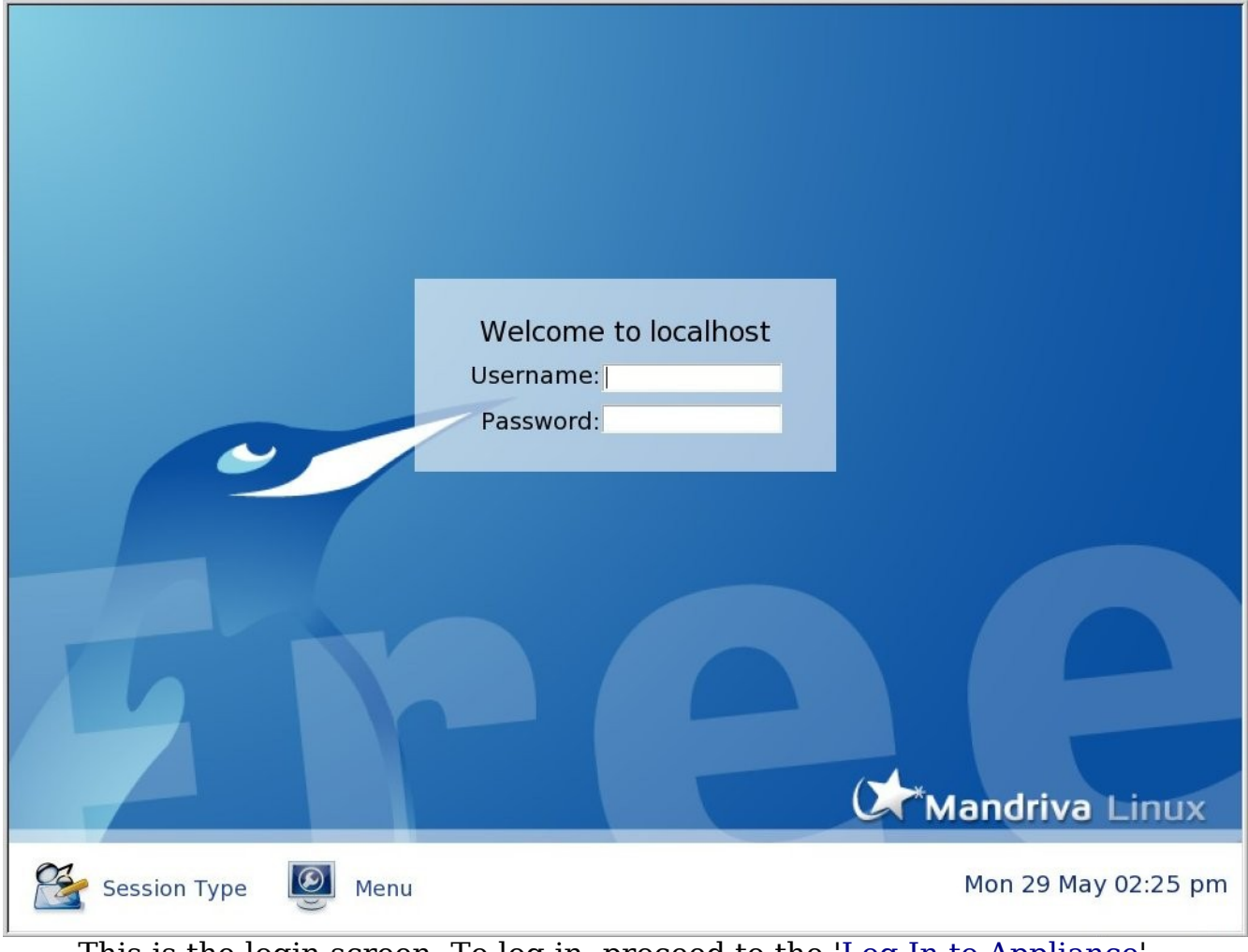

This is the login screen. To log in, proceed to the 'Log In to Appliance' section below.

### Linux

#### Main TOC Link

- 1. Unpackage the OpenEMR-2-8-3-Appliance-1.tgz file.
- 2. Run VMware Player.
- 3. Start the OpenEMR appliance by opening the OpenEMR-2-8-3-Appliance-1.vmx file in the VMware Player.
- 4. If this is your first time starting the OpenEMR Appliance, then the below window will pop up:

| Θ    | Question                                                                                                    |  |  |  |  |  |  |  |  |  |
|------|----------------------------------------------------------------------------------------------------|--|--|--|--|--|--|--|--|--|
| 2    | The location of this virtual machine's configuration file has changed since it<br>was last powered on.                                                 |  |  |  |  |  |  |  |  |  |
|      | If the virtual machine has been copied, you should create a new unique<br>identifier (UUID). If it has been moved, you should keep its old identifier. |  |  |  |  |  |  |  |  |  |
|      | If you are not sure, create a new identifier.                                                                                                    |  |  |  |  |  |  |  |  |  |
|      | What do you want to do?                                                                                                    |  |  |  |  |  |  |  |  |  |
|      |                                                                                                    |  |  |  |  |  |  |  |  |  |
|      |                                                                                                    |  |  |  |  |  |  |  |  |  |
| Кеер | Always Create Always Keep 🏾 🏹 Cancel Create                                                                                                    |  |  |  |  |  |  |  |  |  |

You will only see this window the first time you start the appliance. Click 'Create'.

- 5. Several windows may pop up explaining that /dev/hdc, /dev/hdd, and/ or sound drivers are not gonna work. Just click 'ok' several times and continue.
- 6. Mandriva will now boot up, just give it some time. After boot up you will see the following login screen:

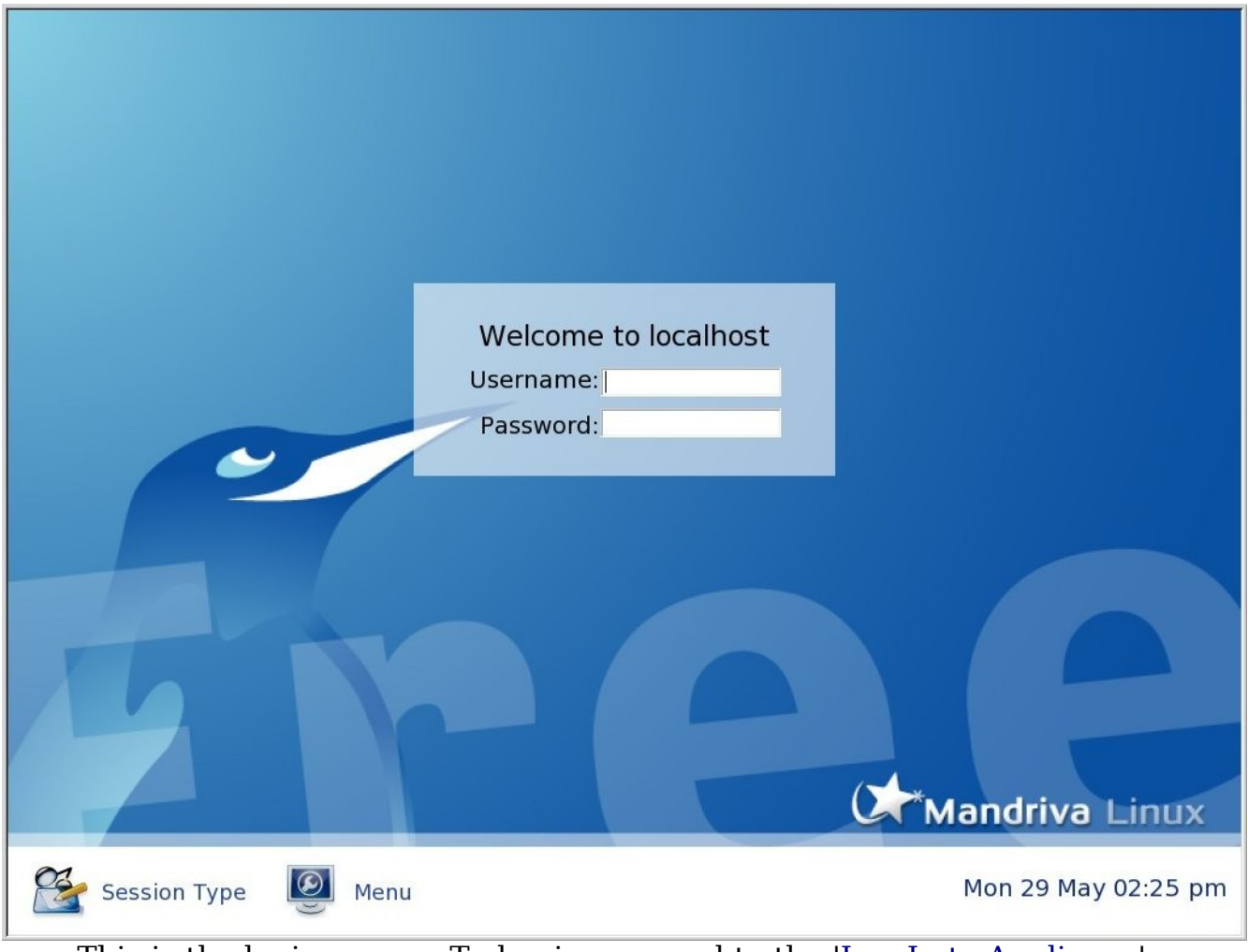

This is the login screen. To log in, proceed to the 'Log In to Appliance' section below.

## **Using the OpenEMR Appliance**

Main TOC Link

### Log In to Appliance

Main TOC Link

1. The first time you use the appliance, you will login with user 'openemr' and password 'openemrcool'. You may be forced to change the password during your first login (detailed instructions below):

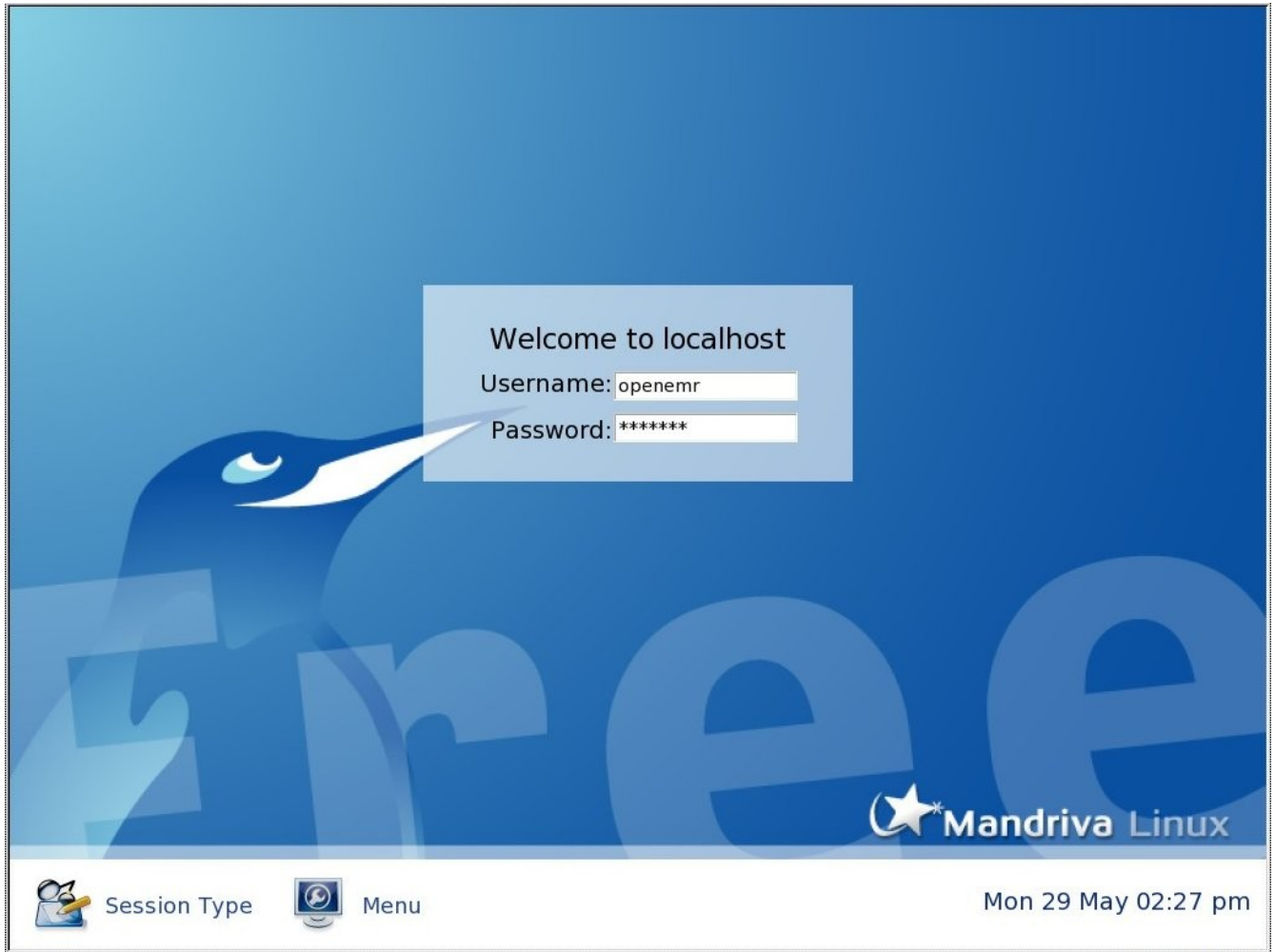

Enter 'Username' -> 'openemr'. Enter 'Password' -> 'openemrcool' (NOTE that this password may be changed after your first login). When done, hit the ENTER key.

If this is your first login, then you may be prompted to change your password:

You are required to change your password immediately (password aged).

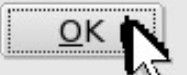

Click 'OK'.

| Changing auth              | entication token |
|----------------------------|------------------|
| <u>N</u> ew password:      |                  |
| Con <u>f</u> irm password: |                  |
|                            | <u>C</u> ancel   |

Enter and confirm a new password. This will be your new 'openemr' user password. **REMEMBER** this password!

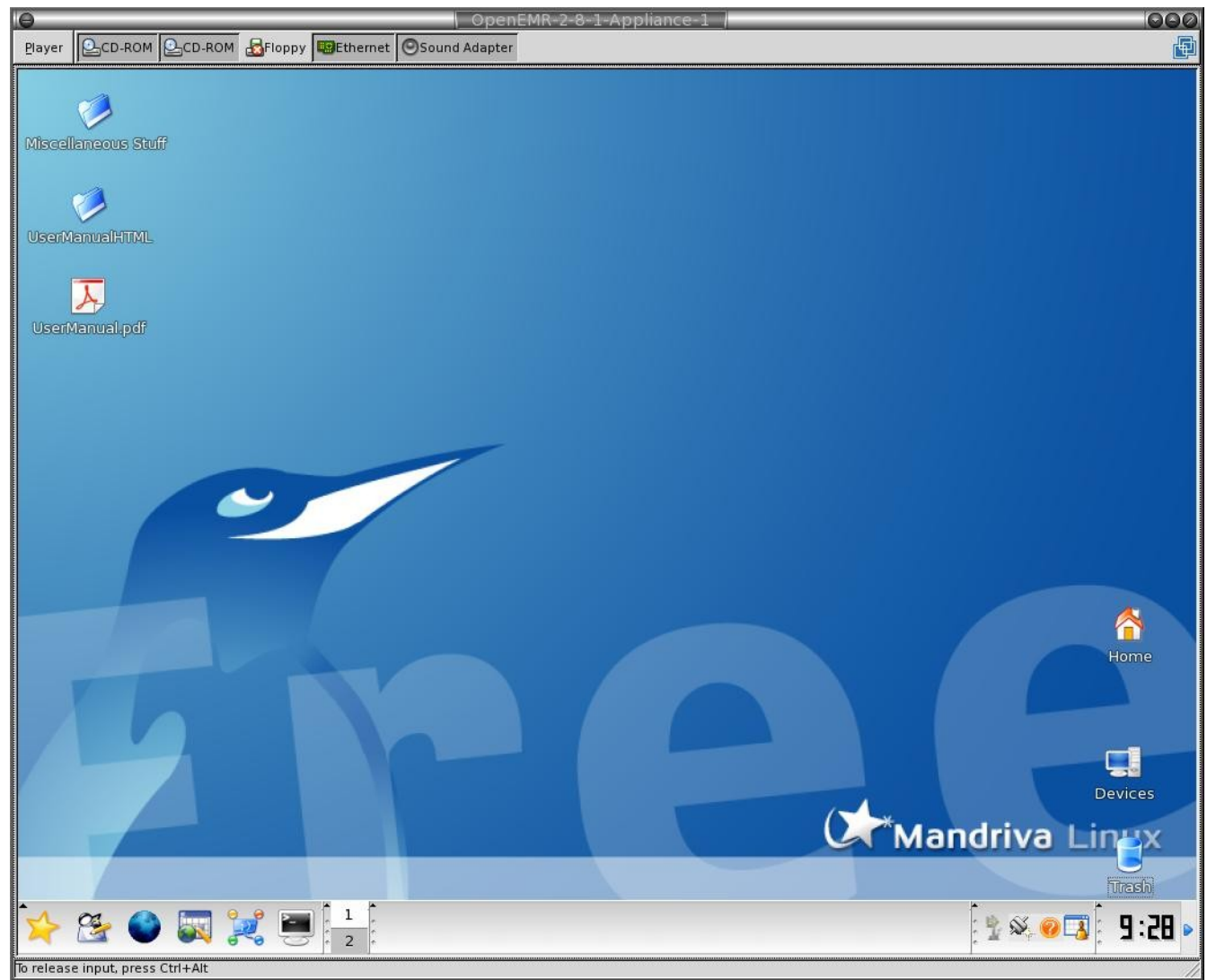

Congratulations. You successfully logged in.

### **Using OpenEMR in Appliance**

#### Main TOC Link

- 1. Use OpenEMR with the user name 'admin' and default password 'pass' via web browser at: <u>https://localhost/openemr</u>
- 2. Use SQL-Ledger with the user name 'openemr' and password 'openemr' via web browser at: <u>https://localhost/sql-ledger</u>
- 3. Use php-GACL with user name 'admin' and password 'admin' via web browser at: <u>https://localhost/phpgacl/admin</u>
- 4. Note that the full list of application login names and passwords can be found in the 'Login Name and Password' section below.

### Using OpenEMR from another/virtual computer

#### Main TOC Link

- 1. Networking with the Virtual computer over a LAN. You can get the current IP address thru Mandriva settings, and then use that IP address as the web address on another computers(including virtual) web browser.
  - 1. First, get your virtual server IP address:

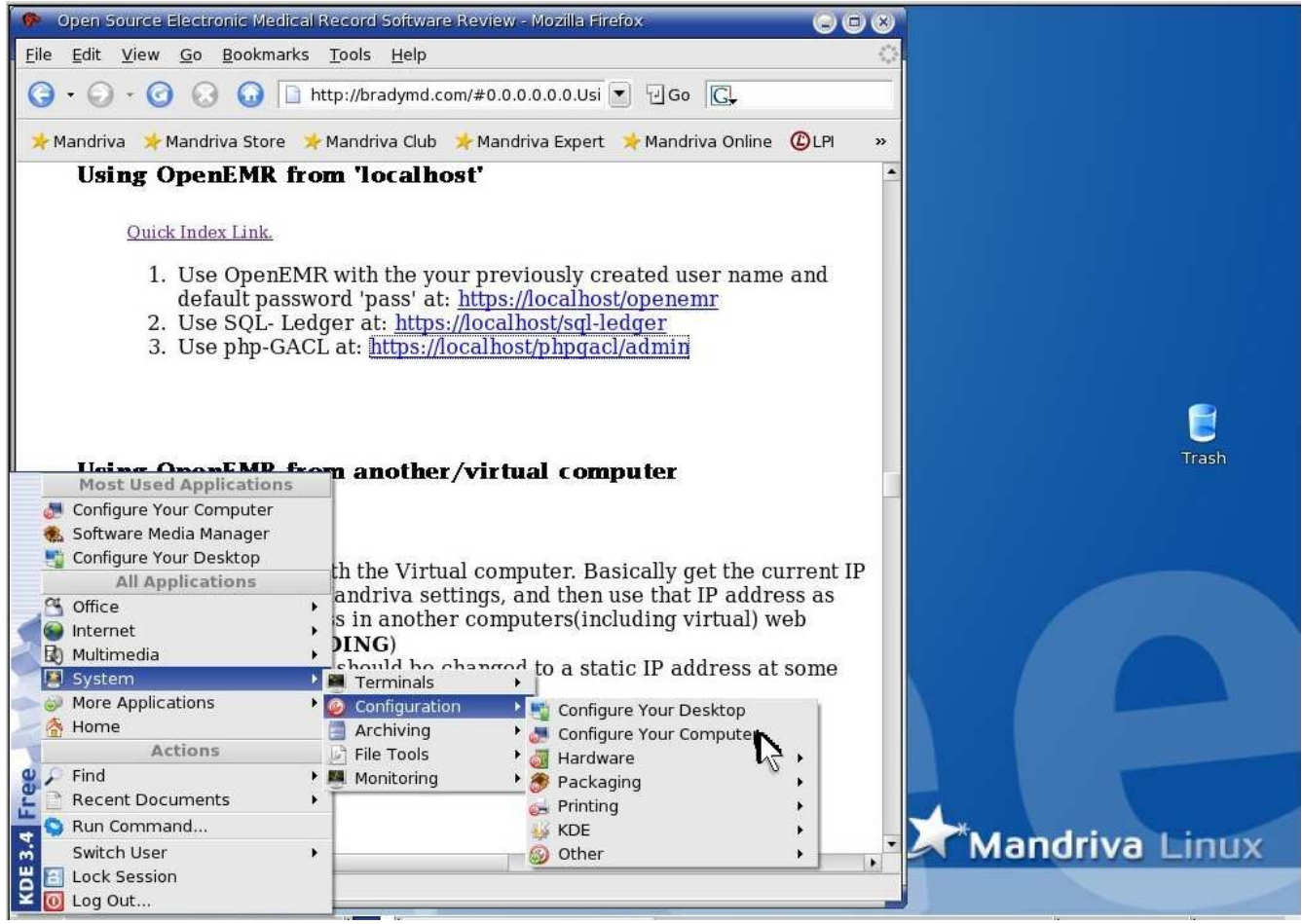

Click 'System' -> 'Configuration' -> 'Configure Your Computer'.

| X Query                                                 | $\odot$                                                                                  |
|---------------------------------------------------------|------------------------------------------------------------------------------------------|
| You are attempt<br>requires adminis<br>information is n | ting to run a command which<br>strative privileges, but more<br>eeded in order to do so. |
| Password for root                                       |                                                                                          |
| _                                                       | <u>O</u> K <u>C</u> ancel                                                                |

Enter 'root' user password. Then click 'OK'.

**IMPORTANT**, if you have not created a new 'root' user password, you need to proceed to Appendix B. '<u>Change Mandriva's expired 'root'</u> <u>user password</u>' **NOW**. (The default 'root' password will expire at some point and will no longer work) When your done updating the

#### password, then type your new password here.

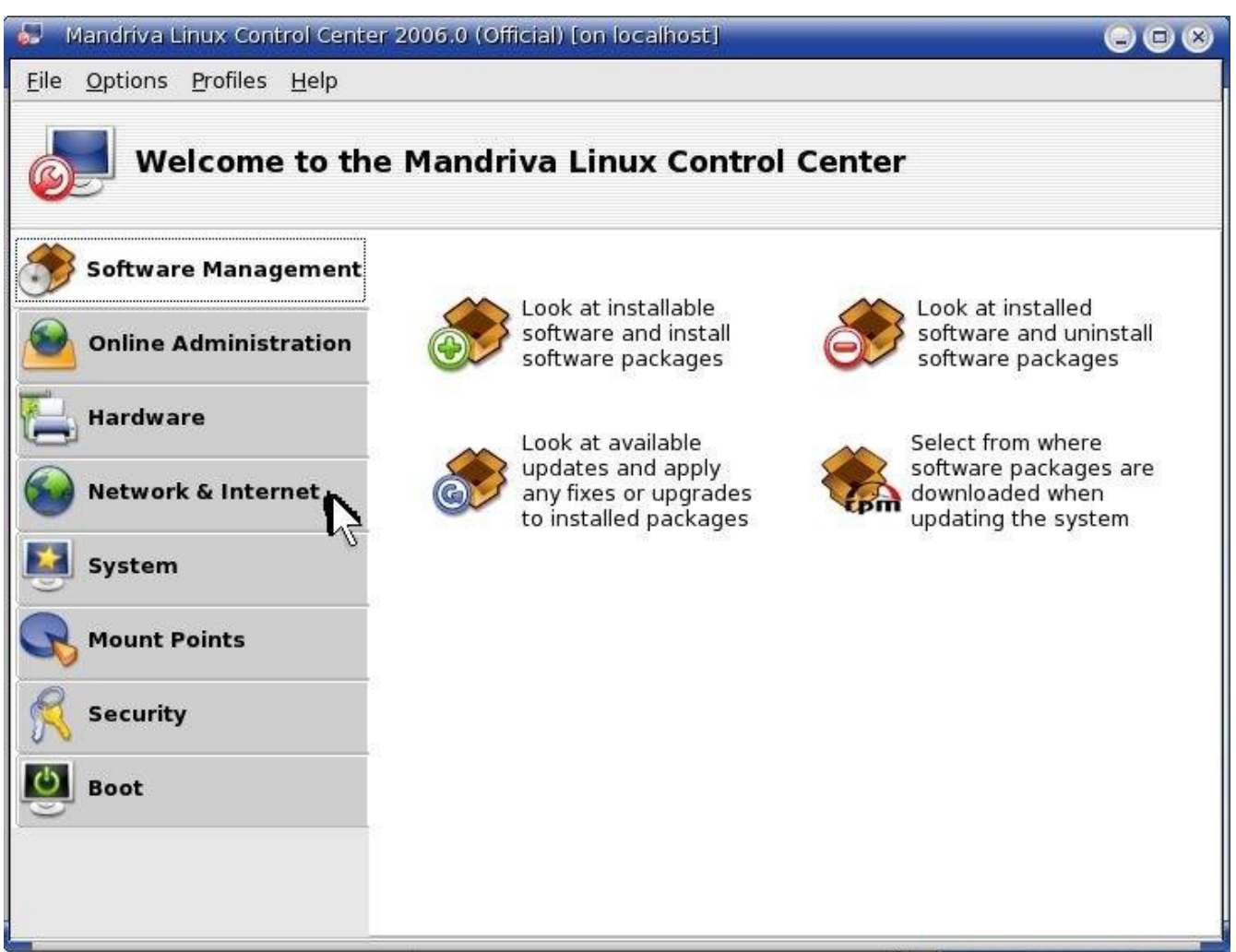

Click 'Network & Internet'.

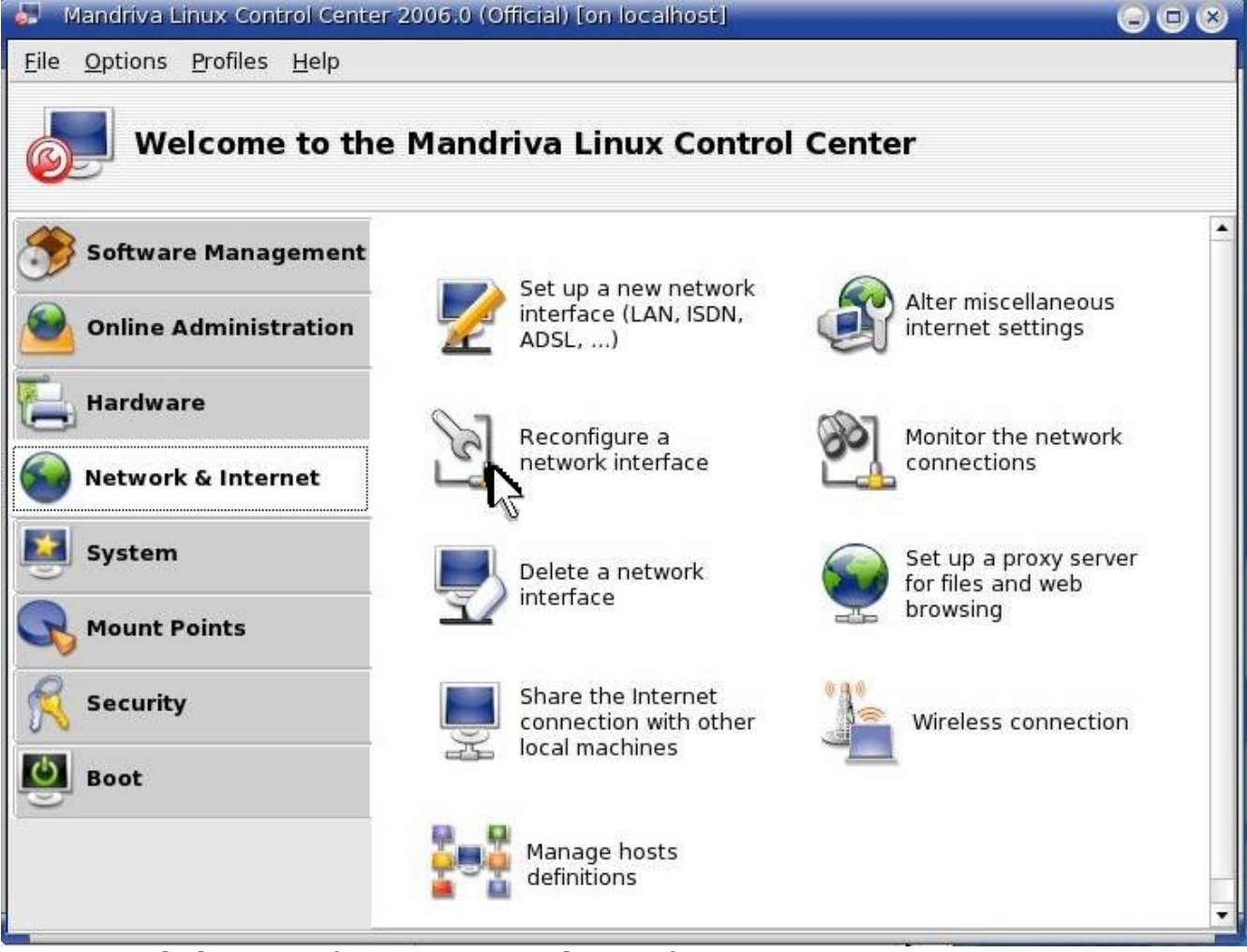

Click 'Reconfigure a network interface'.

| 👃 🛛 Mandriva Linux Control Center 2006.0 (Official) [on loca | alhost]        |        |
|--------------------------------------------------------------|----------------|--------|
| <u>Eile Options Profiles H</u> elp                           |                |        |
| Manage connections                                           |                |        |
| Device selected eth0: Advanced Micro Devices 79c970 [P       | PCnet LANCE] 🔻 |        |
| TCP/IP DHCP Options Information                              |                |        |
| IP configuration                                             | DNS servers    |        |
| Protocol DHCP                                                | 66.51.205.100  |        |
| IP address 192.168.1.111                                     | 66.51.206.100  |        |
| Netmask<br>255.255.255.0                                     | Search Domain  |        |
| Gateway                                                      | none           |        |
| Ok Help                                                      | Apply          | Cancel |

The circled number above is your *Your\_Current\_IP\_address*.

- 2. Then you can use below links to connect to your virtual server
  - 1. OpenEMR at https://Your\_Current\_IP\_address/openemr
  - 2. SQL-Ledger at https://Your\_Current\_IP\_address/sql-ledger
  - 3. php-GACL at https://Your\_Current\_IP\_address/phpgacl/admin
  - 4. For the list of application login names and passwords go to the 'Login Name and Password' section below.
- 2. You can also change your IP address to a static one, so it doesn't change after your virtual server is turned off or re-started. I'm out of time, so can't go thru it. You'll have to Google this one (Quickly, it can be changed in above window by clicking on the Protocol toggle and selecting static, then you can choose an IP address. However, you then need to type in DNS servers and you need to ensure your router does not assign any other computers your chosen static IP address)

### **OpenEMR User Training**

#### Main TOC Link

- 1. There is an excellent web site for learning how to use all of the components of OpenEMR at: <u>http://www.sunsetsystems.com/node/8</u>
- 2. The above link is also mirrored at the following wiki site, which means it could theoretically contain updates: http://www.oemr.org/modules/cjaycontent/index.php?id=2
- 3. There is also an older user manual in the /var/www/html/openemr/Documentation directory which can be helpful.
- 4. You can ask question at the SourceForge OpenEMR forum at: <u>http://sourceforge.net/forum/?group\_id=60081</u>
- 5. The OpenEMR home page is here with a wiki: <u>http://www.oemr.org/</u>
- 6. The most current version of this appliance user manual will hopefully always be available at: <u>http://www.bradymd.com/appliance</u>

### **Helpful Tips**

Main TOC Link

- 1. **NEED** to mark bills as 'cleared' (even after hfca processing) on the billing menu to send data to sql-ledger.
- 2. NEED to leave the the 'Prior Authorization Form' installed and **disabled** for the hfca form printing to work.
- 3. **NEED** to also create your new OpenEMR users in php-GACL or strange things will happen. (I refer you to above OpenEMR User Training section on how to do this.)
- 4. **NEED** to ensure clock is set correctly (Virtual computer time should not differ from the host computers, or there will be cron scheduling and sql-ledger problems)
- 5. **NEED** to ensure your provider is authorized or you won't be able to send bills to sql-ledger. It's confusing because there are two different separate authorization options. Screenshots below go thru the process:

| 🥵 OpenEMR - Mozilla Firefox 😔                                                                             | •     |
|----------------------------------------------------------------------------------------------------|-------|
| <u>Eile Edit View Go Bookmarks Tools Help</u>                                                             | 0     |
| G + O - G O O → http://localhost/openemr/interface/main/main_screen.php?auth= ▼ O G                       |       |
| ≽ Mandriva 🧚 Mandriva Store ≽ Mandriva Club ≽ Mandriva Expert 🏃 Mandriva Online 🔞 LPI 🧕 Free calls online | »     |
| Name 🗹 Find Patient New Patient Password Administration Reports Notes Billing Home Lo                     | ogout |
| Logged in: Administrator (Default) Tue March 7th                                                          | 2006  |
| All Users All Users All Users Add Sea                                                                     | rch   |
| < Tuesday, March 7, 2006 >>                                                                               |       |
| Administrator                                                                                             |       |
| 8:00                                                                                                    |       |
| 8:15                                                                                                    |       |
| 8:30                                                                                                    |       |
| 6:43<br>9-00 [N                                                                                           |       |
| 9:15                                                                                                    |       |
| 9:30                                                                                                    |       |
| 9:45                                                                                                    |       |
| 10:00                                                                                                    |       |
| 10.15                                                                                                    |       |
| ratient ivotes (See All) and Authorizations(Mole) (Find ratem)                                            |       |
|                                                                                                    |       |
|                                                                                                    |       |
|                                                                                                    |       |
|                                                                                                    |       |
|                                                                                                    |       |
| Dene                                                                                                    | 7     |
| Done                                                                                                    | _     |

Click 'Administration'.

|                           | rms Practice     | Calendar       | Database         | BatchCom       | Language         | Logs     | Back   |
|---------------------------|------------------|----------------|------------------|----------------|------------------|----------|--------|
| Logged in: Administra     | tor              |                |                  |                | Mon M            | arch 20t | h 2006 |
| User & Group Adminis      | stration         |                |                  |                |                  |          |        |
| New Facility Information: | Name             |                | Phone            |                |                  |          |        |
|                           | Address:         |                | City:            |                |                  |          |        |
|                           | State:           |                | Zip Code:        |                |                  |          |        |
|                           | Country:         |                | Federal EIN      |                |                  |          |        |
|                           |                  |                |                  | Add Facility   | ľ                |          |        |
|                           |                  |                |                  |                | <b>7</b> /(      |          |        |
|                           |                  |                |                  |                |                  |          |        |
| Edit Facilities:          | Your Clinic Name | Here(Edit)     |                  |                |                  |          |        |
| New User:                 | Username:        |                | Pass             | word:          |                  |          |        |
|                           | Groupname:       | Healthy Choice | Auth             | orized:        | Γ                |          |        |
|                           | First Name:      | -              | Mido             | ile Name:      | Att-             |          |        |
|                           | Last Name:       |                | Defa             | ult Facility:  | Your Clinic Name | Here 💌   |        |
|                           | Federal Tax ID:  |                | Fede             | eral Drug ID:  |                  |          |        |
|                           | UPIN:            |                | See              | Authorizations | None 💌           |          |        |
|                           | Additional Info: |                |                  |                |                  |          |        |
|                           |                  |                |                  |                |                  |          |        |
|                           |                  |                |                  |                |                  |          |        |
|                           |                  |                |                  |                |                  |          |        |
|                           | Add User         |                |                  |                |                  |          |        |
| New Group:                | Groupname:       | Ir             | iitial User: adm | nin 🝸 🛛 Ado    | I Group          |          |        |
| Add User To Group:        | User: admin 💌    | Groupname:     | Healthy Choice   | e 🕶 🛛 Add I    | Jser To Group    |          |        |
|                           | W                | C              |                  |                |                  |          |        |
| Username Real Name Info   | o Authorized?    |                |                  |                |                  |          |        |
| admin(Edit) Administrator | yes              |                |                  |                |                  |          |        |
| Tealthy Choice            |                  |                |                  |                |                  |          |        |
| dmin(Remove)              |                  |                |                  |                |                  |          |        |

Click 'edit' for the user.

| Θ                                    |               |                   | _       |              | )<br>penEMR - M | lozilla Firefox   |            |      |                 |           | 000  |
|--------------------------------------|---------------|-------------------|---------|--------------|-----------------|-------------------|------------|------|-----------------|-----------|------|
| <u>F</u> ile <u>E</u> dit <u>V</u> i | ew <u>G</u> o | <u>B</u> ookmarks | Tools   | <u>H</u> elp |                 |                   |            |      |                 |           | 1    |
|                                      | <b>z</b> 🗵    | ) 😭 🗲 ht          | tp://19 | 2.168.1      | 113/openem      | r/interface/userg | roup/userg | ro 🔻 | 🖸 Go 💽          |           |      |
|                                      |               |                   |         |              |                 |                   |            |      |                 |           |      |
| Users & G                            | roups         | Forms             | Prac    | tice         | Calendar        | Database          | BatchCo    | om   | Language        | Logs      | Back |
| Logged in                            | : Admi        | nistrator         |         |              |                 |                   |            |      | Mon Mai         | rch 20th  | 2006 |
| User Adm                             | inistra       | tion              |         |              |                 |                   |            |      |                 |           | 1    |
| Username:                            | admin         |                   |         | Passv        | vord:           | unchanged         |            | * Le | ave blank to ke | ep passwo | rd   |
|                                      |               |                   |         | Autho        | rized:          |                   |            |      |                 |           |      |
| First Name:                          |               |                   |         | Midd         | le Name:        |                   |            | 1    |                 |           |      |
| Last Name:                           | Adminis       | trator            |         | Defau        | lt Facility:    | Your Clinic Nam   | e Here 💌   |      |                 |           |      |
| Federal Tax<br>ID:                   |               |                   |         | Fede         | ral Drug ID:    |                   |            |      |                 |           |      |
| UPIN:                                |               |                   |         | See<br>Autho | rizations:      | All 🔥             |            |      |                 |           |      |
| Additional Info                      | );            |                   |         |              |                 | 47                |            |      |                 |           |      |
|                                      |               |                   |         |              |                 |                   |            |      |                 |           |      |
|                                      | 1             |                   |         |              |                 |                   |            |      |                 |           |      |
| Save Cha                             | inges         | [Back]            |         |              |                 |                   |            |      |                 |           | -    |

Ensure the 'Authorized:' toggle is on. Ensure the 'See Authorizations:' is set to 'All' or 'only mine'. Then click 'Save Changes'.

### List of Login Names and Passwords

#### Main TOC Link

- 1. Mandriva2006 user -> user: 'openemr' password: 'openemrcool' (this password may need to be changed during first login)
- 2. Mandriva2006 admin -> user: 'root' password: 'rootcool' (this password may be changed by user also)
- 3. OpenEMR -> user: 'admin' password: 'pass'
- 4. SQL-Ledger user -> user: 'openemr' password: 'openemr'
- 5. SQL-Ledger admin -> password: 'admin'
- 6. php-GACL -> user: 'admin' password: 'admin'
- 7. PostgreSQL -> user: 'sql-ledger' password: 'sqlledger'
- 8. MySQL user -> user: 'openemr' password: 'openemr'
- 9. MySQL admin -> user: 'root' NO PASSWORD

## **Configuration of the OpenEMR Appliance**

Main TOC Link

### **Change Display to the New Frames Look**

Main TOC Link

- 1. Decide which look you want by looking at the <u>online demos</u>.
- 2. The default look is traditional, if you want to change to the new frames look, then enter below **bolded** instructions on command line as root user:

#log into root **su** 

#If you want to change to the new "frames look", then you will need to edit the file /var/www/html/openemr/interface/globals.php:

mcedit /var/www/html/openemr/interface/globals.php

#edit the below bolded variable :
 \$GLOBALS['concurrent\_layout'] = true;
TEXT EDITOR SAVE AND EXIT

### **Enable Pharmacy Dispensary Module**

Main TOC Link

- 1. The pharmacy dispensary module will allow you to dispense and keep track of your own med/herbs/supplement dispensary. It will also create bottle labels of the drugs you dispense.
- 2. Turn on the pharmacy dispensary module in the OpenEMR configuration file. Enter below **bolded** instructions on command line as root user:

#log into root **su** 

1. Here are some quick OpenEMR screenshots that show how to navigate to the pharmacy dispensary module for administrative purposes:

| Name Find Patient               | New Patient Pa<br>lealthy Choice Clinic) | ssword Adminis     | Reports                       | Notes A | B Billing Hon<br>In September | ne Logout<br>• <b>9th 2007</b> |
|---------------------------------|------------------------------------------|--------------------|-------------------------------|---------|-------------------------------|--------------------------------|
| All Users                       | 2007-09-09<br><< Sui                     | Day View           | <b>Go Today</b><br>9, 2007 >> |         | Add                           | I Search                       |
| C Director                      |                                          | ΤS                 | Sanders                       | -11     | B Bus                         | sh                             |
| 8:00                            | 8:00                                     |                    |                               |         | 8:00                          |                                |
|                                 |                                          |                    |                               |         |                               |                                |
|                                 |                                          |                    |                               |         |                               |                                |
|                                 |                                          |                    |                               |         |                               |                                |
|                                 |                                          |                    |                               |         |                               |                                |
| Patient Notes (See All) and Aut | horizations(Mo                           | re) (Find Patient) |                               |         |                               |                                |

### Click 'Administration'

| Users & Groups Forms      | Practice                   | Calendar    | Database      | BatchCom           | Drugs    | Language  | Logs     | Back     |
|---------------------------|----------------------------|-------------|---------------|--------------------|----------|-----------|----------|----------|
| Logged in: Clinical Direc | tor                        |             |               |                    | 12-      | Sun Sente | mher 9th | 2007     |
| User & Group Administra   | ation                      |             |               |                    | Y.X.     | CopenEMR  | - Free   | -        |
| New Facility Information: | Name:                      |             | Phone:        |                    |          | _         |          |          |
|                           |                            |             | Hax:          |                    |          | _         |          |          |
|                           | Address:                   |             | City:         | -                  |          |           |          |          |
|                           | State:                     |             | Zip Co        | de:                |          |           |          |          |
|                           | Country                    |             | Federal       | EIN:               |          |           |          |          |
|                           |                            |             |               | Add                |          |           |          |          |
|                           |                            |             |               |                    |          |           |          |          |
| Edit Facilities:          | Main Clinic/Edit           | 1           |               |                    |          |           |          |          |
|                           | . Channel Sentime (Sentine | /           |               |                    |          |           |          |          |
| New User:                 | Username:                  |             |               | Password:          |          |           |          |          |
|                           | Groupname:                 | Healthy Cho | ice Clinic 💌  | Authorized:        | in i     |           |          |          |
|                           | First Name:                |             |               | Middle Name:       |          |           | _        |          |
|                           | Last Name:                 |             |               | Default Facility:  | Main Cli | nic 🔺     |          |          |
|                           | Federal Tax ID:            | -           |               | Federal Drug ID:   |          |           | - i      |          |
|                           | UPIN:                      |             |               | See Authorizations | None     |           |          | <u>8</u> |
|                           | Additional Info:           |             |               |                    |          |           |          |          |
|                           |                            |             |               |                    |          |           |          |          |
|                           |                            |             |               |                    |          |           |          |          |
|                           |                            |             |               |                    |          |           |          |          |
|                           |                            |             |               |                    |          |           |          |          |
|                           | Add                        |             |               |                    |          |           |          |          |
| New Group:                | Groupname:                 |             | Initial User: | admin 🗾            | Add      |           |          | -        |

Click 'Drugs'.

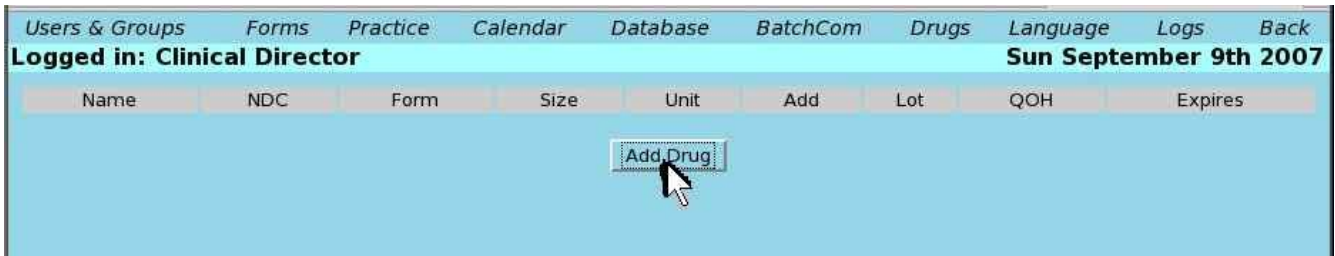

Click 'Add Drug', enter stuff and play around to figure out how to use.

Quick OpenEMR screenshots of prescribing drugs with the dispensary:

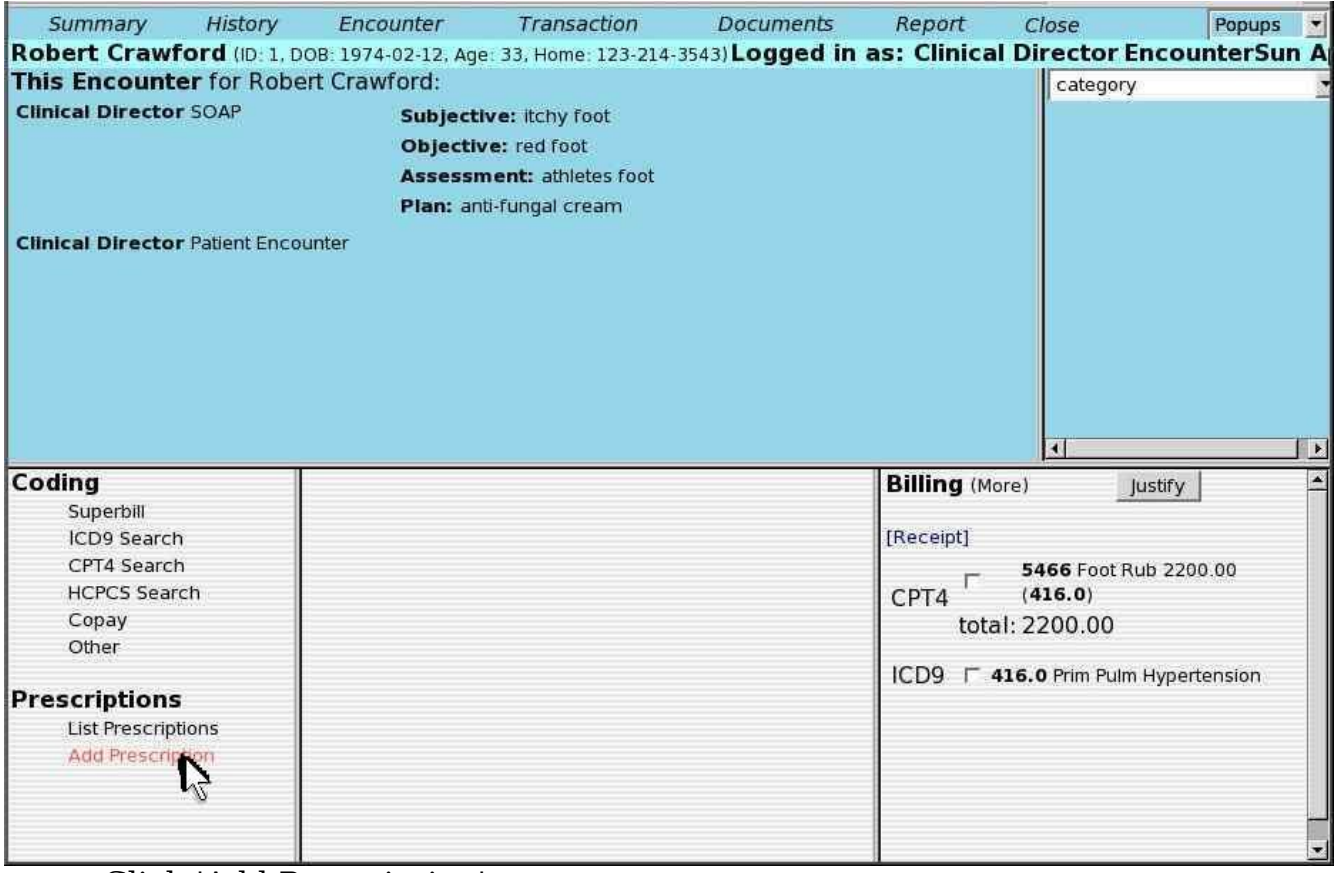

Click 'Add Prescription'.

| Summary                                                                                                    | History                  | Encounter                                                                                                    | Transaction                                                                                                    | Documents        | Report                                                | Close                                                         | Popups 💌              |
|----------------------------------------------------------------------------------------------------|--------------------------|----------------------------------------------------------------------------------------------------|----------------------------------------------------------------------------------------------------|------------------|-------------------------------------------------------|---------------------------------------------------------------|-----------------------|
| <b>Robert Crawf</b>                                                                                                    | ord (ID: 1, 1            | OOB: 1974-02-12,                                                                                                    | Age: 33, Home: 123-21                                                                                                    | 4-3543) Logged i | n as: Clinica                                         | Director I                                                    | EncounterSun A        |
| This Encounte                                                                                                    | er for Rob               | ert Crawford:                                                                                                    |                                                                                                    |                  |                                                       | category                                                      | /                     |
| Clinical Director                                                                                                    | r SOAP<br>r Patient Enco | Subj<br>Obje<br>Asse<br>Plan<br>Sunter                                                                                                    | ective: lichy foot<br>ctive: red foot<br>ssment: athletes foot<br>: anti-fungal cream                                      |                  |                                                       |                                                               |                       |
| Coding<br>Superbill<br>ICD9 Search<br>CPT4 Search<br>HCPCS Searc<br>Copay<br>Other<br>Prescriptions<br>List Prescript<br>Add Prescrip | n<br>ch<br>ions<br>tion  | Starting Date<br>Provider<br>Drug<br>in-house<br>Quantity<br>Medicine Units<br>Take<br>Refills<br>Substitution<br>Notes<br>Add to<br>Medication List<br>Prescribe | September 🖌 03 🖌<br>Clinical Director 🖌<br>or select from inventor<br>in 🗐<br>00 🐨 # of tablets: 0<br>substitution allowed | 2007 I           | Billing (Mo<br>[Receipt]<br>CPT4<br>tota<br>ICD9<br>↓ | re)<br>5466 Foot R<br>(416.0)<br>I: 2200.00<br>16.0 Prim Puln | Justify<br>ub 2200.00 |

Note the things circled in red, which are part of the pharmacy dispensary module.

### **Printer Setup**

#### Main TOC Link

1. For USB printers, you will need to connect the device by clicking on printer on top of window. Your host computer may no longer be able to see the printer after this step(not permanent, but can be a pain).

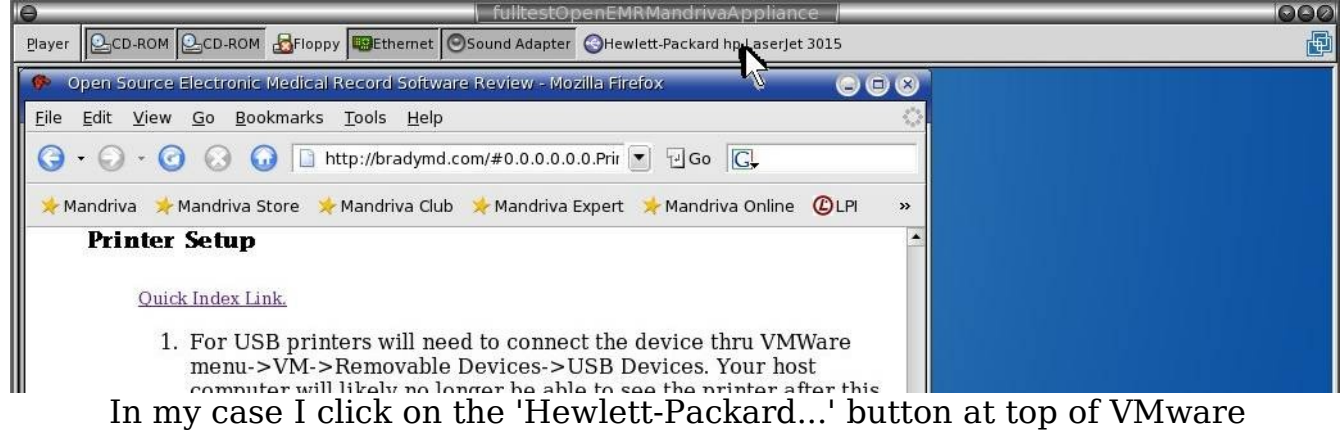

window.

| Θ            | fulltestOpenEMRMandrivaAppliance                                                        |
|--------------|-----------------------------------------------------------------------------------------|
| Player       | CD-ROM CD-ROM 🛃 Floppy 🕮 Ethernet 🛛 Sound Adapter 🕄 Hewlett-Packard hp LaserJet 3015    |
| <b>@</b>     | Dpen Source Electronic Medical Record Software Review - Mozilla Firefox 💿 💿 🙁           |
| <u>F</u> ile | Edit <u>V</u> iew <u>G</u> o Bookmarks <u>T</u> ools <u>H</u> elp                       |
| Θ            | • 🕢 • 🧿 🕢 🗋 http://bradymd.com/#0.0.0.0.0.Prir 💌 🗟 Go 💽                                 |
| <b>≯</b> м   | Iandriva 📌 Mandriva Store 📌 Mandriva Club 🧚 Mandriva Expert 🧚 Mandriva Online 🕲 LPI 🛛 » |
|              | Printer Setup                                                                           |
|              | Quick Index Link.                                                                       |
|              | This is just to demonstrate that the 'Hewlett-Packard' button is now shaded.            |

2. Then install software and printer via Mandriva Control Center, which will first install CUPS, and then look for printers. If your lucky, Mandriva will see your printer.

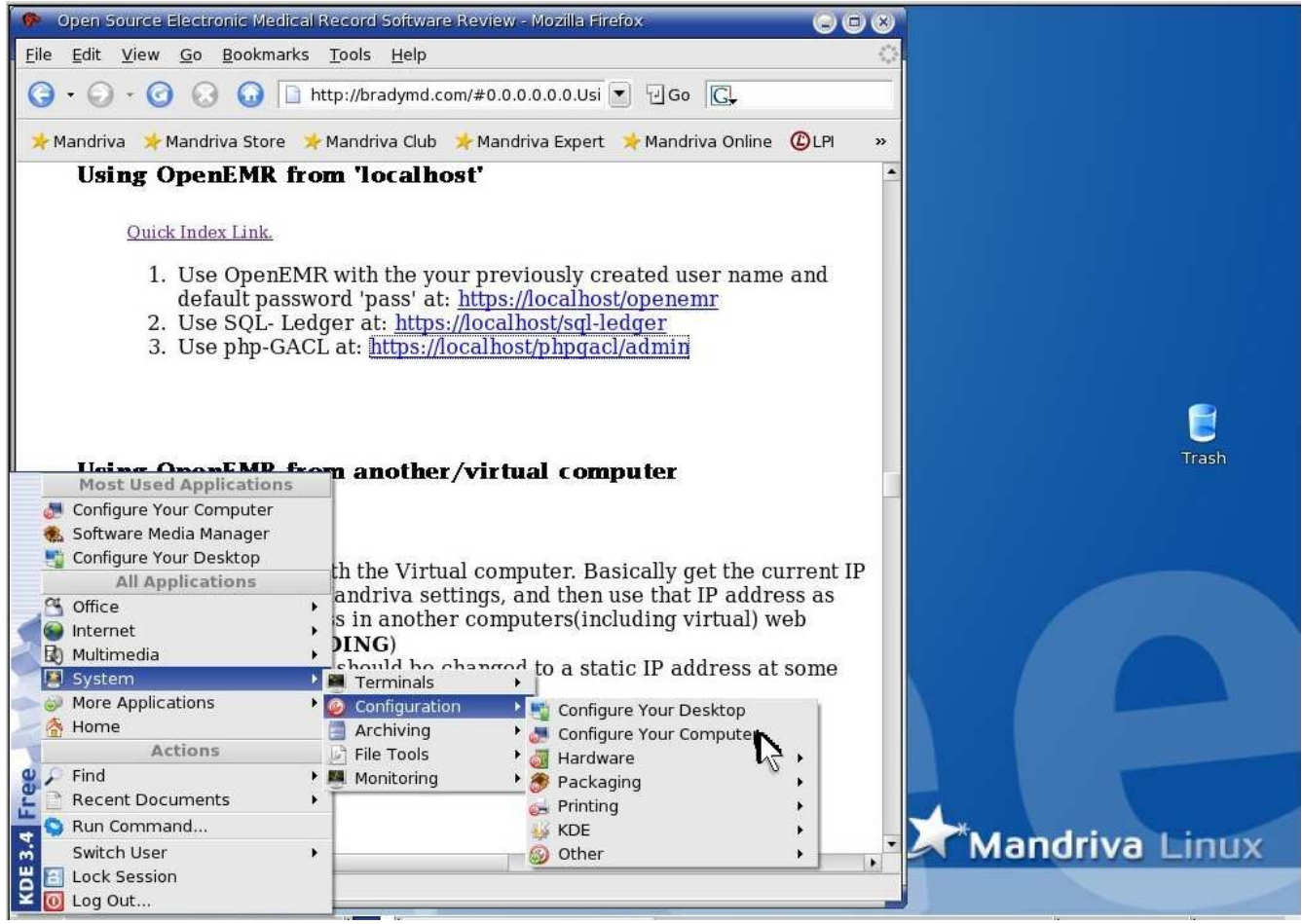

Click 'System' -> 'Configuration' -> 'Configure Your Computer'.

| X Query                                                 | $\odot$                                                                                  |
|---------------------------------------------------------|------------------------------------------------------------------------------------------|
| You are attempt<br>requires admini-<br>information is n | ting to run a command which<br>strative privileges, but more<br>eeded in order to do so. |
| Password for root                                       |                                                                                          |
| _                                                       | <u>O</u> K <u>C</u> ancel                                                                |

Enter 'root' user password. Then click 'OK'.

**IMPORTANT**, if you have not created a new 'root' user password, you need to proceed to Appendix A. '<u>Change Mandriva's expired 'root'</u> <u>user password</u>' **NOW**. (The default 'root' password is expired and will no longer work) When your done updating the password, then

#### type your new password here.

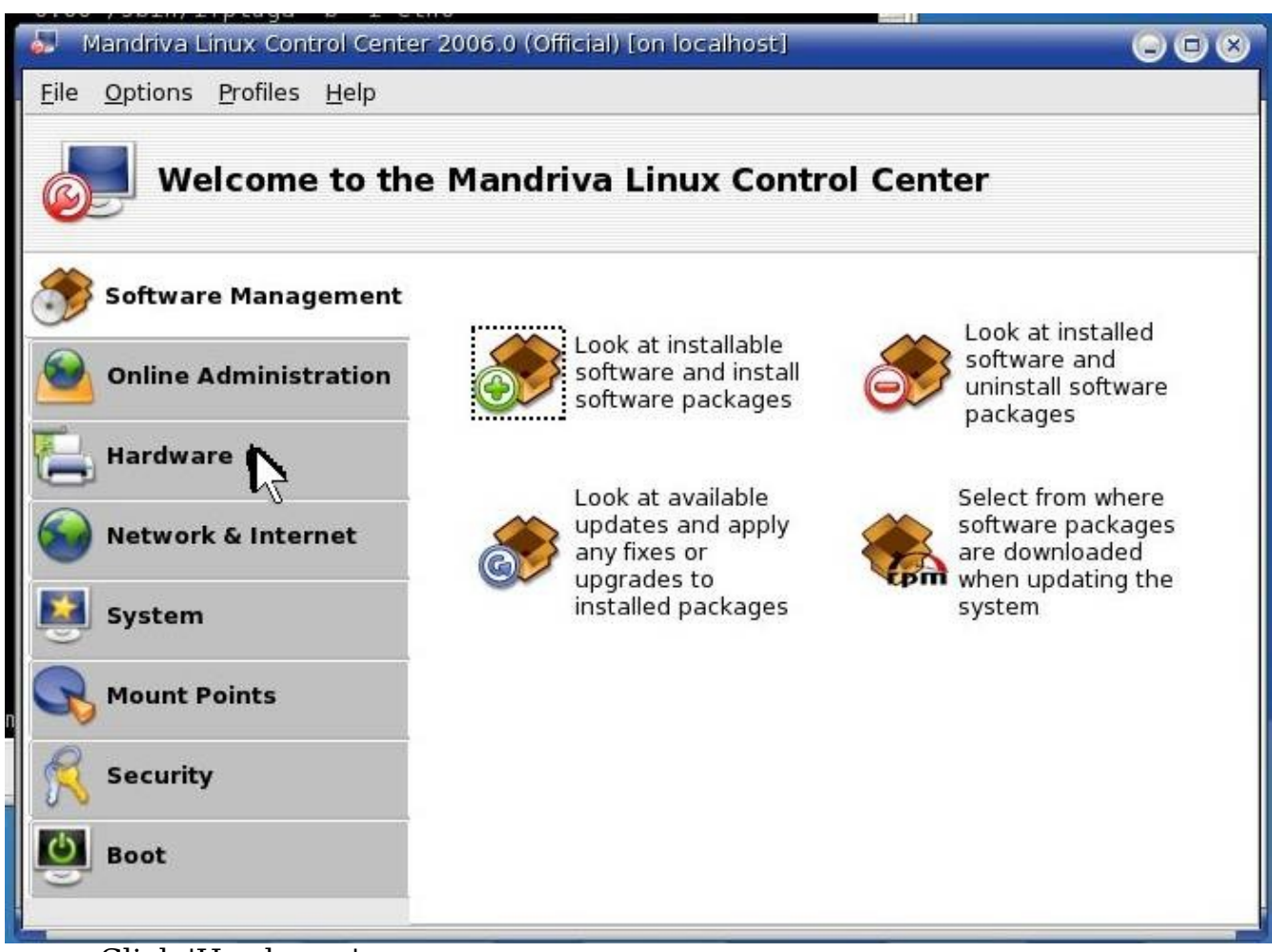

Click 'Hardware'

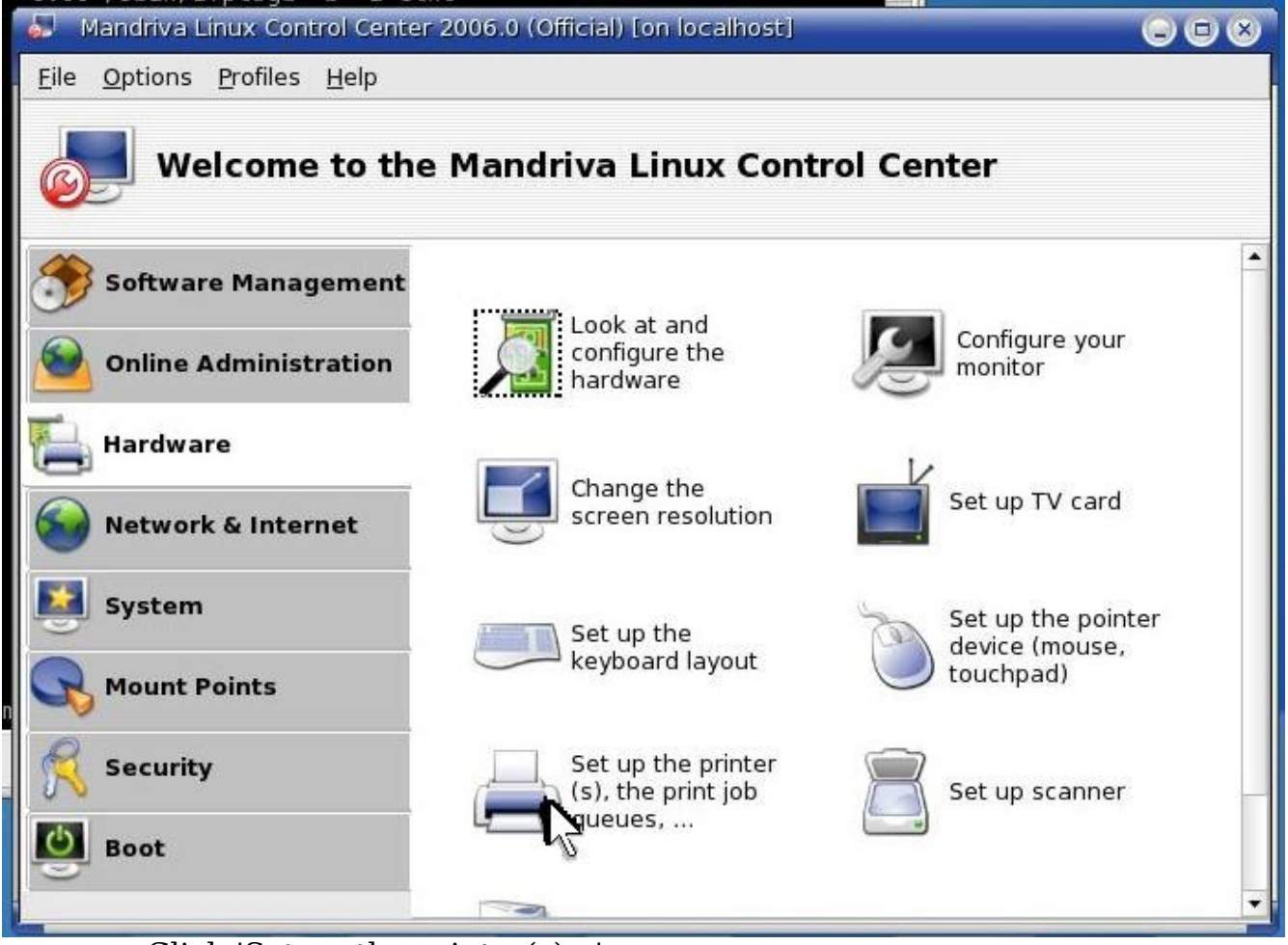

Click 'Set up the printer(s)...'.

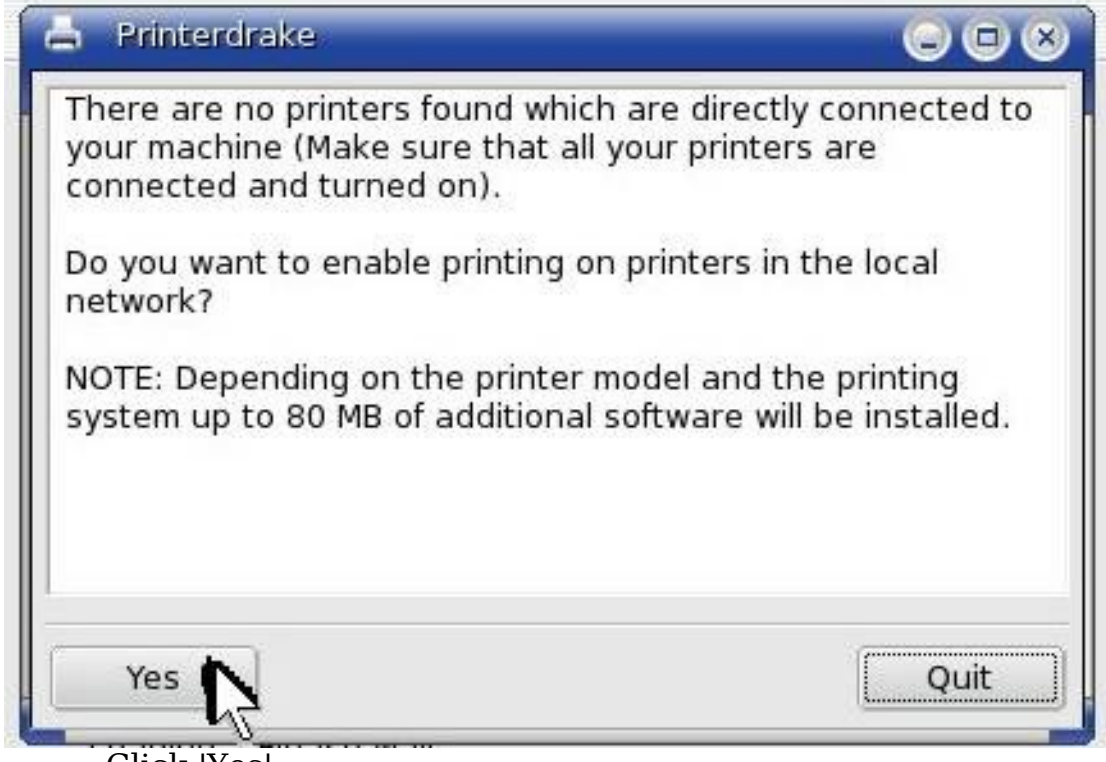

Click 'Yes'.

| Local CUPS printing system or remote CUPS server?                                                                                                    |                                                                                                   |
|----------------------------------------------------------------------------------------------------|---------------------------------------------------------------------------------------------------|
| The CUPS printing system can be used in two ways:                                                                                                    |                                                                                                   |
| 1. The CUPS printing system can run locally. Then locally connected pri<br>and remote printers on other CUPS servers in the same network are an<br>discovered. Disadvantage of this approach is, that more resources on<br>needed: Additional software packages need to be installed, the CUPS<br>the background and needs some memory, and the IPP port (port 631)                 | inters can be used<br>utomatically<br>the local machine are<br>daemon has to run in<br>is opened. |
| 2. All printing requests are immediately sent to a remote CUPS server.<br>occupation is reduced to a minimum. No CUPS daemon is started or po<br>software infrastructure for setting up local print queues is installed, so<br>space is used. Disadvantage is that it is not possible to define local pr<br>specified server is down it cannot be printed at all from this machine. | Here local resource<br>ort opened, no<br>less memory and disk<br>inters then and if the           |
| How should CUPS be set up on your machine?                                                                                                    |                                                                                                   |
| Local CUPS printing system                                                                                                    |                                                                                                   |
| O Remote server, specify Name or IP here:                                                                                                    |                                                                                                   |
|                                                                                                    |                                                                                                   |
| OK                                                                                                    | Cancel                                                                                            |

Select 'Local CUPS printing system'. Then click 'Ok'.

| system running in the high security leve                                                                                                    | em COPS on a<br>I.                                                                                          |
|----------------------------------------------------------------------------------------------------|----------------------------------------------------------------------------------------------------|
| This printing system runs a daemon (ba<br>which waits for print jobs and handles th<br>also accessible by remote machines thr<br>and so it is a possible point for attacks.<br>selected daemons are started by defaul<br>level. | ckground process)<br>nem. This daemon is<br>ough the network<br>Therefore only a few<br>It in this security |
| Do you really want to configure printing                                                                                                    | on this machine?                                                                                            |
|                                                                                                    |                                                                                                    |

Click 'Yes'.

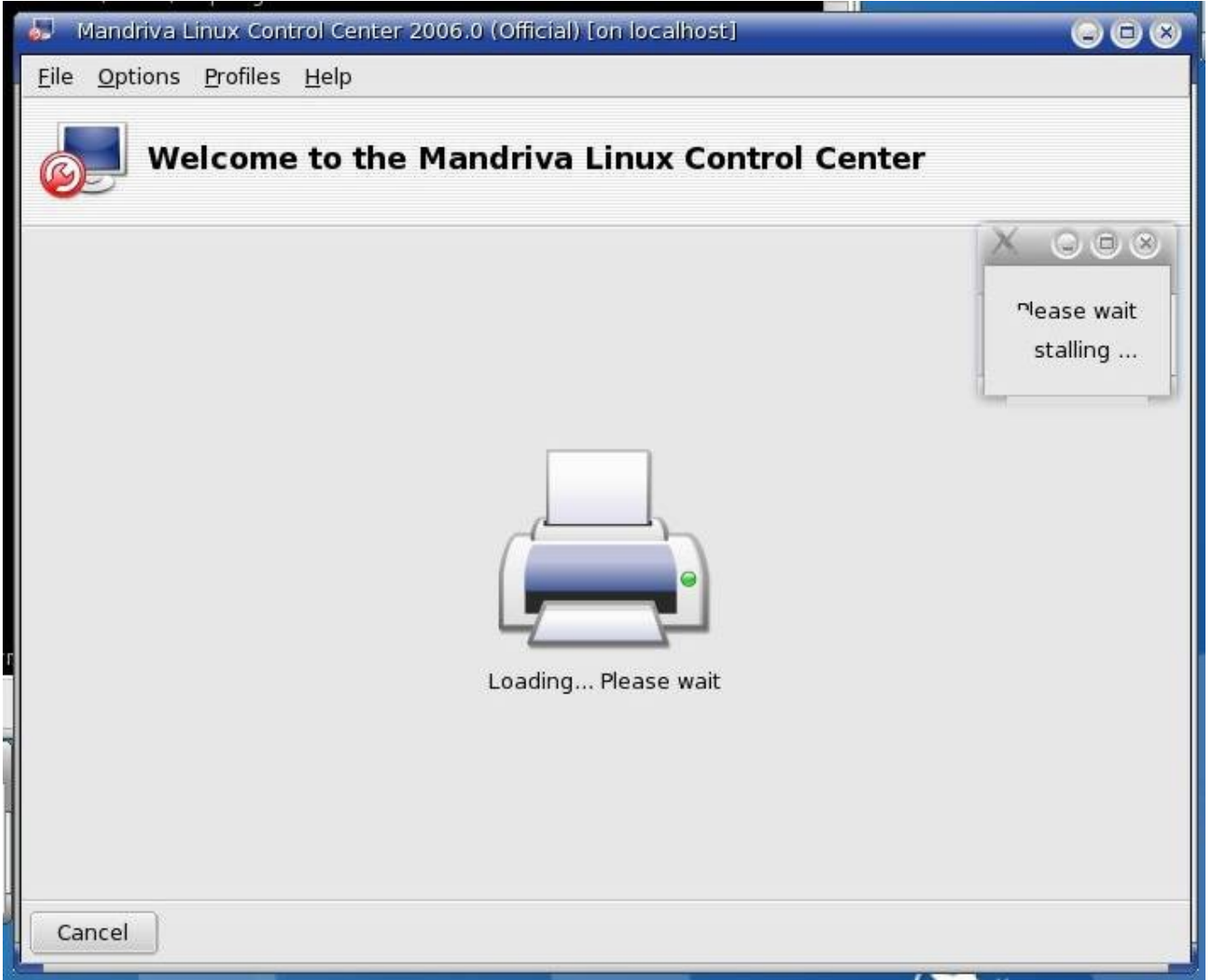

Just twiddle your thumbs and wait, it takes a while.

| Mandriva Linux Control Center 2006.0 (Official)           | [on localhost] 🛛 🕞 🕞 😣 |
|-----------------------------------------------------------|------------------------|
| <u>F</u> ile <u>A</u> ctions <u>O</u> ptions <u>H</u> elp |                        |
| Printers                                                  |                        |
| Add Priver Set as default Edit Delete Re                  | Configure CUPS         |
| -0                                                        | Search: Apply filter   |
| Configured on this machine Configured on other ma         | chines                 |
|                                                           |                        |
|                                                           |                        |

Click 'Add Printer'.

| 📥 Add a new printer 🕞 🗇                                                                                                    | ۲ |
|----------------------------------------------------------------------------------------------------|---|
| Add a new printer                                                                                                    |   |
| Welcome to the Printer Setup Wizard                                                                                                    | • |
| This wizard will help you to install your printer(s) connected to this computer, connected directly to the network or to a remote Windows machine.                                                    |   |
| Please plug in and turn on all printers connected to this machine so that it/they<br>can be auto-detected. Also your network printer(s) and your Windows<br>machines must be connected and turned on. | - |
| Note that auto-detecting printers on the network takes longer than the auto-<br>detection of only the printers connected to this machine. So turn off the auto-                                       | • |
| Auto-detect printers connected to this machine                                                                                                    | * |
| Auto-detect printers connected directly to the local network                                                                                                    | • |
| Cancel                                                                                                    | R |

Select both auto-detect options. Then Click 'Next'.

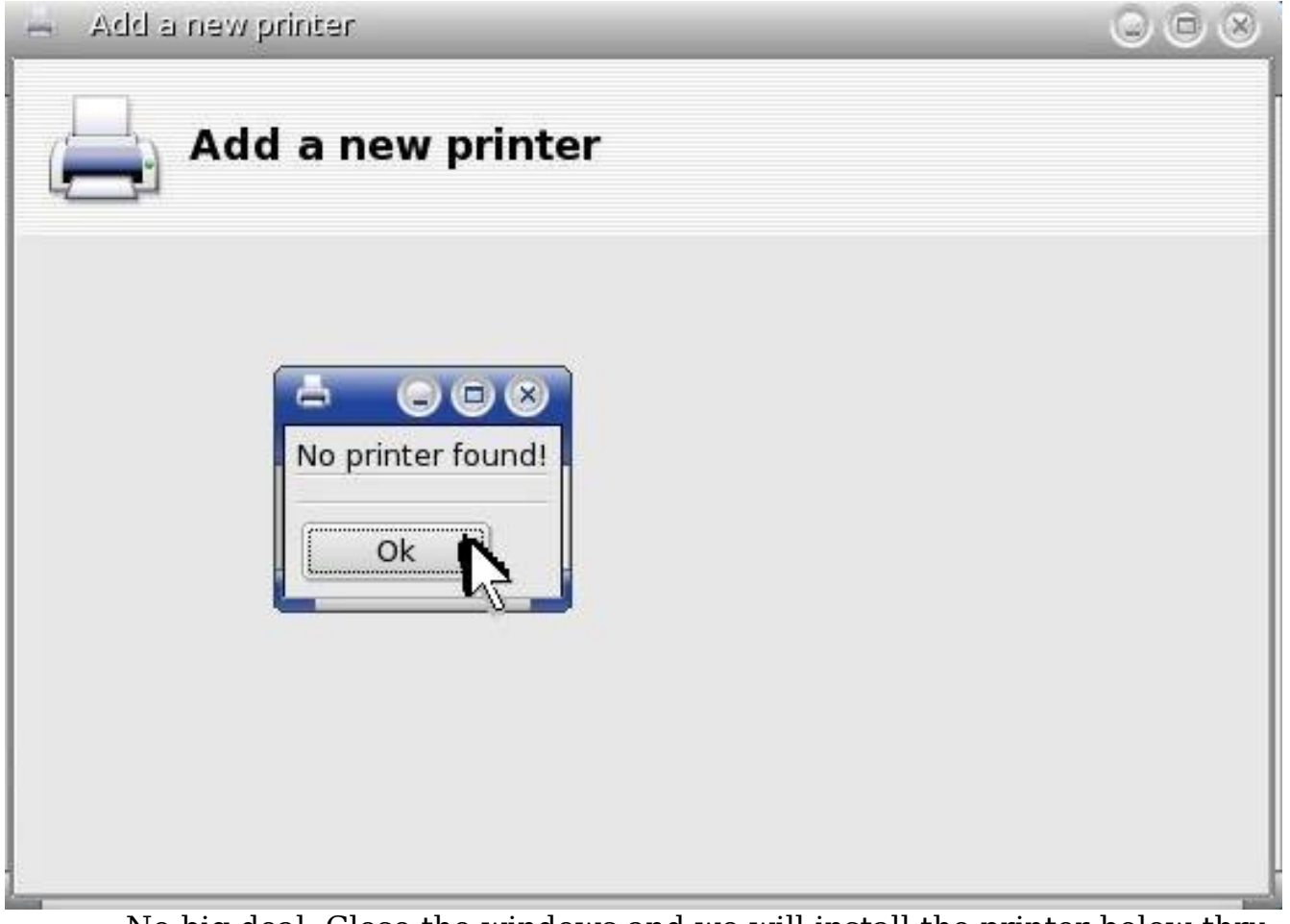

No big deal. Close the windows and we will install the printer below thru CUPS.

3. If the above step found your printer, then you can skip to the section below which will have you place the name of the printer into the openemr config file (this will allow printing while creating billing forms via freeb). If Mandriva can't find the printer, don't worry, we will install it via CUPS directly at: <u>http://localhost:631/</u>

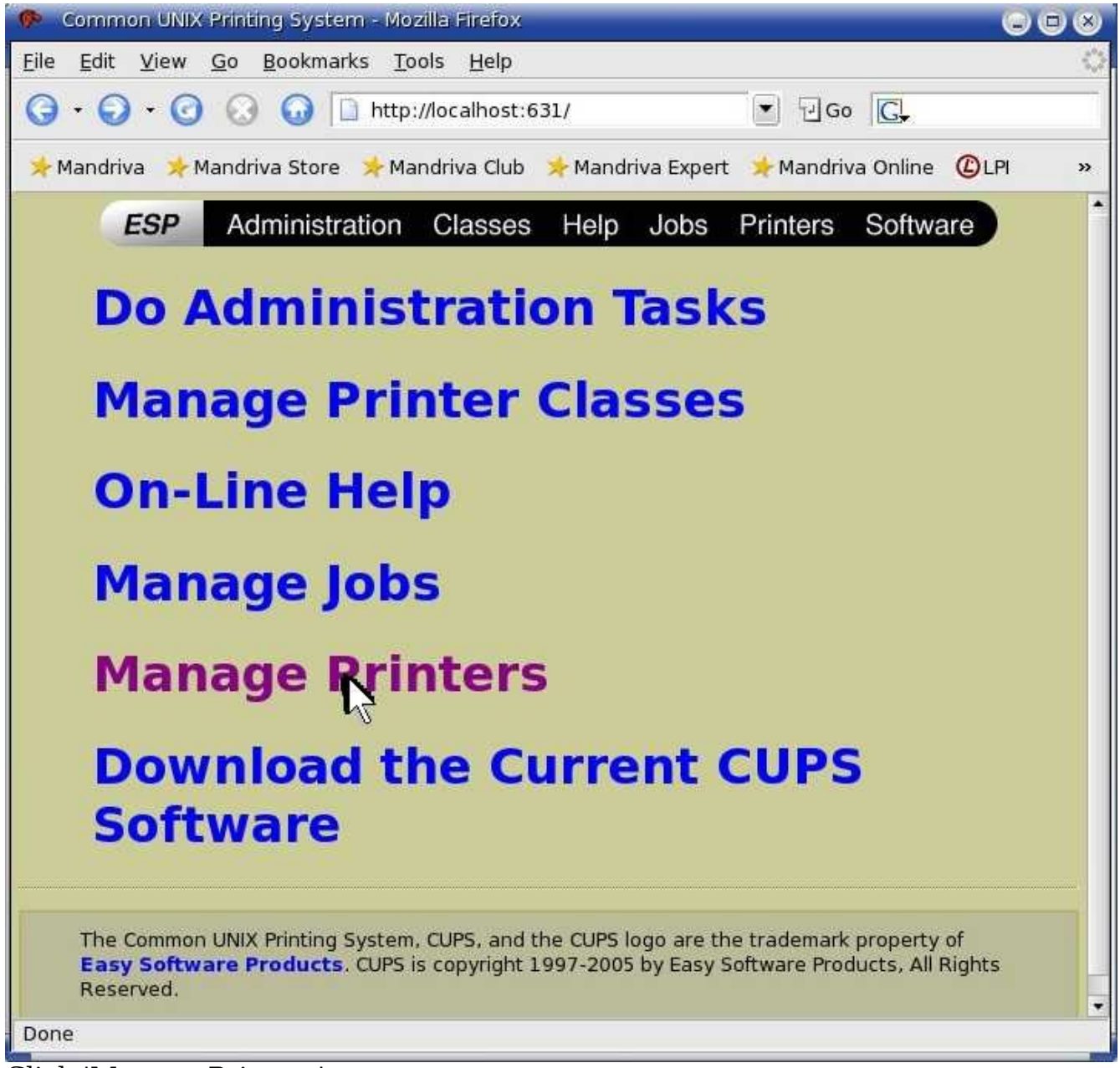

Click 'Manage Printers'.

| 🥐 Printer on localhost - CUPS v1.1.23 - Mozilla Firefox                                                                                                |     |
|----------------------------------------------------------------------------------------------------|-----|
| <u>F</u> ile <u>E</u> dit <u>V</u> iew <u>G</u> o <u>B</u> ookmarks <u>T</u> ools <u>H</u> elp                                                         | 0   |
| G → O → O O O O http://localhost:631/printers 💽 记 Go 💽                                                                                                 |     |
| ≽ Mandriva 🔸 Mandriva Store 📌 Mandriva Club ≯ Mandriva Expert 🔸 Mandriva Online 🕧 LF                                                                   | 4 » |
| ESP Administration Classes Help Jobs Printers Software                                                                                                 | )   |
| Printer No printers Add Printer Copyright 1993-2005 by Easy Software Products, All Rights Reserved. The Common UNIX Printir                            | ng  |
| System, CUPS, and the CUPS logo are the trademark property of Easy Software Products. Al other trademarks are the property of their respective owners. |     |
| Done                                                                                                    |     |

| 🥐 Pr | ompt 🔲 🙁                                                                     |
|------|------------------------------------------------------------------------------|
| j    | Enter username and password for "CUPS" at http://localhost:631<br>User Name: |
|      | root                                                                         |
|      | Password:                                                                    |
|      | *****                                                                        |
|      | Use Password Manager to remember this password.                              |
|      | OK Cancel                                                                    |
|      |                                                                              |

Enter 'User Name' -> 'root'. Enter the root password. Then click 'OK'.

Click 'Add Printer'.
| 🗭 Admin on localhost - CUPS v1.1.23 - Mozilla Firefox                                                                                                    |        |
|----------------------------------------------------------------------------------------------------|--------|
| <u> E</u> ile <u>E</u> dit <u>V</u> iew <u>G</u> o <u>B</u> ookmarks <u>T</u> ools <u>H</u> elp                                                           | 0      |
| G - O - O O O O □ http://localhost:631/admin/?op=add-p O O O O O O O O O O O O O O O O O O O                                                              |        |
| 📌 Mandriva 👒 Mandriva Store 📌 Mandriva Club 🧚 Mandriva Expert 🔸 Mandriva Online 🤇                                                                         | DLPI » |
| ESP Administration Classes Help Jobs Printers Softwar                                                                                                    | re     |
| Admin                                                                                                    |        |
| Add New Printer                                                                                                    |        |
| Name: hp3015<br>Location: local<br>Description: hp laserjet 3015<br>Continue                                                                              |        |
| Copyright 1993-2005 by Easy Software Products, All Rights Reserved. The Common UNIX Pri                                                                   | inting |
| System, CUPS, and the CUPS logo are the trademark property of <b>Easy Software Products</b> other trademarks are the property of their respective owners. | . All  |
| Done                                                                                                    |        |
| Fill in form, and then click 'Continue'. The only important field is                                                                                      | s the  |

'Name'. This will be used later when configuring printer for freeb/openemr.

| 🕐 Admin on localhost - CUPS v1.1.23 - Mozilla Firefox 🕞 🗇                                                                                                    | × |
|----------------------------------------------------------------------------------------------------|---|
| <u>E</u> ile <u>E</u> dit <u>V</u> iew <u>G</u> o <u>B</u> ookmarks <u>T</u> ools <u>H</u> elp                                                                                                    |   |
| G → O → O O O I http://localhost:631/admin                                                                                                    |   |
| 📌 Mandriva 🔸 Mandriva Store 🏼 📌 Mandriva Club 🏼 📌 Mandriva Expert 🛛 📌 Mandriva Online 🖉 LPI                                                                                                    | » |
| ESP Administration Classes Help Jobs Printers Software                                                                                                    |   |
| Admin                                                                                                    |   |
| Device for hpsorts                                                                                                    |   |
| Device: AppSocket/HP JetDirect  AppSocket/HP JetDirect Backend Error Handler Internet Printing Protocol (http) Internet Printing Protocol (ipp) Copyright 1993-2005 LPD/LPR Host or Printer  Second State State St |   |
| System, CUPS, and the Parallel Port #1 (CANON) Parallel Port #1 (EPSON) Parallel Port #1 (EPSON) Parallel Port #1 PDE Writing                                                                                                    |   |
| Pegg Printer<br>SCSI Printer<br>USB Printer #1                                                                                                    |   |
| Done USB Printer #2                                                                                                    |   |
| USB Printer #4<br>USB Printer #5<br>USB Printer #6<br>USB Printer #7<br>USB Printer #8<br>USB Printer #9                                                                                                    |   |

In my case I am selecting the 'USB Printer #1'. If your using a USB printer, this will likely work.

| 🥵 Admin on localhost - CUPS v1.1.23 - Mozilla Firefox                                                                                                    |          |
|----------------------------------------------------------------------------------------------------|----------|
| <u>Eile E</u> dit <u>V</u> iew <u>G</u> o <u>B</u> ookmarks <u>T</u> ools <u>H</u> elp                                                                                                    | 0        |
| G - O - O O O □ http://localhost:631/admin I Go C.                                                                                                    |          |
| 📌 Mandriva 🔸 Mandriva Store 🔸 Mandriva Club 🤸 Mandriva Expert 🏼 🔸 Mandriva Online 🖉 Ll                                                                                                    | Pl »     |
| ESP Administration Classes Help Jobs Printers Software                                                                                                    |          |
| Admin                                                                                                    |          |
| Device for hp3015                                                                                                    |          |
| Device: USB Printer #1                                                                                                    |          |
| Copyright 1993-2005 by Easy Software Products, All Rights Reserved. The Common UNIX Printin<br>System, CUPS, and the CUPS logo are the trademark property of <b>Easy Software Products</b> . A<br>other trademarks are the property of their respective owners. | ng<br>II |
| Done                                                                                                    |          |
| Click 'Continue'                                                                                                    |          |

| 🥐 Admin on localhost - C                                               | CUPS v1.1.23 - Mozilla Firefo                                                                                  | х                                                                       |                                                |                      |
|------------------------------------------------------------------------|----------------------------------------------------------------------------------------------------|-------------------------------------------------------------------------|------------------------------------------------|----------------------|
| <u>File Edit View Go B</u>                                             | ookmarks <u>T</u> ools <u>H</u> elp                                                                            |                                                                         |                                                | 0                    |
| $\bigcirc \cdot \bigcirc \cdot \bigodot \bigcirc$                      | 😡 🗋 http://localhost:6                                                                                         | 31/admin                                                                | Go G                                           |                      |
| 📌 Mandriva 🛛 🜟 Mandriva                                                | Store 🛛 📌 Mandriva Club                                                                                        | 📌 Mandriva Expert                                                       | 📌 Mandriva Online                              | CLPI »               |
| Model/Driver for                                                       | r hp3015                                                                                                    |                                                                         |                                                |                      |
| Make:                                                                  | Fujitsu<br>Generic<br>Gestetner<br>HP<br>IBM<br>Infotec<br>KONICA MINOLTA<br>Kyocera<br>Kyocera Mita<br>Lanier |                                                                         |                                                |                      |
| Copyright 1993-2005<br>System, CUPS, and the other trademarks are Done | by Easy Software Products<br>ne CUPS logo are the trade<br>the property of their resp                          | s, All Rights Reserved<br>mark property of <b>Eas</b><br>ective owners. | l. The Common UNIX<br><b>y Software Produc</b> | Printing<br>:ts. All |

Select the make of your printer. Then click 'Continue'.

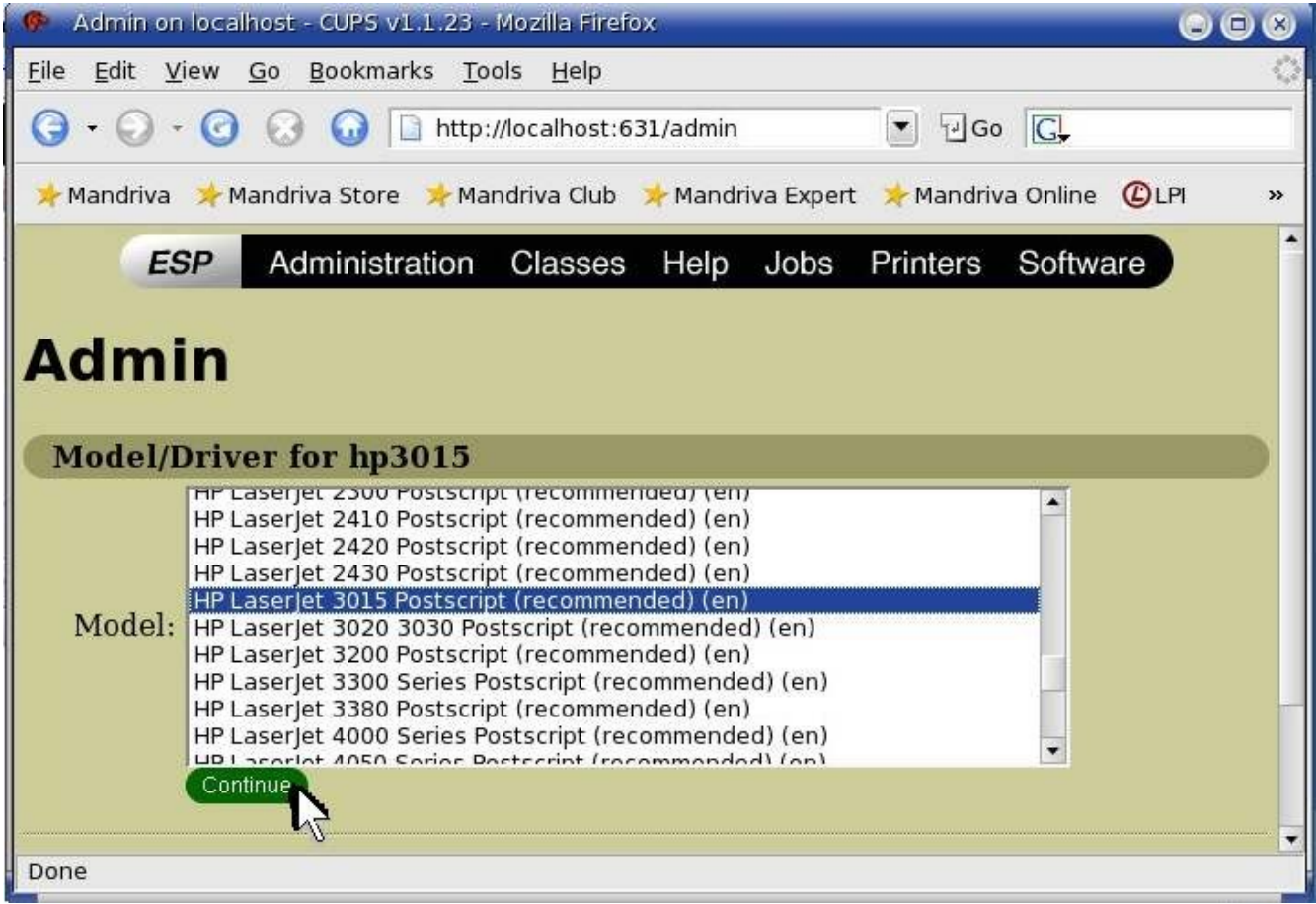

Select the model of your printer. Then click 'Continue'.

| 🥵 Admin on localhost - CUPS v1.1.23 - Mozilla Firefox                                                                                                    |     |
|----------------------------------------------------------------------------------------------------|-----|
| <u>E</u> ile <u>E</u> dit <u>V</u> iew <u>G</u> o <u>B</u> ookmarks <u>T</u> ools <u>H</u> elp                                                                                                    | 0   |
| G • O • G O I http://localhost:631/admin • Go C.                                                                                                    |     |
| 📌 Mandriva 📌 Mandriva Store ≽ Mandriva Club ≽ Mandriva Expert ≽ Mandriva Online 🕧 LPI                                                                                                    | »   |
| ESP Administration Classes Help Jobs Printers Software                                                                                                    |     |
| Admin<br>Printer hp3015 has been added successfully.                                                                                                    |     |
| Copyright 1993-2005 by Easy Software Products, All Rights Reserved. The Common UNIX Printing<br>System, CUPS, and the CUPS logo are the trademark property of <b>Easy Software Products</b> . All<br>other trademarks are the property of their respective owners. | 3   |
| Done                                                                                                    |     |
| It Worked!! Click printer name to see more specifics on your new                                                                                                    | vly |

added printer.

| hp3015 on localhost - CUPS v1.1.23 - Mozilla Firefox                                                                                                    |                   |
|----------------------------------------------------------------------------------------------------|-------------------|
| <u>E</u> ile <u>E</u> dit <u>V</u> iew <u>G</u> o <u>B</u> ookmarks <u>T</u> ools <u>H</u> elp                                                                                                    | $\langle \rangle$ |
| G • O • G O □ http://localhost:631/printers/hp3015 • G G.                                                                                                    |                   |
| 📌 Mandriva 🔸 Mandriva Store 🔺 Mandriva Club 🧚 Mandriva Expert 🔸 Mandriva Online 🕲 L                                                                                                    | Pl »              |
| ESP Administration Classes Help Jobs Printers Software                                                                                                    |                   |
| hp3015<br>Default Destination: hp3015                                                                                                    |                   |
| hp3015 HP Laserlet 3015 Postscript (recommended)                                                                                                    |                   |
| Description: hp laserjet 3015<br>Location: local<br>Printer State: idle, accepting jobs.<br>Device URI: usb:/dev/usb/lp0<br>Print Test Page Stop Printer Reject Jobs Modify Printer Configure Printer<br>Delete Printer Set As Default                                                 |                   |
| Add Printer<br>No Active Jobs                                                                                                    |                   |
| Show Completed Jobs<br>Copyright 1993-2005 by Easy Software Products, All Rights Reserved. The Common UNIX Printin<br>System, CUPS, and the CUPS logo are the trademark property of <b>Easy Software Products</b> . A<br>other trademarks are the property of their respective owners. | ng<br>II          |
| Done                                                                                                    |                   |

Done installing printer. I'd rec. testing it with 'Print Test Page'.

4. Confirm that your printer is seen by Mandriva and get your printer name:

| 😸 Mandriva Linux Control       | Center 2006.0 (Ol | fficial) [on localho | st]             |              |
|--------------------------------|-------------------|----------------------|-----------------|--------------|
| <u>File Actions Options He</u> | elp               |                      |                 |              |
| Printers                       |                   |                      |                 |              |
| Add Printer Set as default     | Edit Delet        | Cor<br>Refresh Cor   | ifigure CUPS    |              |
|                                |                   | Search:              |                 | Apply filter |
| Configured on this machine     | Configured on oth | ner machines         |                 |              |
| Def. Printer Name State        | Model             | Connection Type      | Description     | Location     |
| X hp3015 Enabled               | HP LaserJet 3015  | USB printer #0       | hp laserjet 301 | 5 local      |

Your printer name is underlined with red line. This will be typed into the below freeb/openemr configuration file.

5. Enter below **bolded** instructions on command line as root user:

#log into root **su** 

#edit file /var/www/html/openemr/includes/config.php:
mcedit /var/www/html/openemr/includes/config.php
#change bolded variable to the name of your printer
\$GLOBALS['oer\_config']['freeb']['printer\_name'] =
"YourPrinterName";
TEXT EDITOR SAVE AND EXIT

### **Email Server Setup**

Main TOC Link

- 1. This will allow only locally produced emails (such as "status" emails during the below 'backup script', or emails originating from OpenEMR) to be sent over the internet.
- 2. Need to update a package called 'msec' if you want to avoid an error email every minute(not exaggerating)
  - 1. Enter below **bolded** instructions on command line as root user:

#log into root <mark>su</mark>

#Start MandrivaUpdate
MandrivaUpdate

| 👶 Rpmdrake                                                                               |                                                           |
|------------------------------------------------------------------------------------------|-----------------------------------------------------------|
| I need to contact the mirror to<br>Please check that your netwo<br>Is it ok to continue? | o get latest update packages.<br>rk is currently running. |
| No                                                                                       | Yes N                                                     |

Click 'Yes'.

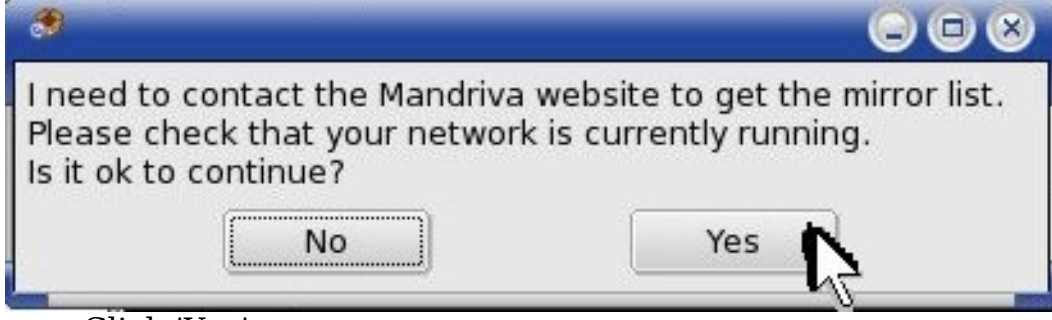

Click 'Yes'.

| Please choo                     | se the desired mirror.      |                    |
|---------------------------------|-----------------------------|--------------------|
| United States                   |                             |                    |
| ftp://mandrake.mirrors.pair.c   | om/Mandrakelinux/official   | l/current/i586/me  |
| ftp://ftp.mandrake.ikoula.com   | n/Mandrakelinux/official/c  | urrent/i586/medi   |
| http://mandrake.mirrors.pair    | .com/Mandrakelinux/offici   | al/current/i586/m  |
| http://www.mirrorservice.org    | /sites/carroll.cac.psu.edu  | ı/MandrivaLinux/d  |
| ftp://ftp.ale.org/pub/mirrors/r | nandrake/official/current/  | /i586/media/main   |
| rsync://www.mirrorservice.or    | g/carroll.cac.psu.edu/Mar   | ndrivaLinux/offici |
| ftp://ftp.mirrorservice.org/sit | es/carroll.cac.psu.edu/Ma   | andrivaLinux/offic |
| http://ftp.ale.org/pub/mirrors  | /mandrake/official/curren   | t/i586/media/mai   |
| ftp://mirrors.secsup.org/pub/   | linux/mandrakelinux/offic   | ial/current/i586/n |
| ftp://linux.ntcu.net/dists/mar  | drake/official/current/i580 | 6/media/main/      |
| rsync://ftp.esat.net/ftp/pub/l  | nux/mandrakelinux/officia   | al/current/i586/m  |
| http://ftp.esat.net/pub/linux/  | mandrakelinux/official/cur  | rrent/i586/media/  |
| ftp://mirrors.ptd.net/mandral   | ce/official/current/i586/me | edia/main/         |
|                                 |                             | •                  |
| Consert                         |                             | (                  |

Click 'Ok'. (just select the default mirror)

A COMPANY

| 👶 Rpmdrake                                |                       | $\odot \odot \odot$ |
|-------------------------------------------|-----------------------|---------------------|
| <u>F</u> ile <u>O</u> ptions <u>H</u> elp |                       |                     |
| Software Packages Upda                    | ite                   |                     |
| Find: in names 💌 msec                     | Search K              |                     |
| Bugfixes updates                          | Normal information    |                     |
| Normal updates                            | O Maximum information |                     |
|                                           |                       |                     |
|                                           |                       |                     |
| □ msec-0.49.1-0.1.20060mdk                | e<br>+<br>+           |                     |
| Install                                   | Selected size: 0 MB   | Quit                |
|                                           |                       | 1                   |

Type 'msec' and click 'Search'.

| 🔅 Rpmdrake                                                                                                    |                                                                                                    |
|----------------------------------------------------------------------------------------------------|----------------------------------------------------------------------------------------------------|
| <u>File Options H</u> elp                                                                                     |                                                                                                    |
| Software Packages Update                                                                                      |                                                                                                    |
| Find:     in names     ▼       ▼     Security updates       □     Bugfixes updates       □     Normal updates | <ul> <li>Search</li> <li>Normal information</li> <li>Maximum information</li> </ul>                                                                                                    |
| ▶ □ All ✓ Search results ✓ msec-0.49.1-0.1.20060mdk                                                           | Name: msec         Version: 0.49.1-0.1.20060mdk         Architecture: i586         Size: 373 KB         Importance: bugfix         Summary: Security Level management for the<br>Mandriva Linux distribution         Reason for update: Bugs in the msec package have<br>been corrected:         msec wasn't properly parsing the output on security<br>checks to check ownership of files, reporting files as |
| Install Selecte                                                                                               | d size: 0 MB                                                                                                    |

Select 'msec-0.49.1-...'. Then click 'Install'.

| 👶 Rpmdrake                                |                                         |      |
|-------------------------------------------|-----------------------------------------|------|
| <u>E</u> ile <u>O</u> ptions <u>H</u> elp |                                         |      |
| Software Packages Upda                    | ate                                     |      |
| Find: in names 💌 msec                     | Search                                  |      |
| 🗵 Security updates                        |                                         |      |
| Bugfixes updates                          | <ul> <li>Normal information</li> </ul>  |      |
| Normal updates                            | <ul> <li>Maximum information</li> </ul> |      |
|                                           |                                         |      |
| apache-base-2.0.54-13.2.20060mdk          |                                         |      |
| apache-mod_ssl-2.0.54-6.1.20060mdk        |                                         |      |
| apache-modules-2.0.54-13.2.20060mdk       |                                         |      |
| □ bzip2-1.0.3-1.2.20060mdk                | **                                      |      |
| □ clamav-0.88-0.1.20060mdk                |                                         |      |
| □ clamav-db-0.88-0.1.20060mdk             |                                         |      |
| 🗆 cpio-2.6-5.1.20060mdk                   |                                         |      |
| □ cume 1 1 32 17 1 20060mdb               |                                         |      |
|                                           |                                         |      |
| Install                                   | Selected size: 0 MB                     | Quit |
|                                           |                                         | -0-  |
|                                           |                                         |      |

Your done. Close the window.

3. Enter below **bolded** instructions on command line as root user:

#log into root **su** 

#This will allow outgoing mail from server. # Just made up virtual.org, this can be # anything since this is only an outgoing # email server. (It does not need to match # your domain or server name.) #edit config file /etc/postfix/main.cf: mcedit /etc/postfix/main.cf #add to end of file mydomain = virtual.org myhostname = \$mydomain myorigin = \$mydomain relayhost = YourOutgoingSMTPMailServerHere

#This will forward the root's email to

- # the below email address (needed to
- # monitor server emails such as below
- # backup script status)

#edit aliases file /etc/postfix/aliases:

mcedit /etc/postfix/aliases

**#edit** near end of file:

#### root: YourFullEmailAddressHere

#start postfix service and configure to start on computer boot up
service postfix start
chkconfig --add postfix

### **Automatic Backup Setup**

#### Main TOC Link

- 1. This will enable a full daily backup of the MySQL server, PostGreSQL server, OpenEMR patient documents directory, OpenEMR X12 billing documents directory, and FreeB billing documents directory. The script will place a non-encrypted backup in the local hard drive secured /backup directory, and will also copy an encrypted backup to a DVD. The DVD copy works via multi-session, so you basically just need to leave one DVD in the DVD writer until it fills up. Do NOT use RW DVD. This script will work and should be used with R only DVD's. The output of the automated backup script will be emailed to the person's email entered in above email server setup.
  - 1. The local /backup directory will have to be manually cleaned up occasionally. I'd recommend deleting old backup sub-directories on a monthly basis or so. (of course, a script could be written for this)
  - 2. There is no restore script yet, will have to be done manually.
  - 3. The MySQL and PostGreSQL are gzipped. The ...openemr/documents and .../freeb/public backups are compressed via DAR (NOT tar).
- 2. Download the script file <u>fullbackup2.sh</u>. File can be found at: <u>http://bradymd.com/fullbackup2.sh</u> (to download file, you may need to Right-Click the link and select 'Save Link As...')
- 3. Configure file encryption package:
  - 1. Enter below **bolded** instructions on command line as root user:

#log into root **su** 

#Configure file encryption. If you want to be able to decrypt your encrypted files you need to remember (case sensitive) the passphrase that you type below. I'd also remember all the other info you type below.

#### gpg --gen-key

- -'ENTER' to default of 1 for key selection
- -'ENTER' to default 2048 keysize bits
- -'ENTER' to default '0' so key does not expires
- -Type 'Y' to confirm above
- -Type your real full name
- -Type your real email address
- -Type 'openemr secure backup key'
- *-Type 'O' to confirm*

-Type a very secure and long 'passphrase' (the longer your passphrase is the more secure, go for at least 15 characters with numbers, different cases, and strange characters)

**#IMPORTANT!!!** You **NEED** to backup the entire contents of directory **/root/.gnupg** on the most indestructible disk(s) you can find and then keep in a secure place. This directory contains your secret key file, and without this you will be unable to restore from your encrypted data backup!!! You also need to **remember** your **passphrase**, or you won't be able to restore your backed up data.

#The decrypt command, in case you need at some point: #gpg -o OutputFilename -d InputFilename

- 4. Configure backup script and automate it:
  - 1. Enter below **bolded** instructions on command line as root user:

#log into root **su** 

#install the DAR backup package
urpmi dar
-yes to packages

#create a secure backup directory mkdir /backup chown root:root /backup chmod 700 /backup

#move the backup script to /root , secure it, and allow execution
mv /location/to/file/fullbackup2.sh /root
chown root:root /root/fullbackup2.sh
chmod 700 /root/fullbackup2.sh

#edit file /root/dailybackup2.sh:
mcedit /root/fullbackup2.sh

#edit the below DVDDEVICE line to what the #device for the DVD writer is. It is likely going to #be /dev/hda , /dev/hdb , /dev/hdc ... A very #non-scientific way to figure this out is to put #a DVD with files in the DVD writer, go to root #command line and then use the #'mount /dev/hda /mnt/cdrom1' #command then 'ls /mnt/cdrom1', and continue #this until you get the right device, #don't forgot to 'umount /mnt/cdrom1': DVDDEVICE=/dev/hdb

**#edit** full name you entered **above** for **encryption** key: YOURFULLNAME='*Brady Miller*' **TEXT EDITOR SAVE AND EXIT** 

#Automate script to cron for a daily run at 1:02 AM. WARNING: This script needs to finish and start on the same day since it plays around with file names using the date command. Basically, don't start this script before midnight unless you are sure it will finish before midnight. This is why I have it set for 1:02AM.

### export EDITOR=/usr/bin/mcedit crontab -e

#paste below into empty file: 02 1 \* \* \* . /root/fullbackup2.sh TEXT EDITOR SAVE AND EXIT

## **Instructions for Building the OpenEMR Appliance**

Main TOC Link

### LINK TO MANUAL IN PDF FORMAT

## Instructions for Building the OpenEMR Appliance Chapter Index

| Instructions for Building the OpenEMR Appliance | 52 |
|-------------------------------------------------|----|
| Software                                        | 53 |
| Important Issues Before Installation            | 53 |
| Install the Mandriva 2006 Virtual Computer      | 54 |
| Install Apache, MySOL, and PHP4                 | 79 |
| Install OpenEMR 2.8.1                           |    |
| Install FreeB 0.11                              |    |
|                                                 |    |

| Install PostgreSOL            |     |
|-------------------------------|-----|
| Install SQL-Ledger            | 100 |
| Install php-GACL              | 111 |
| Configure SSL                 | 115 |
| Upgrade to OpenEMR 2.8.2.     | 124 |
| Upgrade to FreeB 0.12         | 127 |
| Admin Authorization (bug fix) | 128 |
| Upgrade to OpenEMR 2.8.3.     | 133 |
| Upgrade to FreeB 0.13         | 138 |

### Software

Main TOC Link Chapter Index Link

- 1. Apache (2.0.54), MySQL (4.1.12), and PHP (4.4.0)
- 2. OpenEMR (2.8.1), OpenEMR (2.8.2), and OpenEMR(2.8.3)
- 3. FreeB (0.11), FreeB (0.12), and FreeB (0.13) Insurance billing software
- 4. PostgreSQL (8.0.3) Database program required by SQL-ledger
- 5. SQL-Ledger (2.6.3) Billing, Accounting, and Inventory software
- 6. php-GACL (3.3.6) Access Control software

### **Important Issues Before Installation**

Main TOC Link

- <u>Chapter Index Link</u>
   **1.** These instructions are exact instructions for building this appliance. If you are using these instructions, you have several
  - options:
    - 1. You can follow the instructions exactly, which means installing OpenEMR 2.8.1(with FreeB 0.11) first, then upgrade to 2.8.2(with FreeB 0.12), and then upgrade to 2.8.3(with FreeB 0.13). This will guarantee getting a working version, which is identical to the Appliance.
    - 2. Or you can try to install OpenEMR 2.8.3(with FreeB 0.13) using the 2.8.1 instructions(it should work in theory) to avoid having to go thru the upgrade sections. Please note I have not tested this.
    - 3. Also, OpenEMR 2.8.3 will now work with PHP5 and MySQL5, so you could, in theory, install these instead of PHP4 and MySQL4. Please note I have not tested this.
  - 2. Complete all of the steps before entering any data into OpenEMR. The SQL-Ledger and OpenEMR software may communicate in strange ways if you enter data into OpenEMR before installing SQL-Ledger.
  - 3. Passwords can be confusing during the SQL-Ledger installation. To

avoid any confusion it is helpful to know that during the installation you will create a PostGreSQL user called 'sql-ledger' with a password. This user/password combination will be used frequently, and the password will be referred to as '*sql-ledger-password*' throughout this document to avoid confusion.

### Install the Mandriva 2006 Virtual Computer

#### Main TOC Link

Chapter Index Link

- 1. You can use either VMware Workstation or VMware Server to build the Mandriva 2006 Virtual Computer.
- 2. VMware Workstation Configuration:

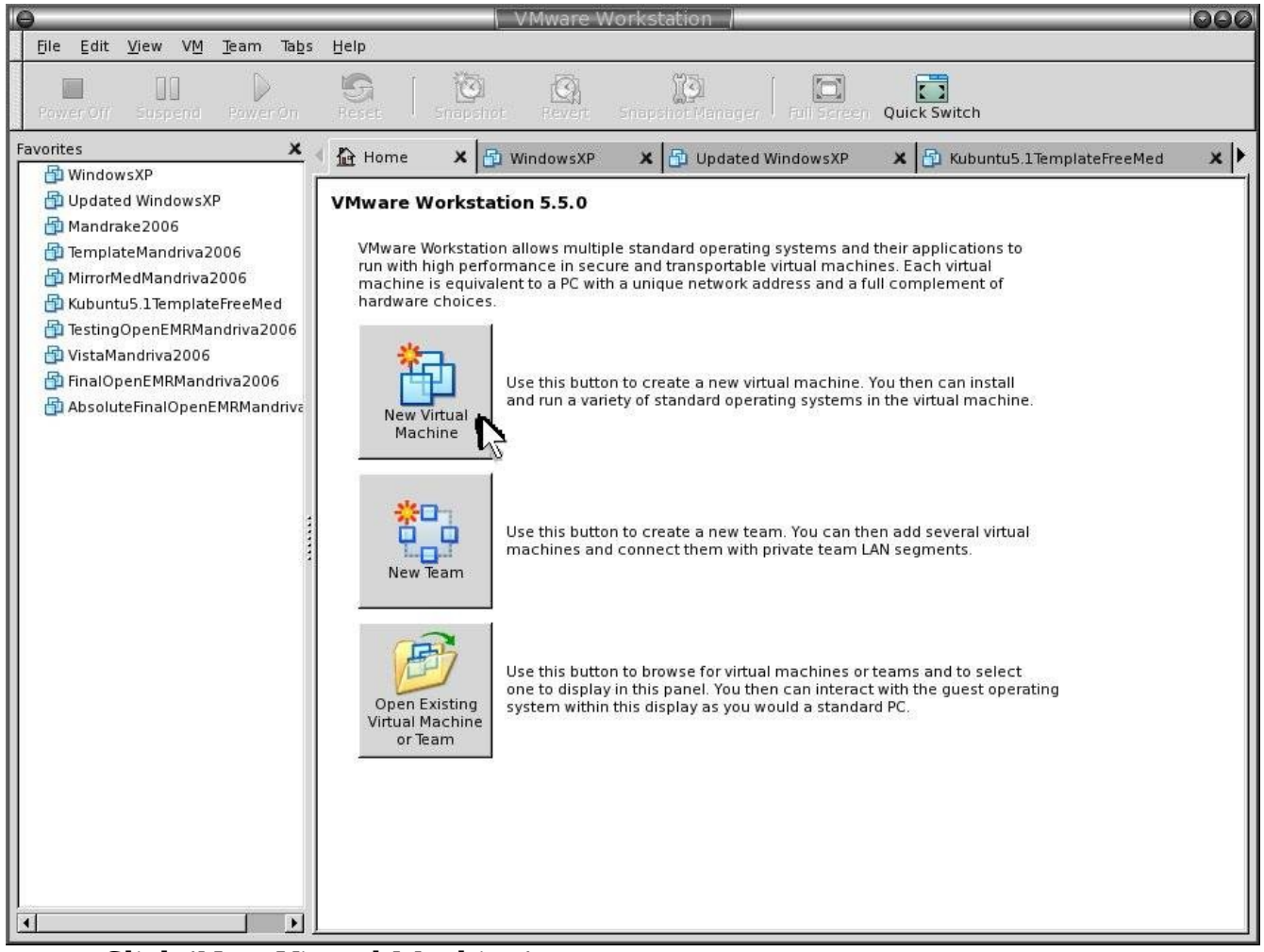

Click 'New Virtual Machine'.

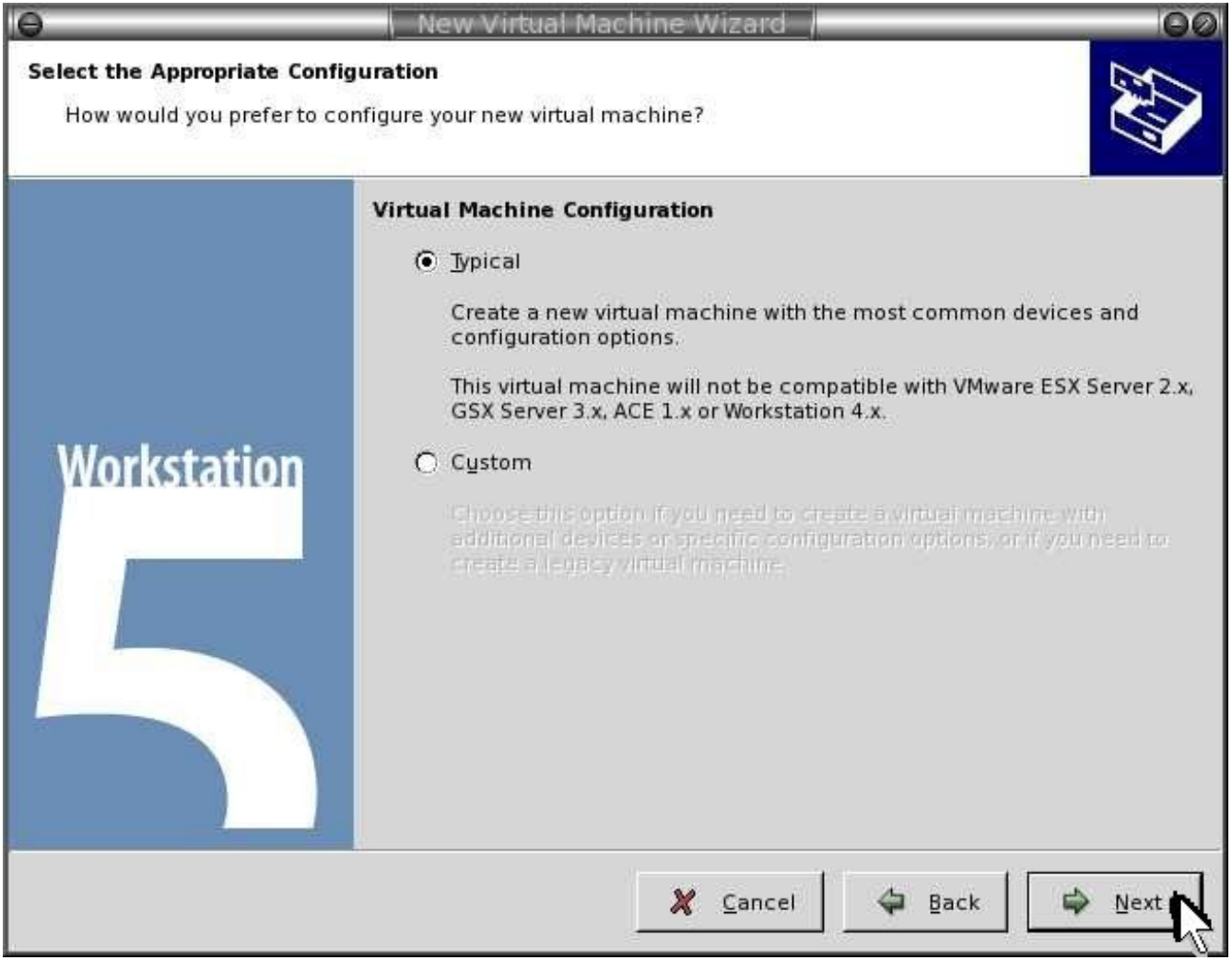

Select 'typical'. Then click 'Next'.

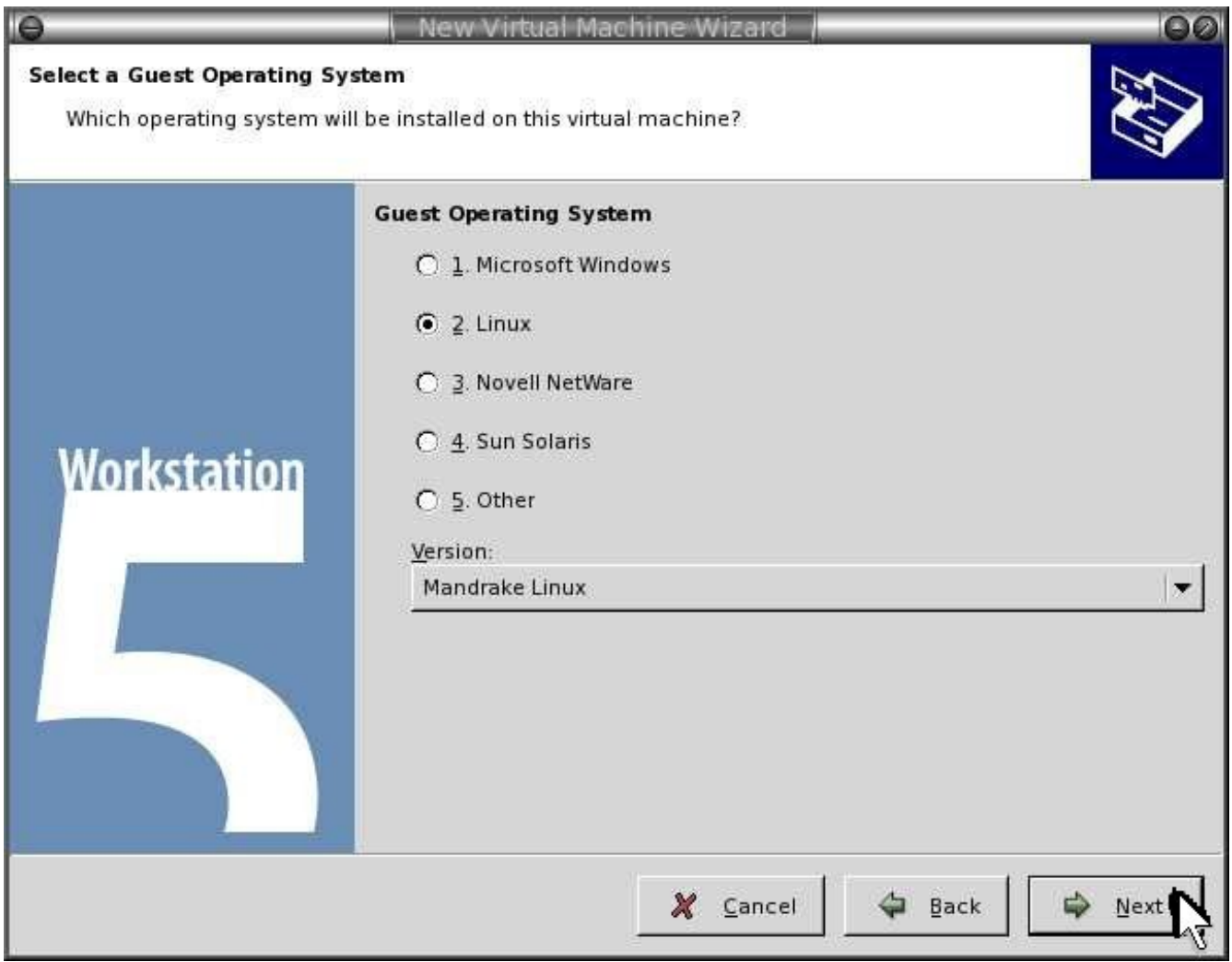

Select 'Linux' and 'Mandrake Linux'. Then click 'Next'.

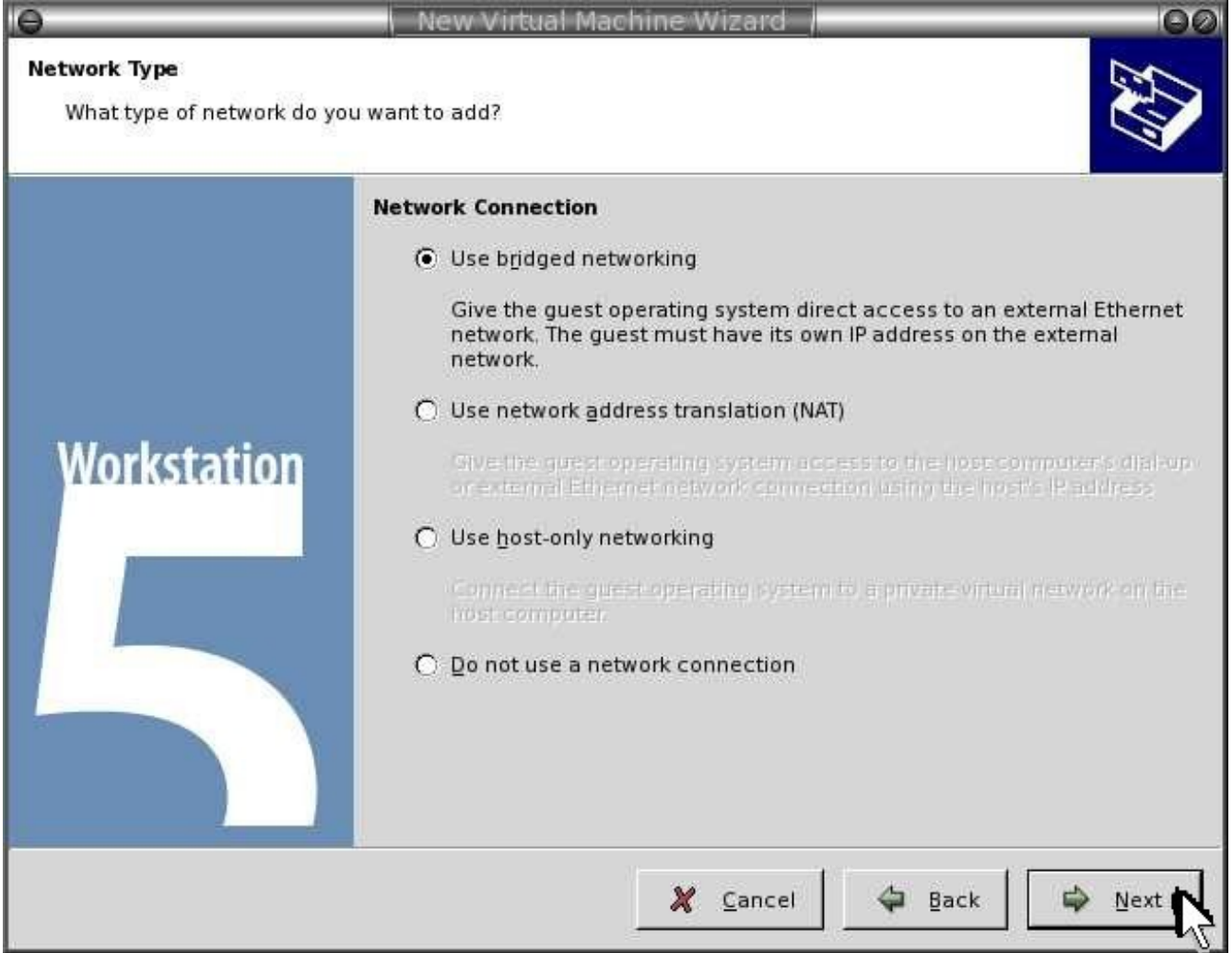

Select 'Use bridged networking'. Then click 'Next'.

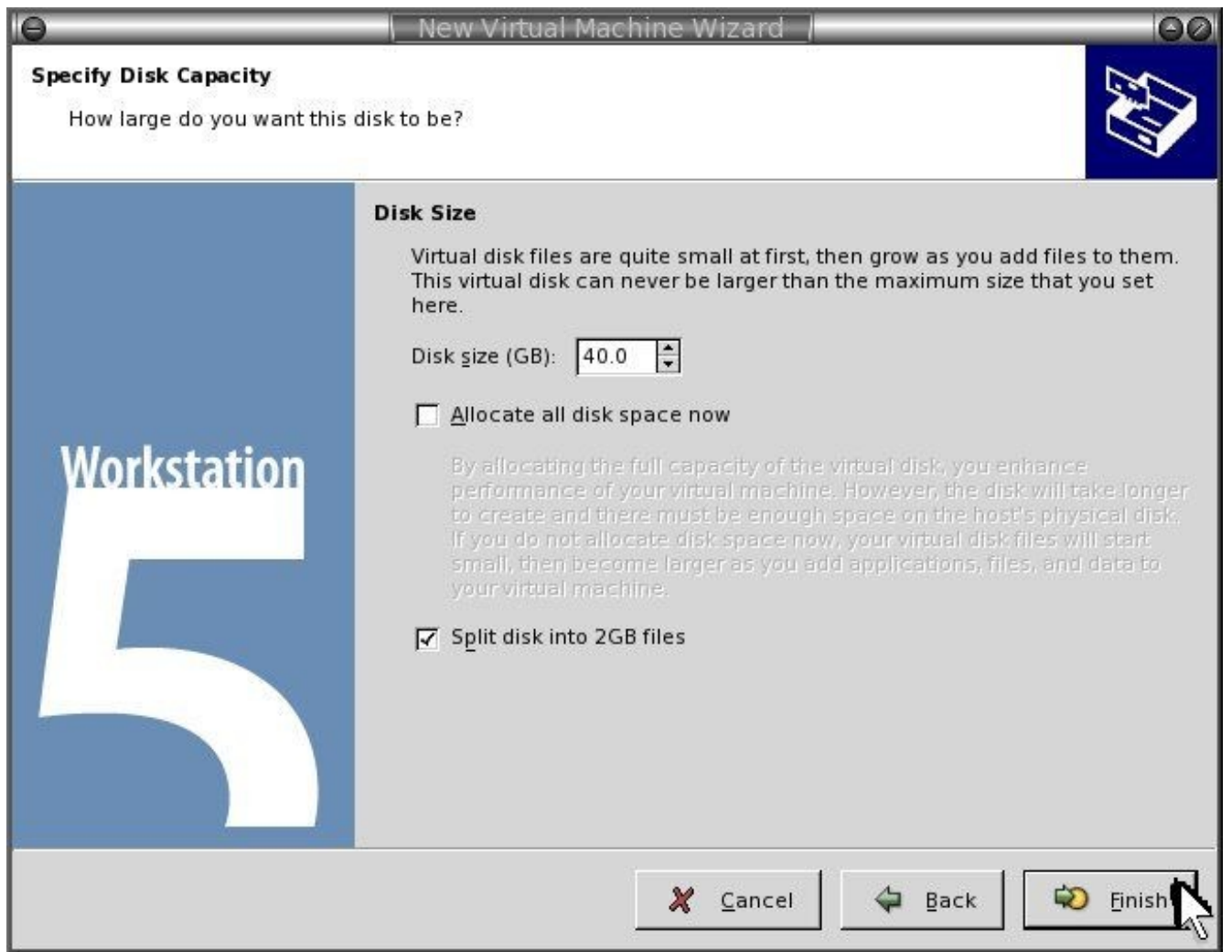

Enter 'Disk Size'->'20 GB'. Select 'Split disk into 2GB files'. Then click 'Finish'.

- 3. Insert the Mandriva2006 DVD/CD.
- 1. Click 'Power On' via Vmware.
- 1. Install Mandriva2006:

## Installation 2006

| System Installation                        | Security                                                                                                    |                                       |                         |
|--------------------------------------------|----------------------------------------------------------------------------------------------------|---------------------------------------|-------------------------|
| 🔗 Language                                 |                                                                                                    |                                       |                         |
| License                                    | Please choose the desired security le                                                                                          | evel                                  |                         |
| Security                                   | Standard: This is the standard securit                                                                                         | ty recommended for a computer that w  | vill be used to connect |
| Partitioning                               | to the Internet as a client.                                                                                                   |                                       |                         |
| <ul> <li>Install system</li> </ul>         | High: There are already some restrict                                                                                          | ions, and more automatic checks are   | run every night.        |
| ystem configuration                        | Higher: With this security level, the us                                                                                       | se of this system as a server becomes | possible. The security  |
| <ul> <li>Administrator password</li> </ul> | Paranoid: This is similar to the previous level, but the system is entirely closed and security features are at their maximum. |                                       |                         |
| 🐐 Add a user                               |                                                                                                    |                                       |                         |
| Install bootloader                         |                                                                                                    |                                       |                         |
| Summary                                    |                                                                                                    |                                       |                         |
| Install updates                            |                                                                                                    |                                       |                         |
| 🗧 Exit install                             | Security level                                                                                                    | Higher                                | •                       |
|                                            | Cocurty Administrator (login or omail)                                                                                         | [mot                                  |                         |
|                                            | Security Administrator (login of email)                                                                                        | lined                                 |                         |
|                                            |                                                                                                    |                                       |                         |
|                                            |                                                                                                    |                                       | Next A                  |

Change 'Security Level' -> 'Higher'. Type in an administrator log in name. Then click 'Next'.

| 0                                                                                                    | VMware Workstation                                                                                           | 000             |
|----------------------------------------------------------------------------------------------------|----------------------------------------------------------------------------------------------------|-----------------|
| Eile Edit View VM Team Tab                                                                                                    | s Help                                                                                                    |                 |
| Power Off Suspend                                                                                                    | Sapshot Snapshot Manager Full Screen Quick Switch                                                            | ,   •           |
| 🏠 Home 🗙 🗗 WindowsXP 🗶 🔂                                                                                                    | Updated WindowsXP 🗙 🔂 Mandrake2006 🗙 🔂 Kubuntubreezy 🗴 🔂 TemplateM                                           | landrivaLinux 🗴 |
| Mandriva Lin                                                                                                    | ux Installation 2                                                                                            | 2006            |
| System installation<br>Language<br>License<br>Security<br>Partitioning<br>Install system<br>System configuration<br>Add a user<br>Install bootloader<br>Summary<br>Install updates<br>Exit install | Ine DrakX Partitioning wizard found the following solutions:     Use free space     Custom disk partitioning | Next            |
| 🙆 You do not have VMware Tools instal                                                                                                    | ied.                                                                                                    | 0 6 0           |

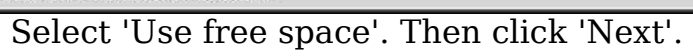

# Installation 2006

| installation      | Please wait                                                                                                    |
|-------------------|----------------------------------------------------------------------------------------------------|
| nguage            |                                                                                                    |
| ense              |                                                                                                    |
| curity            |                                                                                                    |
| titioning         | H-                                                                                                    |
| ill system        | The following installation media have been found.<br>If you want to skip some of them, you can unselect them now. |
| onfiguration      | 🕱 Installation Free DVD                                                                                           |
| istrator password |                                                                                                    |
| ser               | You have the option to copy the contents of the CDs onto the<br>hard drive before installation.                   |
| ootloader         | It will then continue from the hard drive and the packages will                                                   |
| ry                | remain available once the system is fully installed.                                                              |
| ates              | Copy whole CDs                                                                                                    |
| tall              | Next                                                                                                    |
|                   | └ <b>─₽</b> <sup>2</sup>                                                                                          |
|                   |                                                                                                    |
|                   |                                                                                                    |
|                   |                                                                                                    |
|                   |                                                                                                    |
|                   |                                                                                                    |
|                   |                                                                                                    |

# Installation 2006

|                                    | The following media have been found and will be used during install: Installation Free DVD. |
|------------------------------------|---------------------------------------------------------------------------------------------|
| System installation                | Do you have a supplementary installation media to configure?                                |
| 🧳 Language                         |                                                                                             |
| License                            |                                                                                             |
| 🧧 Security                         |                                                                                             |
| Partitioning                       |                                                                                             |
| <ul> <li>Install system</li> </ul> |                                                                                             |
| system configuration               |                                                                                             |
| Administrator password             |                                                                                             |
| 🧉 Add a user                       |                                                                                             |
| Install bootloader                 |                                                                                             |
| 🐔 Summary                          |                                                                                             |
| 🐔 Install updates                  |                                                                                             |
| 🗧 Exit install                     | (     None                                                                                  |
|                                    | ○ CD-ROM                                                                                    |
|                                    | O Network (HTTP)                                                                            |
|                                    | O Network (FTP)                                                                             |
|                                    | O Network (NFS)                                                                             |
|                                    | N <sup>Ok</sup>                                                                             |
|                                    |                                                                                             |
| Click 'Ok'.                        |                                                                                             |

| e                                    | VMware Workstation              | 000                                          |
|--------------------------------------|---------------------------------|----------------------------------------------|
| Eile Edit ⊻iew VM Team Tal           | os Help                         |                                              |
| Power Off Suspend Power On           | Reset Snapshot Revent Snap      | oshot Manager   Full Screen Quick Switch   🗸 |
| 🖣 🔂 WindowsXP 🛛 🗙 🔂 Updated          | WindowsXP 🗙 🗗 Mandrake2006 🗙 🗄  | 🕽 Kubuntubreezy 🗙 📸 TemplateMandrake2006 🗙   |
| Mandriva Lir                         | านx                             | Installation 2006                            |
| System installation                  | Ackage Group Selection          |                                              |
| <ul> <li>License</li> </ul>          | Workstation                     | Server                                       |
| Security                             | 🛛 Office Workstation            | Web/FTP                                      |
| Partitioning                         | Game station                    | 🔲 Mail                                       |
| install system                       | 🔀 Multimedia station            | 🗌 Database                                   |
| System configuration                 | 🕱 Internet station              | Firewall/Router                              |
| Administrator password               | 🔀 Network Computer (client)     | Network Computer server                      |
| Add a user                           | 🔀 Configuration                 | Graphical Environment                        |
| <ul> <li>Summary</li> </ul>          | 🕱 Console Tools                 | KDE Workstation                              |
| 🧉 Install updates                    | × Development                   | GNOME Workstation                            |
| Exit install                         | × Documentation                 | 🗌 lceWm Desktop                              |
|                                      |                                 | Other Graphical Desktops                     |
|                                      | Help Total size: 1928 / 5139 MB | Individual package selection                 |
| ① You do not have VMware Tools insta | illed.                          | <br><br>                                     |

Select 'Office Workstation', 'Multimedia Station', 'Internet Station', 'Network Computer(client)', 'Configuration', 'Console Tools', 'Development', 'Documentation', 'KDE Workstation'. Do NOT select any Server selections. Then click 'Next'.

# Installation 2006

| <u>System installation</u>                                                                                                    | Set administrator (root) password and network authentication me |
|----------------------------------------------------------------------------------------------------|-----------------------------------------------------------------|
| 🧉 Partitioning                                                                                                    | Password                                                        |
| 🥌 install system                                                                                                    | Password (again)                                                |
| System configuration<br>Administrator password<br>Add a user<br>Install bootloader<br>Summary<br>Install updates<br>Exit install |                                                                 |
|                                                                                                    | Help Authentication method Next                                 |
|                                                                                                    |                                                                 |

Enter a secure password. Then click 'Next'.

# Installation 2006

| <ul> <li>Language</li> <li>License</li> <li>Security</li> <li>Partitioning</li> </ul>                                                                      | Enter a user                                                        |                                                                                                    |
|----------------------------------------------------------------------------------------------------|---------------------------------------------------------------------|----------------------------------------------------------------------------------------------------|
| Install system                                                                                                    | Real name                                                           | openemr                                                                                                    |
| System configuration                                                                                                    | Password                                                            | ******                                                                                                    |
| <ul> <li>Administrator password</li> <li>Add a user</li> <li>Install bootloader</li> <li>Summary</li> <li>Install updates</li> <li>Exit install</li> </ul> | Password (again)<br>ctools<br>rpm<br>xgrp<br>ntools<br>adm<br>wheel | *******         access to compilation tools         access to rpm tools         x access to X programs         x access to network tools         access to administrative files         x allow "su" |
|                                                                                                    | Help                                                                | Advanced Next Next                                                                                                    |

Type in a 'Name', 'Login name', and 'Password'. Toggle ON 'xgrp', 'rtools', and 'wheel'. Then click 'Accept user'.

# Installation 2006

| <ul> <li>Language</li> <li>License</li> <li>Security</li> <li>Partitioning</li> </ul>                                      | Enter a user<br>(already added openemr)                                                                                                    |      |
|----------------------------------------------------------------------------------------------------|----------------------------------------------------------------------------------------------------|------|
| <ul> <li>Install system</li> </ul>                                                                                         | Real name                                                                                                    |      |
|                                                                                                    | Login name                                                                                                    |      |
| stem configuration                                                                                                    | Password                                                                                                    |      |
| <ul> <li>Add a user</li> <li>Install bootloader</li> <li>Summary</li> <li>Install updates</li> <li>Exit install</li> </ul> | Password (again)         ctools       access to compilation tools         rpm       access to rpm tools         xgrp       access to X programs         ntools       access to network tools         adm       access to administrative files         wheel       allow "su" |      |
|                                                                                                    | Help Advanced Accept user                                                                                                    | Next |

Click 'Next'.

| 9                                    | VMware Workstation                                                                                                    | 000                                                                                                    |
|--------------------------------------|----------------------------------------------------------------------------------------------------|----------------------------------------------------------------------------------------------------|
| Eile Edit View VM Team Tab           | is Help                                                                                                    |                                                                                                    |
| Power Off Suspend                    | Snapshot Snapshot Manager Full Screen Quic                                                                                                    | k Switch                                                                                                    |
| 🖣 🗗 WindowsXP 🛛 🗙 🗗 Updated V        | NindowsXP 🗙 🗟 Mandrake2006 🗙 🗟 Kubuntubreezy 🗴 🔂 Templat                                                                                                    | eMandrake2006 🗙 🕨                                                                                                 |
| Mandriva Lir                         | nux Installatio                                                                                                    | n 2006                                                                                                    |
| System installation                  | Summary           System           Keyboard - US keyboard           Country / Region - United States           Timezone - America/New_York           Mouse - Universal Any PS/2 & USB mice           Hardware           Printer - No printer           Sound card - Creative Labs Sound Blaster AudioPCI64V/AudioPCI128           Graphical interface - not configured           Network & Internet           Proxies - not configured           Security | Configure<br>Configure<br>Configure<br>Configure<br>Configure<br>Configure<br>Configure<br>Configure<br>Configure |
| 🙆 You do not have VMware Tools insta | lled.                                                                                                    | 0.0.0.0.0                                                                                                    |

At 'Graphical Interface', click 'Configure'.

| 0                                                                                                    | VMware Workstation                                                                                                    | 000              |
|----------------------------------------------------------------------------------------------------|----------------------------------------------------------------------------------------------------|------------------|
| Eile ⊑dit ⊻iew VMTeam Tabs                                                                                                    | Нер                                                                                                    |                  |
| Power Off Suspend                                                                                                    | Reset Snapshot Power Snapshot Manager Full Screen Quick S                                                                                                    | witch -          |
| 🖣 🗗 WindowsXP 🛛 🗙 🔂 Updated W                                                                                                    | ndowsXP 🗙 🗟 Mandrake2006 🗙 🔓 Kubuntubreezy 🗴 🛱 TemplateM                                                                                                    | 1andrake2006 🗙 🕨 |
| Mandriva Lin                                                                                                    | x Installation                                                                                                    | 2006             |
| System installation<br>• Language<br>• License<br>• Security<br>• Partitioning<br>• Install system<br>System configuration<br>• Administrator password<br>• Add a user<br>• Install bootloader<br>• Summary<br>• Install updates<br>• Exit install | X server         Sigma Legend         Soyo AGP (SY-740 AGP)         TechWorks Thunderbolt         TechWorks Ultimate 3D         VESA driver (generic)         VI720         VMware virtual video card         VideoExcel AGP 740         ViewTop PCI         ViewTop ZeusL 8MB         Voodoo Banshee (generic)         Vondoo Graphics | Next             |

Select 'VMware virtual video card'. Then click 'Next'.

| Θ                                                                                                    | VMware Workstation                                                                                                    | 000 |
|----------------------------------------------------------------------------------------------------|----------------------------------------------------------------------------------------------------|-----|
| Eile Edit ⊻iew VM Team Tabs                                                                                                    | Help                                                                                                    |     |
| Power Off Suspend                                                                                                    | Reset Snapshot Snapshot Manager Full Screen Quick Switch                                                                                                    | •   |
| 🖣 🗗 WindowsXP 🛛 🖈 Updated Wi                                                                                                    | ndowsXP 🗙 🗟 Mandrake2006 🗙 🔂 Kubuntubreezy 🗴 🔂 TemplateMandrake2006                                                                                                    | ×   |
| Mandriva Lin                                                                                                    | ux Installation 200                                                                                                    | )6  |
| System installation<br>Language<br>License<br>Security<br>Partitioning<br>Install system<br>System configuration<br>Administrator password<br>Add a user<br>Install bootloader<br>Summary<br>Install updates<br>Exit install | Monitor Choose a monitor Custom Plug'n Play Vendor Generic 1024x768 @ 60 Hz 1024x768 @ 60 Hz 1280x1024 @ 60 Hz 1280x1024 @ 60 Hz 1280x1024 @ 70 Hz 1280x1024 @ 76 Hz 1400x1050 1600x1200 @ 70 Hz 1600x1200 @ 76 Hz Help Previous Next |     |

Select '1024x768'. Then click 'Next'.

| Ejle Edit ⊻iew VM Team Tabs Hel                                                                                                    | lp                                                                                                    |                             |
|----------------------------------------------------------------------------------------------------|----------------------------------------------------------------------------------------------------|-----------------------------|
|                                                                                                    | and the second second se                                                                                                    |                             |
| Power Off Suspend Power On Re                                                                                                    | set Snapshot Full Sc                                                                                                    | reen Quick Switch           |
| 🚹 Home 🗙 🗗 WindowsXP 🗙 🔂 Updat                                                                                                    | ted WindowsXP 🗙 🔂 Mandrake2006 🗙 🔂 Kubuntubreezy                                                                                                    | 🗙 🗄 TemplateMandrivaLinux 🗴 |
| Mandriva Linux                                                                                                    | Installe                                                                                                    | ation 2006                  |
| System installation<br>• Language<br>• License<br>• Security<br>• Partitioning<br>• Install system<br>System configuration<br>• Administrator password<br>• Add a user<br>• Install bootloader<br>• Summary<br>• Install updates<br>• Exit install | Choose the resolution and the color depth Graphics card: VMware virtual video card)         Image: Color State of Color State of | Cancel                      |

Select '800x600'. Then click 'OK'.

| 0                                                                                                    | VMware Workstation                                                                                                    | 000                |
|----------------------------------------------------------------------------------------------------|----------------------------------------------------------------------------------------------------|--------------------|
| Eile Edit ⊻iew VM Team Tab                                                                                                    | Help                                                                                                    |                    |
| Power Off Suspend                                                                                                    | Reset Snapshot Snapshot Manager Full Screen Quic                                                                                                    | -k Switch          |
| 🖣 🗗 WindowsXP 🛛 🗙 🗗 Updated V                                                                                                    | indowsXP 🗙 💼 Mandrake2006 🗙 📴 Kubuntubreezy 🗴 🗄 Templa                                                                                                    | teMandrake2006 🗙 🕨 |
| Mandriva Lin                                                                                                    | ux Installatio                                                                                                    | n 2006             |
| System installation<br>• Language<br>• License<br>• Security<br>• Partitioning<br>• Install system<br>System configuration<br>• Administrator password<br>• Add a user<br>• Install bootloader<br>• Summary<br>• Install updates<br>• Exit install | Scaphical interface at startup         I can setup your computer to automatically start the graphical interface (Xorg) upon booting.         Would you like Xorg to start when you reboot?         Image: Tres         No | Next               |
| 🙆 You do not have VMware Tools instal                                                                                                    | ed.                                                                                                    | ₽₽ - ₽ 0           |

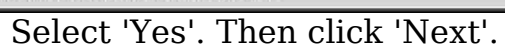

| 0                                                                                                    | VMware Workstation                                                                                                    | 000                                                                                                  |  |  |
|----------------------------------------------------------------------------------------------------|----------------------------------------------------------------------------------------------------|----------------------------------------------------------------------------------------------------|--|--|
| Eile Edit View VM Team Ta                                                                                                    | gs ∐elp                                                                                                    |                                                                                                    |  |  |
| Power Off Suspend                                                                                                    | Reset Snapshot Snapshot Manager Full Screen Qui                                                                                                    | ck Switch                                                                                            |  |  |
| 🗗 🗗 WindowsXP 🗴 🗗 Updated WindowsXP 🗴 🗗 Mandrake2006 🗴 🗗 Kubuntubreezy 🗴 🔂 TemplateMandrake2006 🗴                                                                                                    |                                                                                                    |                                                                                                    |  |  |
| Mandriva Lir                                                                                                    | nux Installatio                                                                                                    | n 2006                                                                                               |  |  |
| System installation<br>• Language<br>• License<br>• Security<br>• Partitioning<br>• Install system<br>System configuration<br>• Administrator password<br>• Add a user<br>• Install bootloader<br>• Summary<br>• Install updates<br>• Exit install | Printer - No printer         Sound card - Creative Labs Sound Blaster AudioPCI64V/AudioPCI128         Graphical interface - 1024x768 16bpp         Network & Internet         Network - ethernet         Proxies - not configured         Security         Security Level - Higher         Firewall - activated         Boot         Bootloader - lilo-graphic on /dev/sda         System         Services - Services: 15 activated for 33 registered | Configure<br>Configure<br>Configure<br>Configure<br>Configure<br>Configure<br>Configure<br>Configure |  |  |
|                                                                                                    | Help                                                                                                    | Next                                                                                                 |  |  |
|                                                                                                    |                                                                                                    |                                                                                                    |  |  |
| You do not have VMware Tools insta                                                                                                    | iled.                                                                                                    | 0.0 🛃 📟 🛛                                                                                            |  |  |

Click 'Next'.
| Bie Edit View VM Beam Tags Heip         Power Off Suspend       Reset       Snapshot       Snapshot Manager       Full Screen Quick Switch         WindowsXP       Updated WindowsXP       Mandrake2006       X       Mubuntubreczy       TemplateMandrake2006       X         MindowsXP       Updated WindowsXP       Mandrake2006       X       Mubuntubreczy       TemplateMandrake2006       X         MindowsXP       X       Mandrake2006       X       Mubuntubreczy       X       TemplateMandrake2006       X         MindowsXP       X       Mandrake2006       X       Mubuntubreczy       X       TemplateMandrake2006       X         MindowsXP       X       Updated       Mandrake2006       X       Mubuntubreczy       X       TemplateMandrake2006       X         MindowsXP       X       Updated       Install       Mubuntubreczy       X       TemplateMandrake2006       X         Vietem       License       Security       License       Security       Updated       Security       Updated       Security       Updates       To download these packages, you will need to have a working internet connection.       Do you want to install the updates?       To download these packages, you will need to have a working internet connection.       Nex       Nex       Nex                                                                                                    | 0                                                                                                    | VMware Workstation                                                                                                    | 000           |
|----------------------------------------------------------------------------------------------------|----------------------------------------------------------------------------------------------------|----------------------------------------------------------------------------------------------------|---------------|
| Power Off Suspend     Power Off Suspend     Power Off Power Off                                                                                                    <                                                                                                    | Eile Edit View VM Team Ta                                                                                                    | abs Help                                                                                                    |               |
| WindowsXP X Dipdated WindowsXP X A Mandrake2008 X Kubuntubrezy X TemplateMandrake2008 X Mandrake2008 X Mandrake200 X Mandrake2008 X Mandrake2008 X Mandrake2008 X Mandra | Power Off Suspend                                                                                                    | Reset Snapshot Snapshot Manager Full Screen Quick Switz                                                                                                    | ch 📔 🔹        |
| System Installation         Language         License         Security         Partitioning         Install system         System configuration         Administrator password         Add a user         Install updates         Exit install         Exit install         Ministrator password         Main instrator password         Help         Install updates         Exit install                                                                                                    | 🖌 🗗 WindowsXP 🛛 🗙 🔂 Updated                                                                                                    | d WindowsXP 🗙 🔂 Mandrake2006 🗴 🔂 Kubuntubreezy 🗴 🔂 TemplateMand                                                                                                    | drake2006 🗙 🕨 |
| System installation   Anguage   License   Security   Partitioning   Install system   System configuration   Administrator password   Add a user   Install bootoader   Summary   Install updates   Exit install                                                                                                    | Mandriva Li                                                                                                    | inux Installation                                                                                                    | 2006          |
|                                                                                                    | System installation<br>• Language<br>• License<br>• Security<br>• Partitioning<br>• Install system<br>System configuration<br>• Add a user<br>• Install bootloader<br>• Summary<br>• Install updates<br>• Exit install | Vou now have the opportunity to download updated packages. These packages have<br>updated after the distribution was released. They may contain security or bug fixes.<br>To download these packages, you will need to have a working Internet connection.<br>Do you want to install the updates? | been<br>Next  |

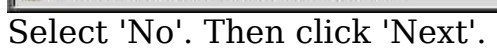

## Mandriva Linux

# Installation 2006

| ystem installation     | Congratulations                                                                                     |
|------------------------|----------------------------------------------------------------------------------------------------|
| 🥌 Language             |                                                                                                    |
| License                | Congratulations, installation is complete. Remove the boot media and press return to reboot.        |
| Security               | For information on fixes which are available for this release of Mandriva Linux, consult the Errata |
| Partitioning           | available from:                                                                                     |
| 🤌 install system       | http://www.mandriva.com/security                                                                    |
| ystem configuration    | Information on configuring your system is available in the post install chapter of the Official     |
| Administrator password | Mandriva Linux User's Guide.                                                                        |
| 🔷 Add a user           |                                                                                                    |
| Install bootloader     |                                                                                                    |
| Summary                |                                                                                                    |
| 🍨 Install updates      |                                                                                                    |
| Exit install           |                                                                                                    |
|                        |                                                                                                    |
|                        |                                                                                                    |
|                        |                                                                                                    |
|                        | Help Advanced Reboot                                                                                |
|                        |                                                                                                    |
|                        |                                                                                                    |

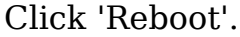

- 2. Install VMtools (Required by VMware software)
  - 1. This will require installation of kernel source/headers files
  - 2. Re-insert the Mandriva2006 CD/DVD
  - 3. Install kernel source/headers files:
    - 1. Enter below **bolded** instructions on command line as root user

#log into root **su** 

#install the kernel header/source files
urpmi kernel-source

4. Set up Vmware:

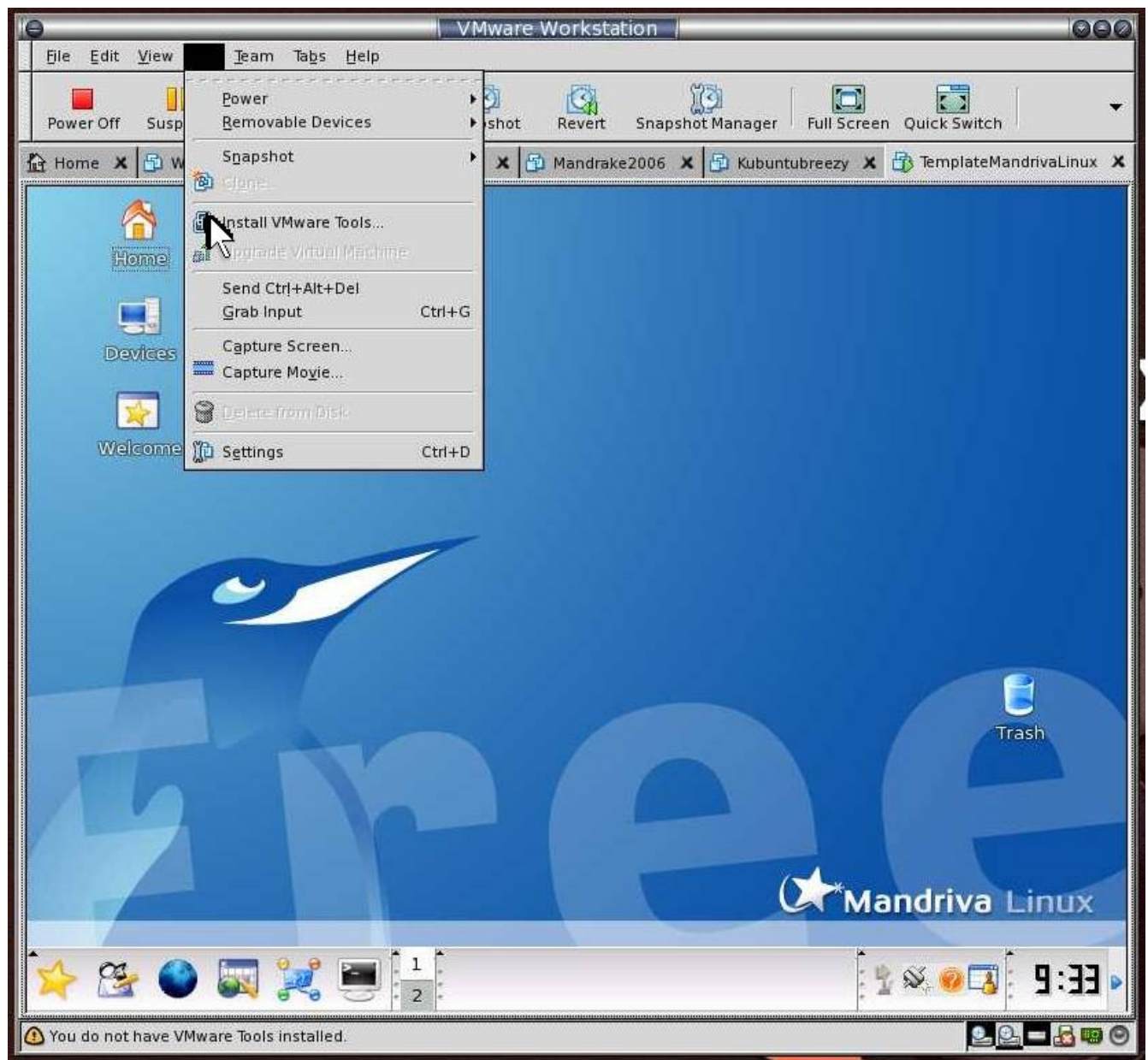

Click above 'Install Vmware Tools'.

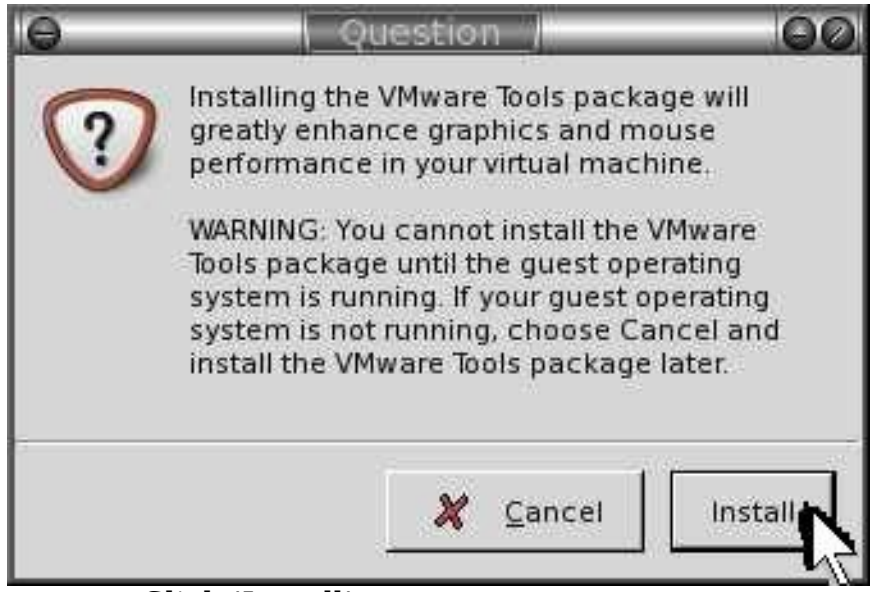

Click 'Install'.

- 5. Install the VMTools on Mandriva
- 6. Enter below **bolded** instructions on command line as root user:

#log into root **su** 

#if below doesn't work, try replacing /dev/hda with /dev/cdrom, /dev/hdb, /dev/hdc etc.

mount /dev/hda /mnt/cdrom

#unpack and move file
cd /tmp
tar zxpf /mnt/cdrom/VMwareTools-5.5.0-\*.tar.gz
umount /mnt/cdrom
cd vmware-tools-distrib

#install the software
./vmware-install.pl
-answered all questions with defaults
-answered 3 for video mode("1024x768")

#need to re-boot or else weird stuff happens
shutdown -r now

8. Enable software package installation over internet:

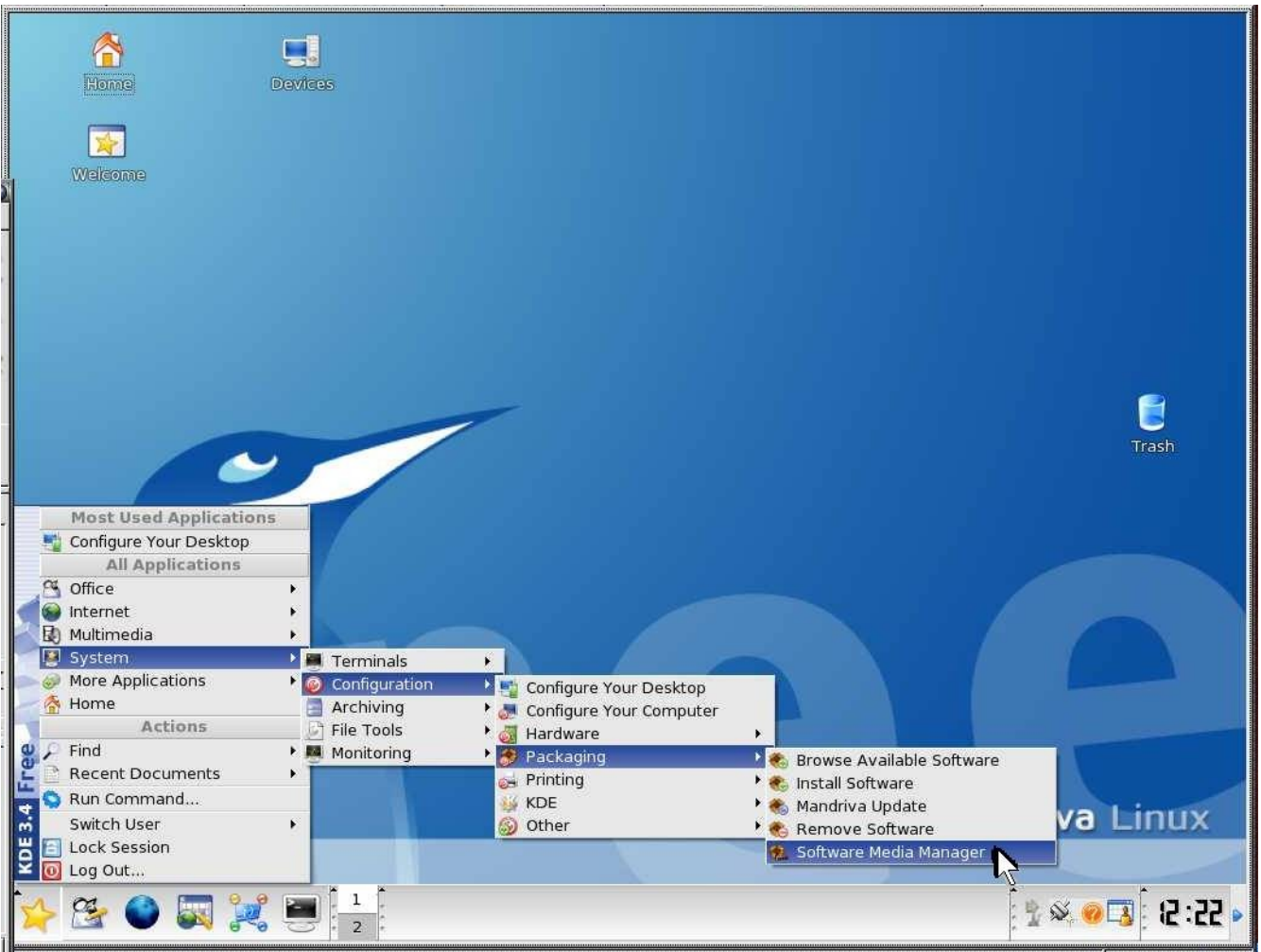

Click 'System' -> 'Configuration' -> 'Packaging' -> 'Software Media Manager'.

| X Query                                                  | $\bigcirc$ $\otimes$                                                                    |
|----------------------------------------------------------|-----------------------------------------------------------------------------------------|
| You are attempt<br>requires adminis<br>information is ne | ing to run a command which<br>strative privileges, but more<br>eeded in order to do so. |
| Password for root                                        |                                                                                         |
|                                                          | <u>O</u> K <u>C</u> ancel                                                               |

Enter 'root' user password. Then click 'OK'.

|   | Ame<br>Nome | Devices                                                  |                 |
|---|-------------|----------------------------------------------------------|-----------------|
|   | Welcome     | e congue meda                                            |                 |
| 2 |             | Enabled? Updates? Medium  Installation Free DVD (cdrom1) | Remove          |
| 1 |             |                                                          | Edit            |
|   |             |                                                          | Add             |
|   |             |                                                          | Add custom      |
|   |             |                                                          | Update          |
|   |             |                                                          | Manage keys     |
|   |             |                                                          | Proxy           |
|   |             |                                                          | Parallel        |
|   | -           |                                                          | Global options  |
|   |             |                                                          |                 |
|   |             | Units                                                    |                 |
|   |             | пер                                                      | UK.             |
|   |             |                                                          |                 |
|   |             |                                                          |                 |
|   |             |                                                          |                 |
|   |             |                                                          | (~~             |
|   |             |                                                          | Mandriva Linux  |
|   |             |                                                          |                 |
|   | 🖕 😤 🎱 🌄 🍃   | Configure media                                          | े 🖞 🖉 🧶 🖉 🗄 🛃 🖉 |

Click 'Add...'.

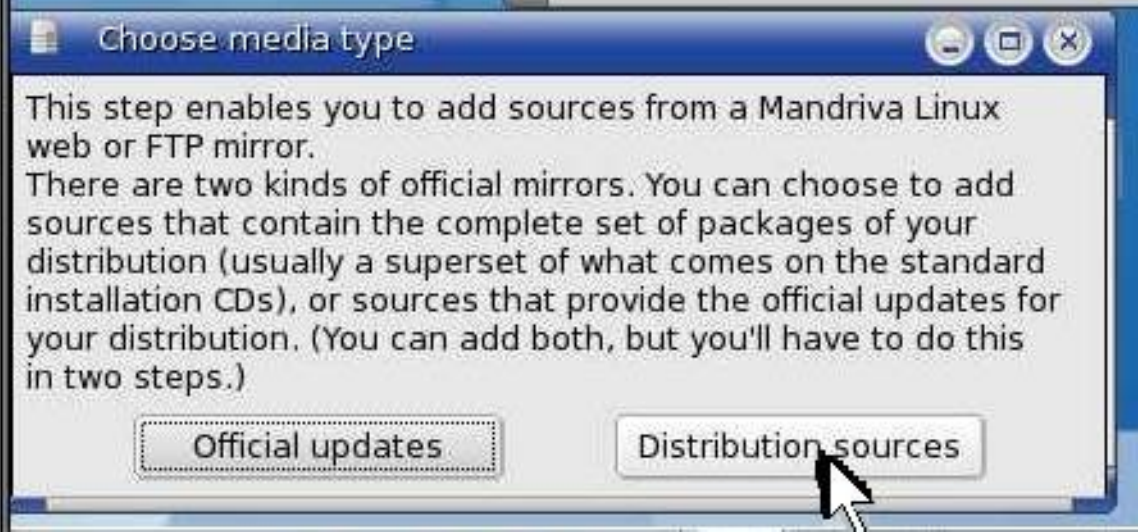

Click 'Distribution sources'.

| Config  | ure med                                                                             | lia                        |                |
|---------|-------------------------------------------------------------------------------------|----------------------------|----------------|
| nabled? | Updates                                                                             | 7 Medium                   | Remove         |
| T<br>X  | <ul> <li>Installation Free DVD (cdrom1)</li> <li>Main (Official2006.0-1)</li> </ul> |                            | Edit           |
| ×       |                                                                                     | Contrib (Official2006.0-2) | Add            |
|         |                                                                                     |                            | Add custom     |
|         |                                                                                     |                            | Update         |
|         |                                                                                     |                            | Manage keys    |
|         |                                                                                     |                            | Proxy          |
|         |                                                                                     |                            | Parallel       |
|         |                                                                                     |                            | Global options |
|         |                                                                                     |                            | A              |

Select as above. Then click 'Ok'.

9. Disable the screensaver(it's annoying).

### Install Apache, MySQL, and PHP4

Main TOC Link Chapter Index Link

1. OpenEMR 2.8.1 requires PHP4. If you are using version 2.8.1 then you will need to remove PHP5 on your system. If you are using 2.8.2 or greater, then PHP5 should work(in theory). Please note that I have not tested these installation instructions with PHP5. If you want to remove PHP5 then remove it using below **bolded** instructions on command line as root user:

> #log into root **su**

#list all the php5 packages

#### urpme php

#remove them all by pasting in all of the php5 packages
 below

urpme (paste)

2. Enter below **bolded** instructions on command line as root user :

#log into root **su** 

#Install apache, php, mysql. Again, if you are installing 2.8.2 or greater then PHP5 should work, however I have not tested PHP5 with these installation instructions.(you could always try to substitute php5 for php4 in below commands, in theory, it should work).

urpmi apache php4-cli apache-mod\_php4 apachemod\_ssl php4-mysql php4-xml php4-xmlrpc htmldoc mysql

-I chose 1- apache-mpm-prefork-2.0.54-13mdk.i586 #As of version 2.8.2, MySQL 5 is now supported. You could try installing it, however, I have not tested this with these installation instructions.

-I chose 1- MySQL-4.1.12-3mdk.i586 -choose Yes to packages

#start apache and mysql service httpd start service mysqld start

#enables apache and mysql to start during boot-up
chkconfig --add httpd
chkconfig --add mysqld

3. Open the firewall for the web server:

| Home<br>Home<br>Welcome                                                                                                    | Devices                                                                                                    |                   |
|----------------------------------------------------------------------------------------------------|----------------------------------------------------------------------------------------------------|-------------------|
| Most lised Application                                                                                                    |                                                                                                    | <b>E</b><br>Trash |
| Configure Your Desktop<br>Software Media Manager<br>Remove Software<br>Configure Your Computer<br>All Applications<br>Office<br>Internet<br>Multimedia |                                                                                                    |                   |
| System More Applications Home Actions Find Recent Documents Run Command Switch User Lock Session Log Out                                               | <ul> <li>Terminals</li> <li>Configuration</li> <li>Archiving</li> <li>Configure Your Desktop</li> <li>Archiving</li> <li>File Tools</li> <li>Hardware</li> <li>Packaging</li> <li>Printing</li> <li>Printing</li> <li>KDE</li> <li>Other</li> </ul> | Cr*Mandriva Linux |

Click 'System' -> 'Configuration' -> 'Configure Your Computer'.

| 💥 Query                                                  | $\odot$                                                                                 |
|----------------------------------------------------------|-----------------------------------------------------------------------------------------|
| You are attempt<br>requires adminis<br>information is ne | ing to run a command which<br>strative privileges, but more<br>eeded in order to do so. |
| Password for root                                        |                                                                                         |
|                                                          | <u>O</u> K <u>C</u> ancel                                                               |

Enter 'root' user password. Then click 'OK'.

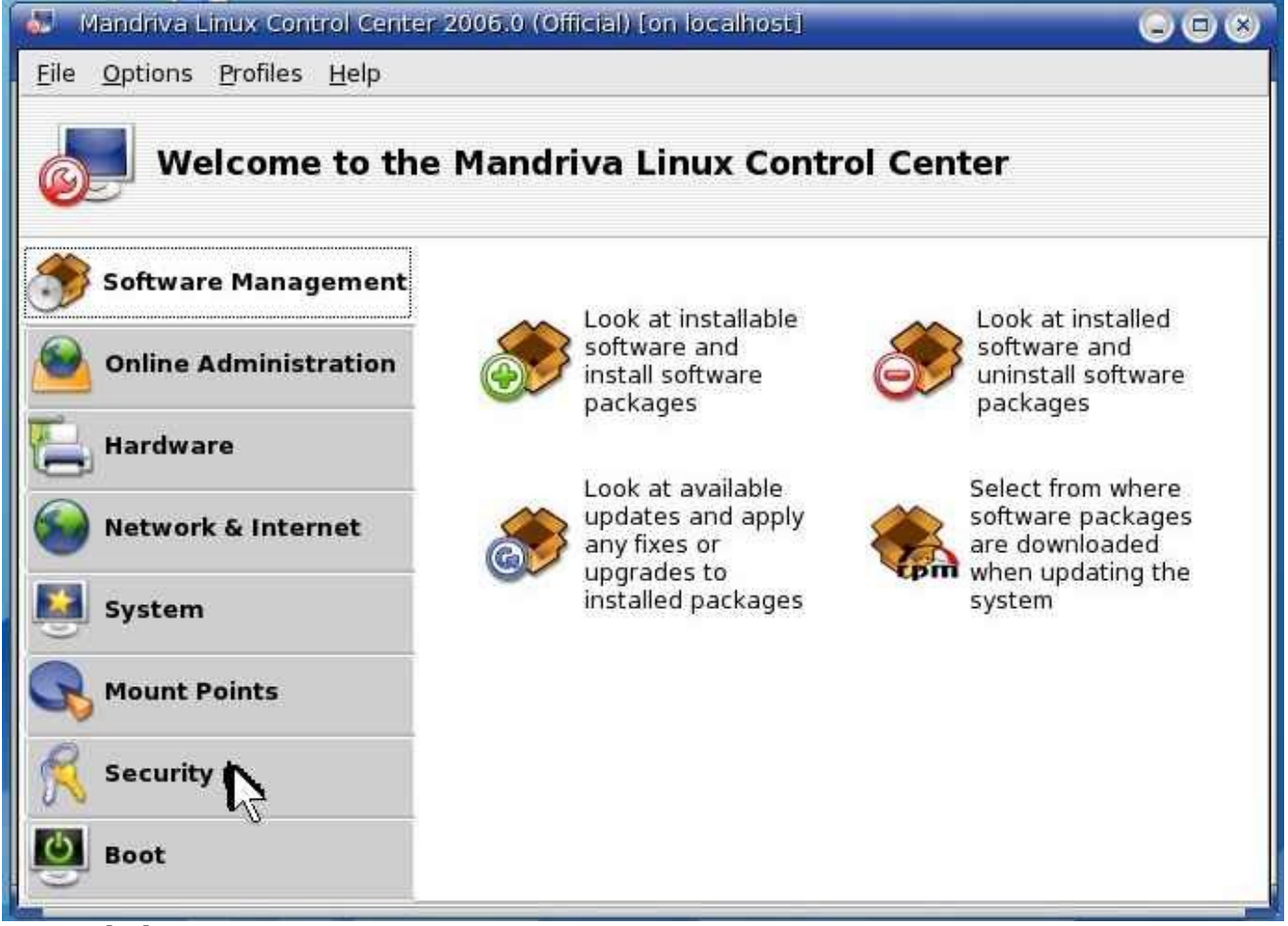

Click 'Security'.

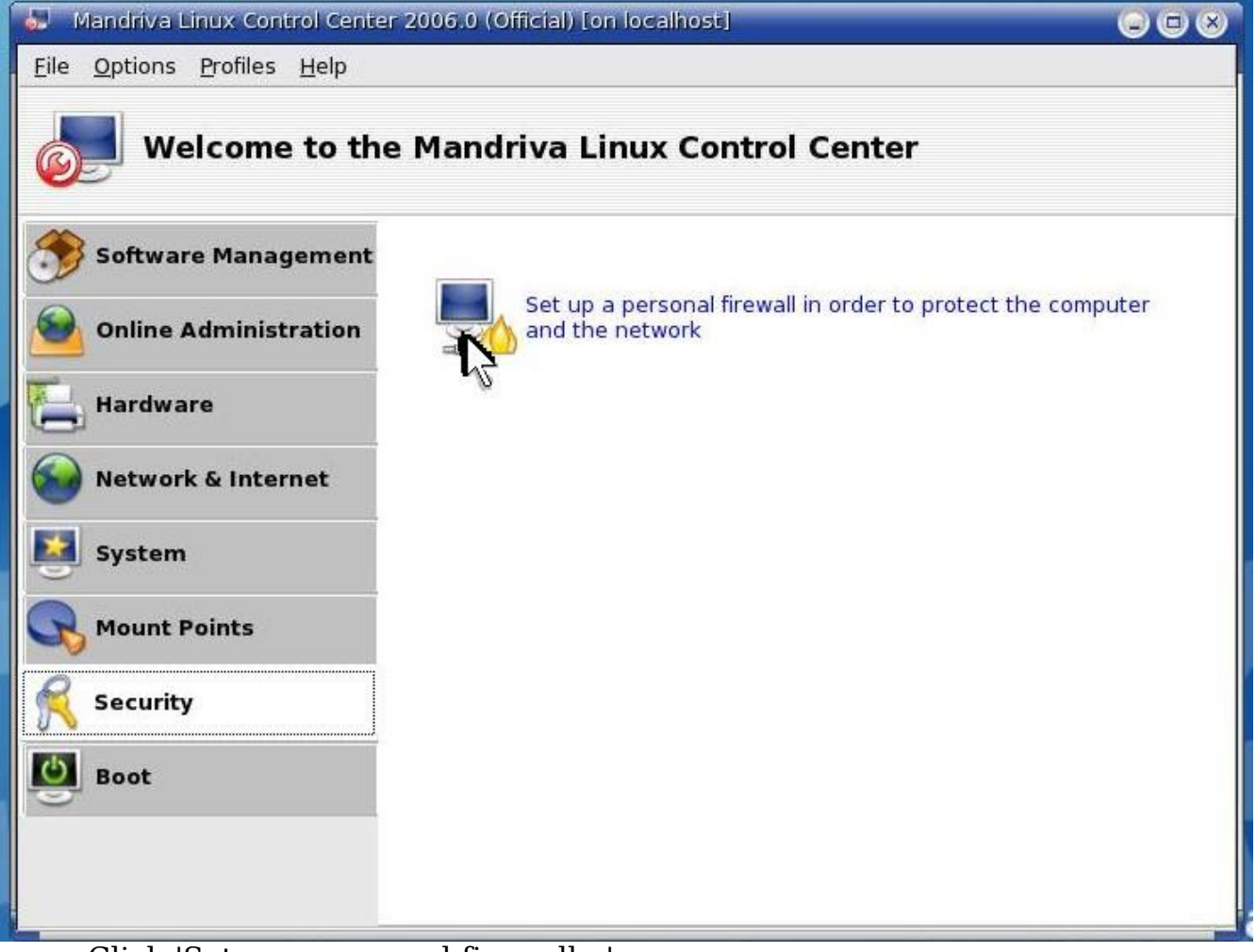

Click 'Set up a personal firewall...'.

| 🚽 Mandriva Linux Control Cent      | er 2006.0 (Official) [on localhost]                                   |        |
|------------------------------------|-----------------------------------------------------------------------|--------|
| <u>File Options Profiles H</u> elp |                                                                       |        |
| Eine une U                         |                                                                       |        |
| Firewall                           |                                                                       |        |
|                                    | Which services would you like to allow the<br>Internet to connect to? |        |
| Everything (no firewall)           |                                                                       |        |
| 🗵 Web Server                       |                                                                       |        |
| Domain Name Server                 |                                                                       |        |
| SSH server                         |                                                                       |        |
| FTP server                         |                                                                       |        |
| Mail Server                        |                                                                       |        |
| POP and IMAP Server                |                                                                       |        |
| 🔲 Echo request (ping)              |                                                                       |        |
|                                    |                                                                       |        |
|                                    |                                                                       |        |
|                                    |                                                                       |        |
|                                    |                                                                       |        |
|                                    |                                                                       |        |
|                                    |                                                                       |        |
| Ok Advanced                        |                                                                       | Cancel |
|                                    |                                                                       |        |

Select 'Web Server'. Then click 'OK'.

| Mandriva Linux Control Center 2006.0 (Official) [on localhost]                                                                                          | $\odot$ $\odot$ $\otimes$ |
|----------------------------------------------------------------------------------------------------|---------------------------|
| Eile <u>O</u> ptions <u>P</u> rofiles <u>H</u> elp                                                                                                    |                           |
| Firewall                                                                                                    |                           |
| Interactive Firewall                                                                                                    |                           |
| You can be warned when someone accesses to a service or tries to intrude into your computer.<br>Please select which network activity should be watched. |                           |
| 🔀 Use Interactive Firewall                                                                                                    |                           |
| Veb Server                                                                                                    |                           |
|                                                                                                    |                           |
| ok 💦                                                                                                    | Cancel                    |

Click 'OK'.

| Mandriva Linux Control Center 2006.0 (Official) [on localhost]                                                         |   |
|----------------------------------------------------------------------------------------------------|---|
| <u>File O</u> ptions <u>P</u> rofiles <u>H</u> elp                                                                     |   |
| Firewall                                                                                                    |   |
| Please enter the name of the interface connected to the internet.                                                      |   |
| Examples:<br>ppp+ for modem or DSL connections,<br>eth0, or eth1 for cable connection,<br>ippp+ for a isdn connection. |   |
| Net Device eth0: Advanced Micro Devices 79c970 [PCnet LANCE]                                                           | - |
|                                                                                                    |   |

Click 'Ok'. Keep defaults.

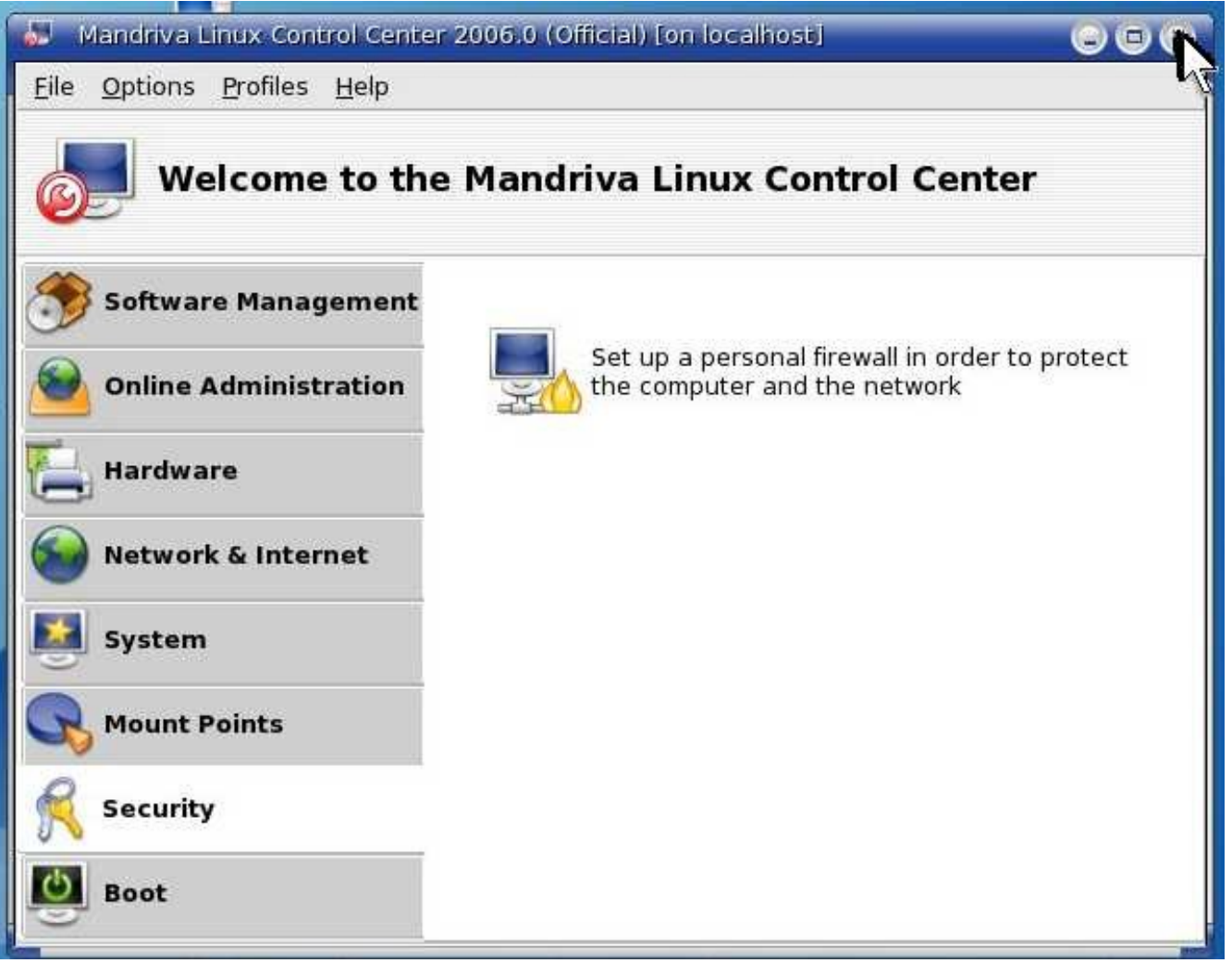

You are done. Close the window.

### **Install OpenEMR 2.8.1**

Main TOC Link

Chapter Index Link

- 1. Download openemr-2.8.1.tar.gz (version 2.8.1) from sourceforge at : <u>http://sourceforge.net/project/showfiles.php?group\_id=60081</u>
- 2. Enter below **bolded** instructions on command line as root user:

#log into root
su
#edit file /etc/php4.ini.(Or if your using php5, then
 /etc/php5.ini):
mcedit /etc/php4.ini
 #edit following variables:

post\_max\_size = 30M upload\_max\_filesize = 30M memory\_limit = 128M max\_execution\_time = 45 magic\_quotes\_gpc = off register\_globals = off TEXT EDITOR SAVE AND EXIT

#Ensure the following lines are included at the end of the /etc/httpd/conf/httpd.conf file (This was not in original OpenEMR Appliance and has been listed as a security patch; it is required to not allow unauthorized access to confidential patient medical records).

#### mcedit /etc/httpd/conf/httpd.conf

#Ensure below is included at end of file (if not found, then paste below into end of file)

<Directory "/var/www/html/openemr/documents"> order deny,allow Deny from all </Directory> <Directory "/var/www/html/openemr/edi"> order deny,allow Deny from all </Directory>

#### TEXT EDITOR SAVE AND EXIT

#restart httpd
service httpd restart

#put the OpenEMR program in its place
cd /var/www/html
tar pxzvf /location/to/tar/openemr-\*.tar.gz
mv openemr-\* /var/www/html/openemr
chown -Rf root:root openemr

#Prepare for install
chmod 666 /var/www/html/openemr/library/sqlconf.php

3. Then use Auto-installer at: <u>http://localhost/openemr/setup.php</u>

| 🚸 OpenEMR Setup Tool - Mozilla Firefox                                                                                                    |                      | 00                                 | *  |
|----------------------------------------------------------------------------------------------------|----------------------|------------------------------------|----|
| <u>E</u> ile <u>E</u> dit <u>V</u> iew <u>G</u> o <u>B</u> ookmarks <u>T</u> ools <u>H</u> elp                                                                                                    |                      |                                    | 0  |
| 🕞 - 🕞 - 🧿 🕢 ≽ http://localhost/openemr/setup.php                                                                                                    | ₽Go                  | G.                                 | T  |
| 📌 Mandriva 👒 Mandriva Store 🔸 Mandriva Club 💺 Mandriva Expert 👒 Mandriva Online                                                                                                    | C LPI                | SFree calls online                 | »  |
| OpenEMR Setup                                                                                                    |                      |                                    |    |
| Welcome to OpenEMR. This utility will step you through the configuration of OpenEMR for your sure that you have a properly installed and configured MySQL server available, and a PHP configured upgrading from a previous version, please read the README file. | practice<br>igured v | . Before proceeding,<br>vebserver. | be |
|                                                                                                    |                      |                                    |    |
| Continue                                                                                                    |                      |                                    |    |

#### Click 'Continue'.

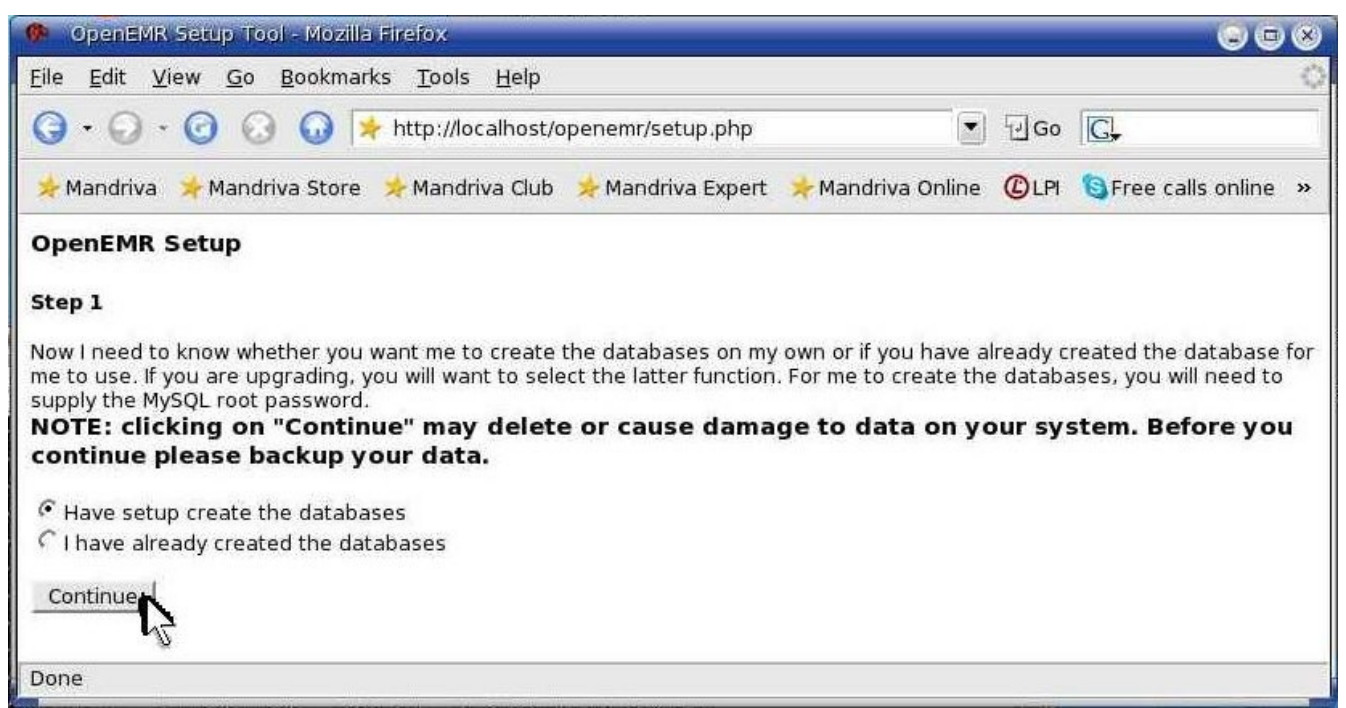

Select 'Have setup create the databases'. Then click 'Continue'.

| 🥐 OpenEMR Se                   | tup Tool - Mozilla Firefox                                                                  |                                                                                                    |                                                     |  |
|--------------------------------|---------------------------------------------------------------------------------------------|----------------------------------------------------------------------------------------------------|-----------------------------------------------------|--|
| <u>File E</u> dit <u>V</u> iew | <u>Go B</u> ookmarks <u>T</u> ools <u>H</u> elp                                             |                                                                                                    | Ó                                                   |  |
| <b>G</b> • <b>O</b> • <b>G</b> | ) 🕢 🎧 ≽ http://localhost/                                                                   | openemr/setup.php                                                                                                    | I Go G.                                             |  |
| 📌 Mandriva 🛛 🖈                 | Mandriva Store 🛛 🔆 Mandriva Club                                                            | 🔆 Mandriva Expert 🛛 🖗 Mandriva Online 🖉                                                                                   | LPI 🔞 Free calls online 👫 Intel® Compilers          |  |
| OpenEMR Set                    | tup                                                                                         |                                                                                                    |                                                     |  |
| Step 2                         |                                                                                             |                                                                                                    |                                                     |  |
| Now you need to                | supply the MySQL server information                                                         | on.                                                                                                    |                                                     |  |
| SERVER:                        |                                                                                             |                                                                                                    |                                                     |  |
| Server Host:                   | localhost                                                                                   | (This is the IP address of the machine running                                                                            | g MySQL)                                            |  |
| Server Port:                   | 3306                                                                                        | (The default port for MySQL is 3306)                                                                                      | 50 <b>87</b>                                        |  |
| Database<br>Name:              | openemr                                                                                     | (This is the name of the OpenEMR database - 'openemr' is the recommended)                                                 |                                                     |  |
| Login Name:                    | openemr                                                                                     | (This is the name of the OpenEMR login name                                                                               | e - 'openemr' is the recommended)                   |  |
| Password:                      | *******<br>and composed of both numbers ar                                                  | (This is the Login Password for when PHP accesses MySQL - it should be at least 8 characters long                         |                                                     |  |
| CLIENT:                        |                                                                                             |                                                                                                    |                                                     |  |
| User Hostname:                 | localhost<br>computer, this is the same as the                                              | (This is the IP address of the server machine running Apache and PHP - if you are setting up one s the Server Host above) |                                                     |  |
| Root Pass:                     | ass: (This is your MySQL root password. For localhost, it is usually ok to leave it blank.) |                                                                                                    |                                                     |  |
| USER:                          |                                                                                             |                                                                                                    |                                                     |  |
| Initial User:                  | admin<br>or other Practitioner)                                                             | (This is the user that will be created for you. It will be an authorized user, so it should be for a Doctor               |                                                     |  |
| Initial User's<br>Name:        | Administrator                                                                               | (This is the real name of the initial user.)                                                                              |                                                     |  |
| Initial Group:                 | The Cool Practice                                                                           | (This is the group that will be created for you                                                                           | r users. This should be the name of your practice.) |  |
| Continue                       |                                                                                             |                                                                                                    |                                                     |  |
|                                |                                                                                             |                                                                                                    |                                                     |  |
| Done                           |                                                                                             |                                                                                                    |                                                     |  |
|                                |                                                                                             |                                                                                                    |                                                     |  |

In SERVER section: enter 'Password' -> secure password, otherwise keep defaults. In CLIENT section: keep defaults. In USER section: enter 'Initial User' -> new user login name, Enter 'Initial User's Name' -> new user name, enter 'Initial Group' -> name of practice. (I would recommend keeping the 'Initial User' -> 'admin' and the 'Initial User's Name' -> 'Administrator' to ensure easy installation of the php-GACL software.) Then Click 'Continue'.

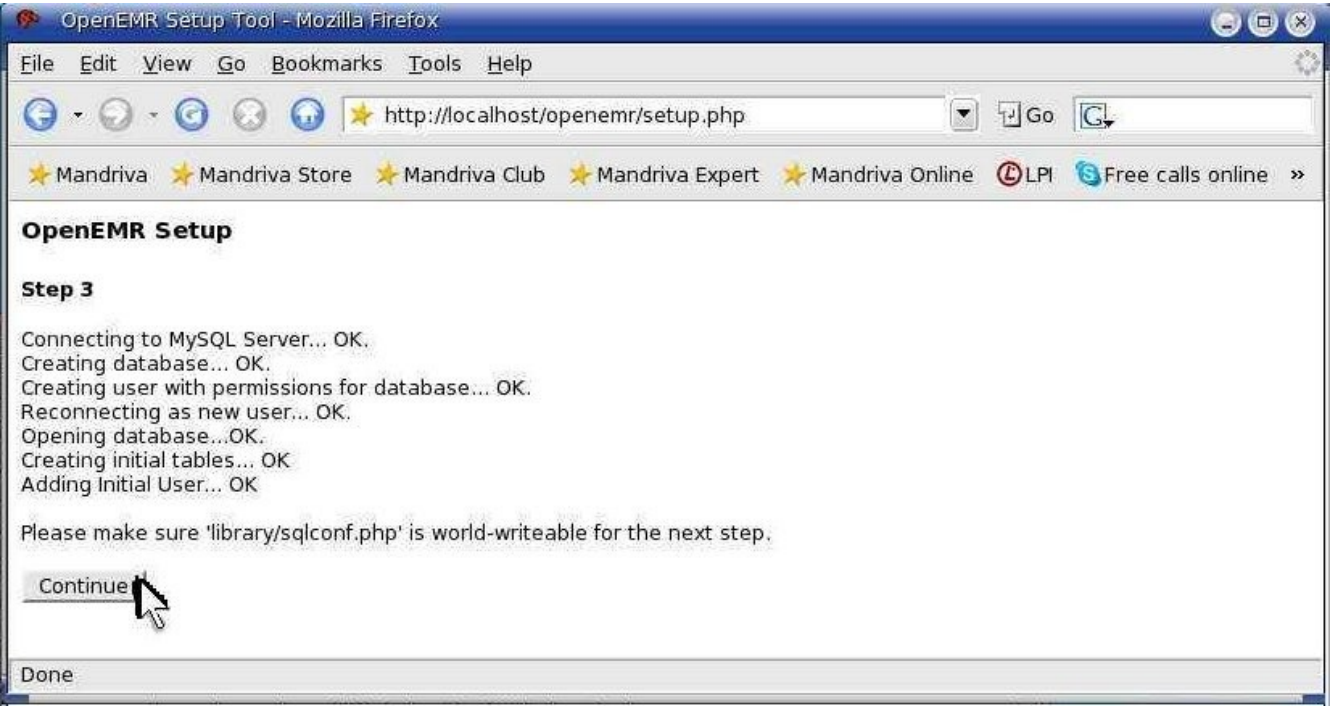

Click 'Continue'. (Don't worry, we have already made the mentioned file world-writeable)

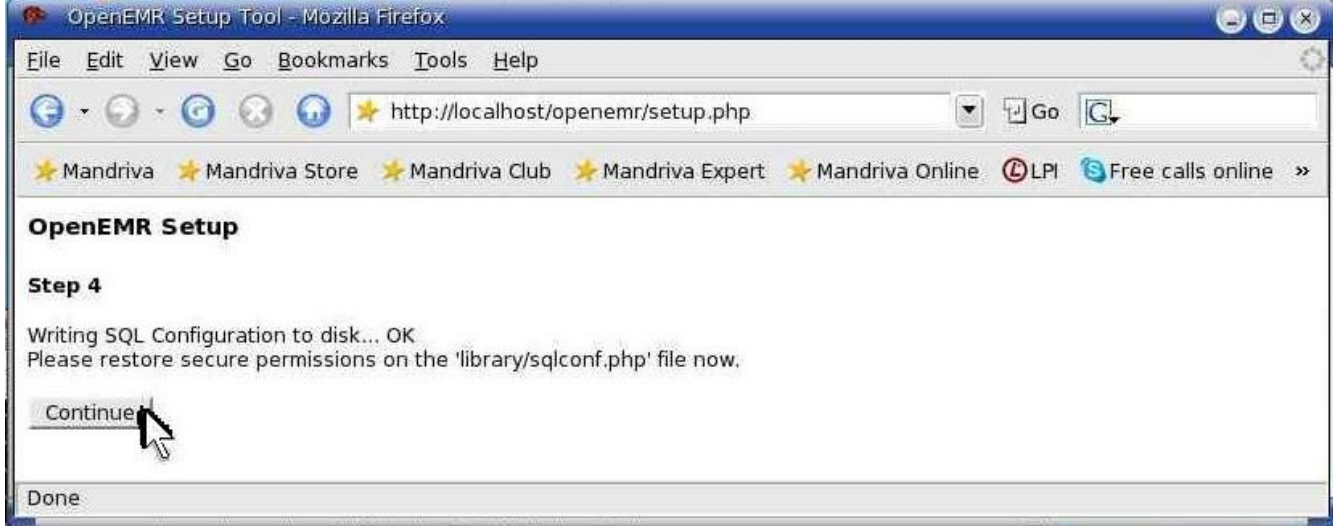

Click 'Continue'. (Don't worry, we will 'restore secure permissions' of file later)

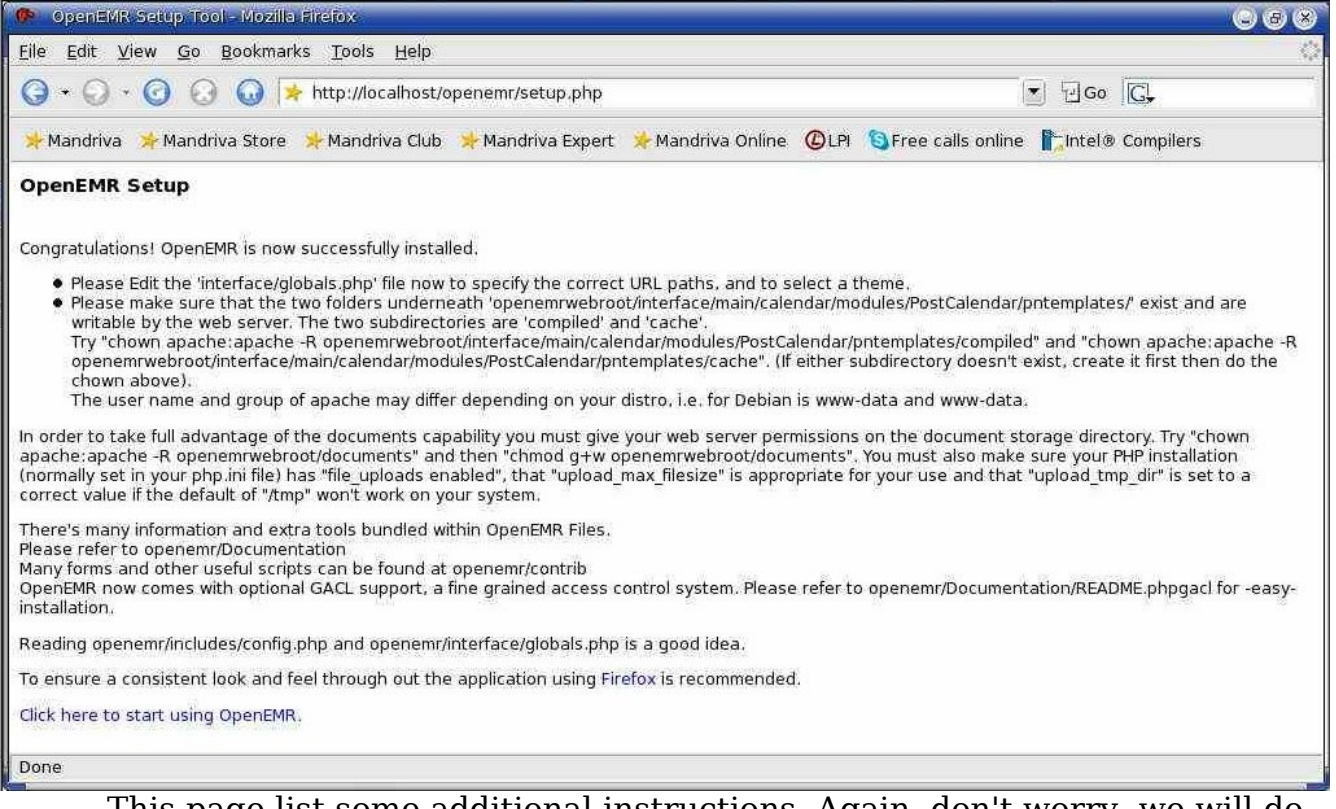

This page list some additional instructions. Again, don't worry, we will do all of this stuff in next section below. You can close your browser window now and move onto the next section.

4. Enter below **bolded** instructions on command line as root user:

#log into root **su** 

#Re-secure the sqlconf.php file
chmod 644 /var/www/html/openemr/library/sqlconf.php

#Need to change some file/folder ownerships chown apache:apache -R /var/www/html/openemr/interface/main/calendar/m odules/PostCalendar/pntemplates/cache chown apache:apache -R /var/www/html/openemr/interface/main/calendar/m odules/PostCalendar/pntemplates/compiled chown apache:apache -R /var/www/html/openemr/documents

### **Install FreeB 0.11**

Main TOC Link

Chapter Index Link

- Download freeb-0.11.tar.gz (version 0.11) from sourceforge: http://sourceforge.net/project/showfiles.php?group\_id=60081
- 2. Enter below **bolded** instructions on command line as root user :

#log into root **su** 

#put the program in its place
cd /usr/share
tar xzvf /location/to/tar/freeb-\*.tar.gz
mv freeb-\* /usr/share/freeb

#secure it
chown root:root -R /usr/share/freeb

#install the necessary packages
urpmi perl-Config-General perl-Date-Calc
-choose yes to packages

#need to install several PERL modules
perl -MCPAN -e shell
-Answer NO to first question, and then it will be auto-configured.
At cpan> prompt type:
install PDE Create

install PDF::Create install ConfigFile install Frontier::Daemon exit

#create a directory that apache can write to
mkdir /usr/share/freeb/public
chown apache:apache -R /usr/share/freeb/public

#change ownership of following directory
chown apache:apache -R
/var/www/html/openemr/library/freeb

#this will allow the user to use freeb while in openemr (Or if your using PHP5 then substitute php5 for php4) cp /usr/bin/php4 /usr/bin/php

- 3. Configure FreeB as a service
  - 1. Download <u>freeb</u> file, which is an init.d script. I wrote this file, and it seems to work alright. But I have to say, please use at your own risk. File can be found at: <u>http://bradymd.com/freeb</u>

(to download file, you may need to Right-Click the link and select 'Save Link As...')

2. Enter below **bolded** instructions on command line as root user :

#log into root **su** 

#move file and change ownership/permissions
mv /location/to/file/freeb /etc/init.d/
chown root:adm /etc/init.d/freeb
chmod 740 /etc/init.d/freeb

#start service

service freeb start

-After 'before server setup', just hit 'enter' key once to get back to the prompt. If you saw 'before server setup', then it worked.

#configure freeb to start automatically during computer
 startup
chkconfig --add freeb

#You are done installing service, it will now start #up automatically during computer start up. #If the above service is not working, you can #manually start the FreeB server by typing: #'/usr/share/freeb/bin/FreeB\_Server.pl &'

4. Next, need to do below "work-around" (Bug in OpenEMR) in order for HCFA billing to work.

Log in to OpenEMR with previously created username and default password 'pass' at <u>http://localhost/openemr</u>:

| 🐢 OpenEMR - Mozilla Firefox 😄 🕲                                                                                                    | * |
|----------------------------------------------------------------------------------------------------|---|
| Eile Edit View Go Bookmarks Tools Help                                                                                                   | 0 |
| G + O - O O O O I + http://localhost/openemr/interface/main/main_screen.php?auth= ▼ □ Go C.                                              |   |
| 📌 Mandriva 🧚 Mandriva Store 🌟 Mandriva Club 🌟 Mandriva Expert 🥠 Mandriva Online 🔘 LPI 🧕 Free calls online                                | » |
| Name Find Patient New Patient Password Administration Reports Notes Billing Home Logou                                                   | t |
| All Users Mar 7 2006 Day Go Add Search<br>Administrator Villes Mar 7 2006 Day Add Search<br>Administrator Villes Mar 2006 Day Add Search |   |
| Administrator                                                                                                    | 4 |
| 8:00         8:15         8:30         9:45         10:00         10:15                                                                  |   |
| Patient Notes (See All) and Authorizations(More) (Find Patient) Done                                                                     |   |

Click 'Administration'.

| 🥐 OpenEMR - Mozilla Firefox                                         |                                |                  |               |                 |           |                   | 808      |
|---------------------------------------------------------------------|--------------------------------|------------------|---------------|-----------------|-----------|-------------------|----------|
| <u>Eile E</u> dit <u>V</u> iew <u>G</u> o <u>B</u> ookn             | narks <u>T</u> ools <u>H</u> e | elp              |               |                 |           |                   | Q        |
| $\bigcirc \cdot \bigcirc \cdot \bigcirc \bigcirc \bigcirc \bigcirc$ |                                | ost/openemr/inte | rface/usergro | up/usergroup.ph | p 💽       | 960 <b>C</b> ,    |          |
| 🔆 Mandriva 🛛 📌 Mandriva Sto                                         | re 😕 Mandriva (                | Club 😽 Mandriva  | a Expert      | Mandriva Online | CLPI (    | Free calls online | **       |
| Users & Groups Form                                                 | Practice                       | Calendar         | Database      | BatchCom        | Lar       | iguage Logs       | Back     |
| Logged in: Administrat                                              | .ol 3                          |                  |               |                 |           | Tue March         | 7th 2006 |
| User & Group Adminis                                                | tration                        |                  |               |                 |           |                   | -        |
| New Facility Information:                                           | Namo                           |                  | Phone         | -               |           | i -               |          |
|                                                                     | Address:                       |                  | City:         |                 |           |                   |          |
|                                                                     | State:                         |                  | Zip Code:     |                 |           |                   |          |
|                                                                     | Country:                       |                  | Federal EII   | 4:              |           |                   |          |
|                                                                     |                                |                  |               | Add Facility    |           |                   |          |
|                                                                     |                                |                  |               |                 |           |                   |          |
| Edit Facilities:                                                    | Your Clinic Na                 | me Here(Edit)    |               |                 |           |                   |          |
| New User:                                                           | Username:                      |                  | Pas           | sword:          | -         |                   |          |
|                                                                     | Groupname:                     | Default 🛃        | Aut           | horized:        | <b></b>   |                   |          |
|                                                                     | First Name:                    |                  | Mid           | dle Name:       |           |                   |          |
|                                                                     | Last Name:                     |                  | Def           | ult Facility:   | Your Clin | ic Name Here 🗾    |          |
|                                                                     | Federal Tax ID:                |                  | Fed           | eral Drug ID:   |           |                   |          |
|                                                                     | UPIN:                          |                  | See           | Authorizations: | None      | <u> </u>          |          |
|                                                                     | Additional Info:               |                  |               | -               |           |                   | -        |
|                                                                     |                                |                  |               |                 |           |                   |          |
|                                                                     |                                |                  |               |                 |           |                   |          |
|                                                                     |                                |                  |               |                 |           |                   |          |
|                                                                     | Add User                       |                  |               |                 |           |                   |          |
| New Group:                                                          | Groupname:                     | In               | itial User:   | admin 📲 🛛 A     | dd Group  | 1                 |          |
| Done                                                                |                                |                  |               |                 |           |                   |          |

Click 'Forms'.

| P          | OpenEMR - I                 | Mozilla Firefox                |                          |                  |                  |                  |                  | 000           | 9  |
|------------|-----------------------------|--------------------------------|--------------------------|------------------|------------------|------------------|------------------|---------------|----|
| Eile       | e <u>E</u> dit <u>V</u> iev | v <u>G</u> o <u>B</u> ookmarks | <u>T</u> ools <u>H</u> e | lp               |                  |                  |                  |               | Q. |
| G          | (                           | 3 🕢 😡 💌                        | http://localh            | ost/openemr/in   | terface/usergrou | up/usergroup.phj | p                | 3.            | -  |
| *          | Mandriva 😕                  | Mandriva Store 🜖               | - Mandriva (             | lub 😕 Mandr      | iva Expert 🛛 🜟 M | landriva Online  | CLPI SFree calls | s online      |    |
| U          | sers & Group                | os Forms                       | Practice                 | Calendar         | Database         | BatchCom         | Language         | Logs Back     | 8  |
| Lo         | gged in: A                  | dministrator                   |                          |                  |                  |                  | Tue              | March 7th 200 | 6  |
| Fo         | rms Admi                    | nistration                     |                          |                  |                  |                  |                  |               |    |
| Ree        | distered                    |                                |                          |                  |                  |                  |                  |               |    |
| 1          | New Encou                   | inter Form                     | enabled                  | PHP<br>extracted | DB installed     |                  |                  |               |    |
| 13         | Review Of                   | Systems                        | enabled                  | PHP<br>extracted | DB installed     |                  |                  |               |    |
| 9          | Review of                   | Systems Checks                 | enabled                  | PHP<br>extracted | DB installed     |                  |                  |               |    |
| 11         | SOAP                        |                                | enabled                  | PHP<br>extracted | DB installed     |                  |                  |               |    |
| 10         | Speech Die                  | tation                         | enabled                  | PHP<br>extracted | DB installed     |                  |                  |               |    |
| 12         | Vitals                      |                                | enabled                  | PHP<br>extracted | DB installed     |                  |                  |               |    |
| Um         | egistered                   |                                |                          |                  |                  |                  |                  |               |    |
| n          | ote                         | register                       | PHP er                   | tracted          | n/a              |                  |                  |               |    |
| a          | nkleinjury                  | register                       | PHP ex                   | rtracted         | n/a              |                  |                  |               |    |
| fe         | e_sheet                     | register                       | PHP en                   | tracted          | n/a              |                  |                  |               |    |
| b          | ronchitis                   | register                       | PHP ex                   | tracted          | n/a              |                  |                  |               |    |
| V          | italSigns                   | register                       | PHP er                   | tracted          | n/a              |                  |                  |               |    |
| p          | rior_auth                   | register                       | PHP er                   | tracted          | n/a              |                  |                  |               |    |
|            |                             | 12                             |                          |                  |                  |                  |                  |               |    |
| Do         | ne                          |                                |                          |                  |                  |                  |                  |               |    |
| all shares |                             |                                |                          |                  |                  |                  |                  |               |    |

Click 'register' at 'prior\_auth' entry.

| Mandriva 🛛 📌 Mano               | lriva Store 👌 | 🕂 Mandriva Clu                             | ıb 😕 Mandri                                                                                                    | va Expert                                                                                                    | 🔆 Mandriva Onlíne                                                                   | CLPI                                                                                                    | 🕲 Free o                                                                                                    | alls online                                                                                                    | Intel®                                                                                                    | Compilers                                                                                                    |                                                                                                    |
|---------------------------------|---------------|--------------------------------------------|----------------------------------------------------------------------------------------------------|----------------------------------------------------------------------------------------------------|-------------------------------------------------------------------------------------|----------------------------------------------------------------------------------------------------|----------------------------------------------------------------------------------------------------|----------------------------------------------------------------------------------------------------|----------------------------------------------------------------------------------------------------|----------------------------------------------------------------------------------------------------|----------------------------------------------------------------------------------------------------|
| ers & Groups                    | Forms         | s Practic                                  | e Cale                                                                                                    | endar                                                                                                    | Database                                                                            | Batch                                                                                                    | hCom                                                                                                    | Langu                                                                                                    | age                                                                                                    | Logs                                                                                                    | Ba                                                                                                    |
| ged in: Admini<br>ms Administra | strator       |                                            |                                                                                                    |                                                                                                    |                                                                                     |                                                                                                    |                                                                                                    |                                                                                                    | T                                                                                                    | ue March                                                                                                    | 7th 2                                                                                                    |
| ins Aunimistra                  | lion          |                                            |                                                                                                    |                                                                                                    |                                                                                     |                                                                                                    |                                                                                                    |                                                                                                    |                                                                                                    |                                                                                                    |                                                                                                    |
| stered                          |               |                                            | DUD                                                                                                    | 00                                                                                                    |                                                                                     |                                                                                                    |                                                                                                    |                                                                                                    |                                                                                                    |                                                                                                    |                                                                                                    |
| New Encounter F                 | orm           | enabled                                    | extracted                                                                                                    | installed                                                                                                    |                                                                                     |                                                                                                    |                                                                                                    |                                                                                                    |                                                                                                    |                                                                                                    |                                                                                                    |
| Prior Authorizati               | on Form       | registered                                 | PHP<br>extracted                                                                                                    | ilistal De                                                                                                    |                                                                                     |                                                                                                    |                                                                                                    |                                                                                                    |                                                                                                    |                                                                                                    |                                                                                                    |
| Review Of Syste                 | ms            | enabled                                    | PHP<br>extracted                                                                                                    | DB<br>installed                                                                                                    | 7                                                                                   |                                                                                                    |                                                                                                    |                                                                                                    |                                                                                                    |                                                                                                    |                                                                                                    |
| Review of Syster                | ns Checks     | enabled                                    | PHP<br>extracted                                                                                                    | DB<br>installed                                                                                                    |                                                                                     |                                                                                                    |                                                                                                    |                                                                                                    |                                                                                                    |                                                                                                    |                                                                                                    |
| SOAP                            |               | enabled                                    | PHP<br>extracted                                                                                                    | DB<br>installed                                                                                                    |                                                                                     |                                                                                                    |                                                                                                    |                                                                                                    |                                                                                                    |                                                                                                    |                                                                                                    |
| Speech Dictation                | ,             | enabled                                    | PHP<br>extracted                                                                                                    | DB<br>installed                                                                                                    |                                                                                     |                                                                                                    |                                                                                                    |                                                                                                    |                                                                                                    |                                                                                                    |                                                                                                    |
| Vitals                          |               | enabled                                    | PHP<br>extracted                                                                                                    | DB<br>installed                                                                                                    |                                                                                     |                                                                                                    |                                                                                                    |                                                                                                    |                                                                                                    |                                                                                                    |                                                                                                    |
| gistered                        | 20            |                                            | 24                                                                                                    | 115-500                                                                                                    |                                                                                     |                                                                                                    |                                                                                                    |                                                                                                    |                                                                                                    |                                                                                                    |                                                                                                    |
| te                              | register      | PHP extra                                  | cted                                                                                                    | n/a                                                                                                    |                                                                                     |                                                                                                    |                                                                                                    |                                                                                                    |                                                                                                    |                                                                                                    |                                                                                                    |
| kleinjury                       | register      | PHP extra                                  | cted                                                                                                    | in/a                                                                                                    | - 24                                                                                |                                                                                                    |                                                                                                    |                                                                                                    |                                                                                                    |                                                                                                    |                                                                                                    |
| e_sheet                         | register      | PHP extra                                  | cted                                                                                                    | n/a                                                                                                    | _                                                                                   |                                                                                                    |                                                                                                    |                                                                                                    |                                                                                                    |                                                                                                    |                                                                                                    |
| onchids                         | register      | PHP exua                                   | cted                                                                                                    | n/a<br>n/a                                                                                                    |                                                                                     |                                                                                                    |                                                                                                    |                                                                                                    |                                                                                                    |                                                                                                    |                                                                                                    |
|                                 | Edit View Go  | Edit View Go Bookmarks <ul> <li></li></ul> | Edit       View       Go       Bookmarks       Tools       Help <ul> <li>Mandriva</li> <li>Mandriva Store</li> <li>Mandriva Cluers &amp; Groups</li> <li>Forms</li> <li>Practic</li> </ul> Practic         ged in:       Administrator       Practic         ms       Administration       Practic         stered       registered       Prior         Prior       Authorization       Progistered         Review of Systems       enabled         Speech       Dictation       enabled         Vitals       enabled       enabled         registered       te       register         te       register       PHP extra         kleinjury       register       PHP extra         e sheet       register       PHP extra | Edit       View       Go       Bookmarks       Tools       Help <ul> <li>Image: Second Second Se</li></ul> | Edit       Yiew       Go       Bookmarks       Tools       Help <ul> <li></li></ul> | Edit Yiew Go Bookmarks Tools Help        •      •      •      •      •      •      •      •      •      •      •      •      •      •      •      •      •      •      •      •      •      •      •      •      •      •      •      •      •      •      •      •      •      •      •      •      •      •      •      •      •      •      •      •      •      •      •      •      •      •      •      •      •      •      •      •      •      •      •      •      •      •      •      •      •      •      •      •      •      •      •      •      •      •      •      •      •      •      •      •      •      •      •      •      •      •      •      •      •      •      •      •      •      •      •      •      •      •      •      •      •      •      •      •      •      •      •      •      •      •      •      •      •      •      •      •      •      •      •      •      •      •      •      •      •      •      •      •      •      •      •      •      •      •      •      •      •      •      •      •      •      •      •      •      •      •      •      •      •      •      •      •      •      •      •      •      •      •      •      •      •      •      •      •      •      •      •      •      •      •      •      •      •      •      •      •      •      •      •      •      •      •      •      •      •      •      •      •      •      •      •      •      •      •      •      •      •      •      •      •      •      •      •      •      •      •      •      •      •      •      •      •      •      •      •      •      •      •      •      •      •      •      •      •      •      •      •      •      •      •      •      •      •      •      •      •      •      •      •      •      •      •      •      •      •      •      •      •      •      •      •      •      •      •      •      •      •      •      •      •      •      •      •      •      •      •      •      •      •      •      •      •      •      •      •      • | Edit Yiew Go Bookmarks Tools Help        •      •      •      •      •      •      •      •      •      •      •      •      •      •      •      •      •      •      •      •      •      •      •      •      •      •      •      •      •      •      •      •      •      •      •      •      •      •      •      •      •      •      •      •      •      •      •      •      •      •      •      •      •      •      •      •      •      •      •      •      •      •      •      •      •      •      •      •      •      •      •      •      •      •      •      •      •      •      •      •      •      •      •      •      •      •      •      •      •      •      •      •      •      •      •      •      •      •      •      •      •      •      •      •      •      •      •      •      •      •      •      •      •      •      •      •      •      •      •      •      •      •      •      •      •      •      •      •      •      •      •      •      •      •      •      •      •      •      •      •      •      •      •      •      •      •      •      •      •      •      •      •      •      •      •      •      •      •      •      •      •      •      •      •      •      •      •      •      •      •      •      •      •      •      •      •      •      •      •      •      •      •      •      •      •      •      •      •      •      •      •      •      •      •      •      •      •      •      •      •      •      •      •      •      •      •      •      •      •      •      •      •      •      •      •      •      •      •      •      •      •      •      •      •      •      •      •      •      •      •      •      •      •      •      •      •      •      •      •      •      •      •      •      •      •      •      •      •      •      •      •      •      •      •      •      •      •      •      •      •      •      •      •      •      •      •      •      •      •      •      •      •      •      •      •      • | Edit View Go Bookmarks Tools Help   * O O O O I http://localhost/openemr/interface/usergroup/usergroup.php Mandriva Store * Mandriva Club * Mandriva Expert * Mandriva Online OLP Free of the series & Groups Forms Practice Calendar Database BatchCom ged in: Administrator ms Administration stered New Encounter Form enabled PHP DB extracted installed Prior Authorization Form registered PHP DB extracted installed Review of Systems enabled PHP DB extracted installed SoAP enabled PHP DB extracted installed registered te register PHP extracted installed prior Authorization enabled PHP DB extracted installed enabled PHP DB extracted installed speech Dictation enabled PHP DB extracted installed registered te register PHP extracted n/a extracted installed registered te register PHP extracted n/a extracted installed registered te register PHP extracted n/a extracted installed registered te register PHP extracted n/a extracted n/a extracted installed registered te register PHP extracted n/a extracted n/a extracted n/a extracted n/a | Edit View Go Bookmarks Tools Help <ul> <li> <li> <li> <li> <li> <li> <li> <l< td=""><td>Edit View Go Bookmarks Tools Help   * O O O O O I http://localhost/openemr/interface/usergroup/usergroup.php    * O O O O I http://localhost/openemr/interface/usergroup/usergroup.php * O O O O Processor Processor Practice Calendar Database BatchCom Language ged in: Administrator To Administration stered New Encounter Form enabled PHP DB extracted installed PHP DB extracted installed PHP DB extracted installed installed PHP DB extracted installed PHP DB extracted installed PHP DB extracted installed PHP DB extracted installed PHP DB extracted installed PHP DB extracted installed PHP DB extracted installed PHP DB extracted installed pHP DB extracted installed pHP DB extracted installed pHP DB extracted installed pHP DB extracted installed pHP DB extracted installed pHP DB extracted installed pHP DB extracted installed pHP DB extracted installed pHP DB extracted installed pHP DB extracted installed pHP DB extracted installed pHP PHP DB extracted installed pHP PHP DB extracted installed pHP PHP DB extracted installed pHP PHP DB extracted installed pHP PHP DB extracted<td>Edit View Go Bookmarks Tools Help      <ul> <li> <li> <li> <li> <li> <li> <li> <l< td=""></l<></li></li></li></li></li></li></li></ul></td></td></l<></li></li></li></li></li></li></li></ul> | Edit View Go Bookmarks Tools Help   * O O O O O I http://localhost/openemr/interface/usergroup/usergroup.php    * O O O O I http://localhost/openemr/interface/usergroup/usergroup.php * O O O O Processor Processor Practice Calendar Database BatchCom Language ged in: Administrator To Administration stered New Encounter Form enabled PHP DB extracted installed PHP DB extracted installed PHP DB extracted installed installed PHP DB extracted installed PHP DB extracted installed PHP DB extracted installed PHP DB extracted installed PHP DB extracted installed PHP DB extracted installed PHP DB extracted installed PHP DB extracted installed pHP DB extracted installed pHP DB extracted installed pHP DB extracted installed pHP DB extracted installed pHP DB extracted installed pHP DB extracted installed pHP DB extracted installed pHP DB extracted installed pHP DB extracted installed pHP DB extracted installed pHP DB extracted installed pHP PHP DB extracted installed pHP PHP DB extracted installed pHP PHP DB extracted installed pHP PHP DB extracted installed pHP PHP DB extracted <td>Edit View Go Bookmarks Tools Help      <ul> <li> <li> <li> <li> <li> <li> <li> <l< td=""></l<></li></li></li></li></li></li></li></ul></td> | Edit View Go Bookmarks Tools Help <ul> <li> <li> <li> <li> <li> <li> <li> <l< td=""></l<></li></li></li></li></li></li></li></ul> |

Click 'Install DB' at 'Prior Authorization Form' entry.

WARNING!! Do NOT click anything on screen below, read below the screenshot first.

| 1    | OpenEMR - Mozil              | la Firefox           |                          |                  |                  |                 |                 | _        | 808      |
|------|------------------------------|----------------------|--------------------------|------------------|------------------|-----------------|-----------------|----------|----------|
| Eile | ≗ <u>E</u> dit ⊻iew <u>G</u> | <u>io Book</u> marks | <u>T</u> ools <u>H</u> e | łþ               |                  |                 |                 |          | 0        |
| G    |                              | 😡 😡 💌                | http://localh            | ost/openemr/inf  | terface/usergrou | o/usergroup.php |                 |          |          |
| *    | Mandriva 🛛 🜟 Mar             | ndriva Store 🔰       | - Mandriva C             | lub 🔸 Mandri     | va Expert 🛛 🔶 Ma | andriva Online  | CLPI SFree call | s online | »        |
| U    | sers & Groups                | Forms                | Practice                 | Calendar         | Database         | BatchCom        | Language        | Logs     | Back     |
| Lo   | gged in: Adm                 | inistrator           |                          |                  |                  |                 | Tue             | March    | 7th 2006 |
| Fo   | rms Administ                 | tration              |                          |                  |                  |                 |                 |          |          |
| Re   | gistered                     |                      |                          |                  |                  |                 |                 |          |          |
| 1    | New Encounter                | Form                 | enabled                  | PHP<br>extracted | DB<br>installed  |                 |                 |          |          |
| 14   | Prior Authorizat             | tion Form            | disabled                 | PHP<br>extracted | DB<br>installed  |                 |                 |          |          |
| 13   | Review Of Syst               | tems                 | enabled                  | PHP<br>extracted | DB<br>installed  |                 |                 |          |          |
| 9    | Review of Syste              | ems Checks           | enabled                  | PHP<br>extracted | DB<br>installed  |                 |                 |          |          |
| 11   | SOAP                         |                      | enabled                  | PHP<br>extracted | DB<br>installed  |                 |                 |          |          |
| 10   | Speech Dictatio              | on                   | enabled                  | PHP<br>extracted | DB<br>installed  |                 |                 |          |          |
| 12   | Vitals                       |                      | enabled                  | PHP<br>extracted | DB<br>installed  |                 |                 |          |          |
| Um   | edistered                    |                      |                          |                  |                  |                 |                 |          |          |
| n    | ote                          | register             | PHP ex                   | tracted          | n/a              |                 |                 |          |          |
| a    | akleinjury                   | register             | PHP ex                   | tracted          | n/a              |                 |                 |          |          |
| fe   | e_sheet                      | register             | PHP ex                   | tracted          | n/a              |                 |                 |          |          |
| b    | ronchitis                    | register             | PHP es                   | tracted          | n/a              |                 |                 |          |          |
| V    | italSigns                    | register             | PHP ex                   | tracted          | n/a              |                 |                 |          |          |
| Do   | ne                           |                      |                          |                  |                  |                 |                 |          |          |

Do **NOT** click the disabled button. You are done with OpenEMR for now. Basically this 'prior\_auth' form has to be in the database and **disabled** for program to function normally. Log out and move on to the next section.(continue to research)

### Install PostgreSQL

```
Main TOC Link
```

```
Chapter Index Link
```

1. Enter below **bolded** instructions on command line as root user :

#log into root

su

#install postgresql and needed packages
urpmi postgresql postgresql-devel postgresql-server
 postgresql-docs postgresql-pl php4-pg
-yes to packages

#start service and also have it start at computer boot-up
service postgresql start
chkconfig --add postgresql

### **Install SQL-Ledger**

Main TOC Link Chapter Index Link

- We will do a manual install with version 2.6.3. I'd recommend installing this version also(at least 2.6.x), since we know it works.
- 2. Download sql-ledger-2.6.3.tar.gz file from: http://sourceforge.net/project/showfiles.php?group\_id=4320
- 3. Enter below **bolded** instructions on command line as root user :

#log into root **su** 

#install the needed dependencies
urpmi perl-DBD-Pg LaTeX perl-DBI
-yes to packages

#put the SQL-Ledger program in its place
cd /usr/local
tar xzvf /location/to/file/sql-ledger-2.6.3.tar.gz
mv sql-ledger/sql-ledger.conf.default sql-ledger/sqlledger.conf

#edit file /usr/local/sql-ledger/sql-ledger.conf: mcedit /usr/local/sql-ledger/sql-ledger.conf

#add the following to the vars section on first line of file
 (you must place this within the first line) For example:
 'use vars qw(\$oemr\_ar\_acc ...)':

\$oemr\_ar\_acc \$oemr\_cash\_acc \$oemr\_due\_days \$oemr\_username \$oemr\_services\_partnumber

#### **#Paste the entire section below into file:**

#Some constants relevant to OpenEMR import.
#sql-ledger user
\$oemr\_username = 'openemr';
#acc num for acc receivable
\$oemr\_ar\_acc = '1200';
# acc num for check/copay
\$oemr\_cash\_acc = '1060';

*#* creating a services item for medical services

# OpenEMR billing "part number" here: \$oemr services partnumber = 'MS';

# Num of days added to OpenEMR transaction date to

# create the invoice due date when insurance. This affects the

# pat. portion of outstanding balance shown in OpenEMR # summary, and also SQL-Ledger reports and statements. \$oemr\_due\_days = 40; TEXT EDITOR SAVE AND EXIT

#create and edit file /etc/httpd/conf/sql-ledger-httpd.conf: mcedit /etc/httpd/conf/sql-ledger-httpd.conf

#### **#Paste the entire section below into empty file:**

Alias /sql-ledger /usr/local/sql-ledger/ <Directory /usr/local/sql-ledger> AllowOverride All AddHandler cgi-script .pl AddDefaultCharset On Options ExecCGI Includes FollowSymlinks Order Allow,Deny Allow from All </Directory>

<Directory /usr/local/sql-ledger/users> Order Deny,Allow Deny from All </Directory> **TEXT EDITOR SAVE AND EXIT** 

#edit file /etc/httpd/conf/httpd.conf: mcedit /etc/httpd/conf/httpd.conf #add following line to bottom of file include /etc/httpd/conf/sql-ledger-httpd.conf TEXT EDITOR SAVE AND EXIT

#change permissions
cd /usr/local/sql-ledger
chown -hR apache:apache users templates css spool

#restart httpd service
service httpd restart

#Set up PostgreSQL user( use 'sql-ledger'), password, and

### database su postgres createuser -d -P sql-ledger

-type a good password for the sql-ledger user on PostgreSQL (this password is IMPORTANT and to avoid any severe confusion it will be referred to as the '**sql-ledger-password**' during the rest of the install documentation. I mean it, this is important to remember. This password will be typed in many times during instructions below.)

-type y to allow user to make more users createlang plpgsql template1 exit

1. Load your web browser and connect to: <u>http://localhost/sql-ledger/admin.pl</u>

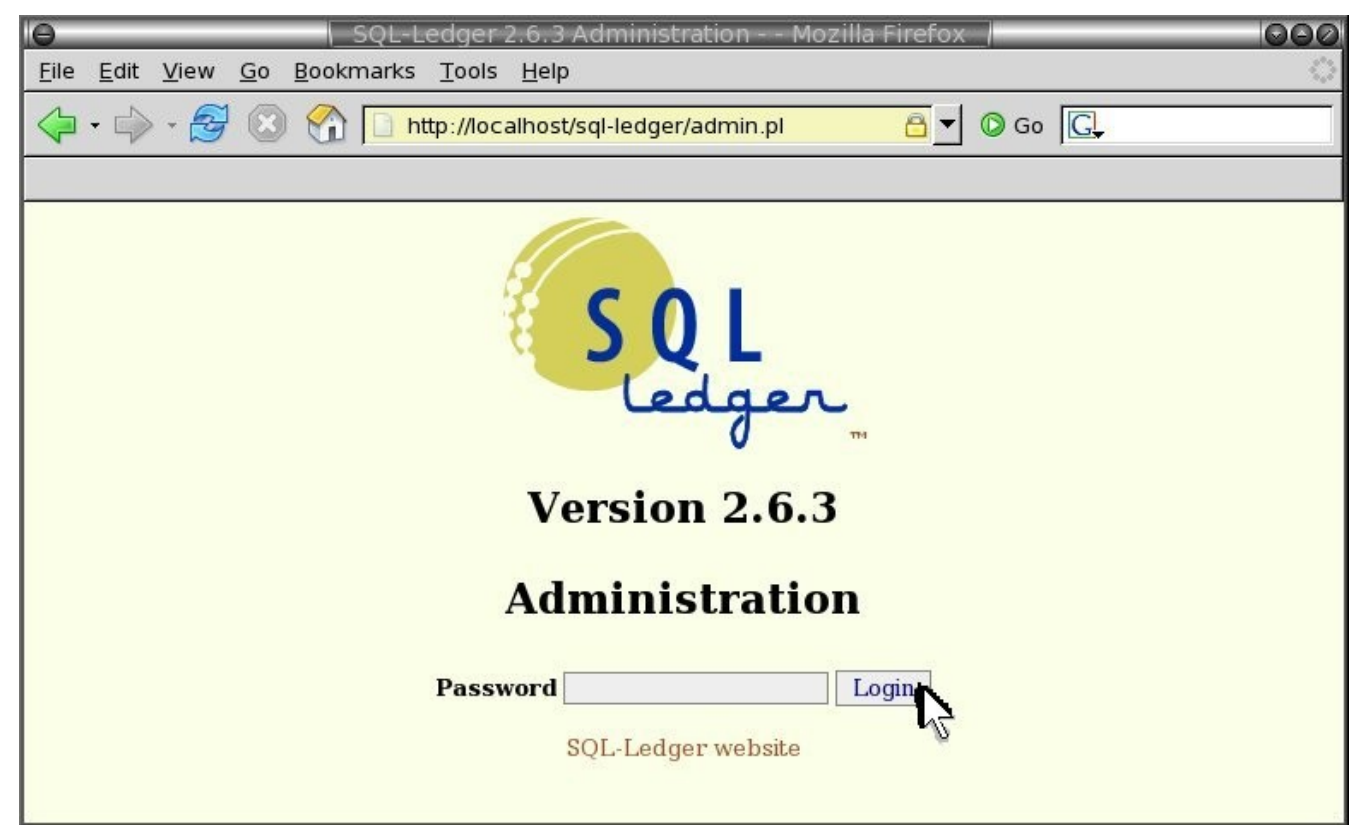

There is no default password. Just click 'Login'.

| 🥐 SQL-Led                 | ger Accounting Administ                       | ration Mozilla Firefox          | _                  |                 |             |                           |          | 9         | 8 X |
|---------------------------|-----------------------------------------------|---------------------------------|--------------------|-----------------|-------------|---------------------------|----------|-----------|-----|
| <u>E</u> ile <u>E</u> dit | <u>V</u> iew <u>G</u> o <u>B</u> ookmarks     | <u>T</u> ools <u>H</u> elp      |                    |                 |             |                           |          |           | 0   |
| $\bigcirc \cdot \bigcirc$ | • 🕢 🕢 😡 🛤 ht                                  | ttp://localhost/sql-ledger/ad   | min.pl             |                 |             | 12                        | Go 🖓     | G.        |     |
| 🗯 Mandriva                | i 🔆 Mandriva Store 🔸                          | Mandriva Club 🧲 Mandriva        | a Expert 🛛 😽 Ma    | Indriva Online  | CLPI        | 🔋 Free calls online       | Intel®   | Compilers |     |
| ]                         |                                               | SQL-                            | Ledger Account     | ing Administra  | itlon       |                           |          |           |     |
| Logi                      | n Name                                        | Company                         | Driver             | r He            | ost         | Dataset                   |          | Templates |     |
| Add User                  | Change Admin Password                         | Pg Database Administration      | Lock System        | Logout          |             |                           |          |           |     |
| To add a user             | name to eone<br>to a group edit a name, chang | ge the login name and save. A n | ew user with the s | ame variables w | ill then be | e saved under the new log | in name. |           |     |
| Done                      |                                               |                                 |                    |                 |             |                           |          |           |     |

### Click 'Change Admin Password'.

| 🥵 SQL-Ledger Accounting Administration / Change Admin Password Mozilla Firefox                            |                  |
|----------------------------------------------------------------------------------------------------|------------------|
| <u>Eile Edit V</u> iew <u>G</u> o <u>B</u> ookmarks <u>T</u> ools <u>H</u> elp                            | 0                |
| G + O → O O O I State http://localhost/sql-ledger/admin.pl                                                | Go G             |
| 📌 Mandriva 🎽 Mandriva Store 🎽 Mandriva Club 🐈 Mandriva Expert 🎽 Mandriva Online 🕲 LPI 🧐 Free calls online | Intel® Compilers |
| Change Password Password Confirm                                                                          |                  |
| Change Password                                                                                           |                  |
| Done                                                                                                    |                  |

Enter a secure password. Then click 'Change Password'.

| 🦻 ŚQL-Leo           | lger Accounting Adminis                   | ration Mozilla Firefox          |                              |                  |                                 | 6             |
|---------------------|-------------------------------------------|---------------------------------|------------------------------|------------------|---------------------------------|---------------|
| <u>Eile E</u> dit   | <u>V</u> iew <u>G</u> o <u>B</u> ookmarks | <u>T</u> ools <u>H</u> elp      |                              |                  |                                 |               |
| <b>G</b> • <b>O</b> | • 🕝 🕢 😡 🛱 h                               | ttp://localhost/sql-ledger/ad   | lmin.pl                      |                  | × 12                            | Go G          |
| ⊁ Mandriva          | a 🔺 Mandriva Store メ                      | Mandriva Club 🛛 🐆 Mandriv       | a Expert 🛛 📌 Mandriva Oi     | nline 🙆 LPI      | SFree calls online              | el® Compilers |
|                     |                                           | SOL-                            | Ledger Accounting Admi       | nistration       |                                 |               |
| Logi                | n Name                                    | Company                         | Driver                       | Host             | Dataset                         | Templates     |
| Add User            | Change Admin Password                     | Pg Database Administration      | Lock System Logout           |                  |                                 |               |
| Click on login      | name to edit!                             | 43                              |                              |                  |                                 |               |
| To add a user       | r to a group edit a name, chan            | ge the login name and save. A n | ew user with the same variab | les will then be | e saved under the new login nam | e.            |
|                     |                                           |                                 |                              |                  |                                 |               |
| Dono                |                                           |                                 |                              |                  |                                 |               |

Click 'Pg Database Administration'.

| 🥐 SQL-Ledger Accounting / Database Administration Mozilla Firefox                                                            |   |
|----------------------------------------------------------------------------------------------------|---|
| <u>Eile Edit V</u> iew <u>G</u> o <u>B</u> ookmarks <u>T</u> ools <u>H</u> elp                                               | 0 |
| G → O → O O G 😡 🕸 http://localhost/sql-ledger/admin.pl                                                                       |   |
| 🌟 Mandriva 🌟 Mandriva Store 🌟 Mandriva Club 🌟 Mandriva Expert 🧚 Mandriva Online 🕲 LPI 🧐 Free calls online 👔 Intel® Compilers |   |
| SQL-Ledger Accounting / Database Administration                                                                              |   |
| Host                                                                                                    |   |
| Connect to template1                                                                                                    |   |
| Create Dataset Update Dataset Delete Dataset                                                                                 |   |
| This is a preliminary check 论r existing sources. Nothing will be created or deleted at this stage!                           |   |
| Done                                                                                                    |   |

Enter 'User' -> 'sql-ledger'. Enter 'Password' -> '*sql-ledger-password*''. Otherwise keep above defaults. Then click 'Create Dataset'.

| 👎 SQL-Ledger Accounting Datab                              | ase Administration / Create Datas  | et Mozilla Firefox            |                                            | <ul> <li>B (%)</li> </ul> |
|------------------------------------------------------------|------------------------------------|-------------------------------|--------------------------------------------|---------------------------|
| <u>File E</u> dit <u>V</u> iew <u>G</u> o <u>B</u> ookmark | s <u>T</u> ools <u>H</u> elp       |                               |                                            | 0                         |
| G • O • O O 9                                              | http://localhost/sql-ledger/admin. | pl                            | ▼ ⊡Go G.                                   |                           |
| 📌 Mandriva 🛛 🖈 Mandriva Store                              | 📌 Mandriva Club 🛛 ⊁ Mandriva Ex    | pert 🛛 🜟 Mandriva Online 🛛 🤇  | LPI 🟮 Free calls online 👫 Intel® Compilers |                           |
|                                                            |                                    |                               |                                            | -                         |
| 5                                                          | QL-Ledger Accounting D             | atabase Administrati          | on / Create Dataset                        |                           |
|                                                            |                                    |                               |                                            |                           |
| Existing Datasets                                          | [template0][template1]             |                               |                                            |                           |
| Create Dataset                                             | openemr                            |                               |                                            |                           |
| Multibyte Encoding                                         |                                    | <u>×</u>                      |                                            |                           |
|                                                            | C Default                          | C Australia_General_0000      | CAustralia_General_00000                   |                           |
|                                                            | C Austria                          | C Bahasa-Indonesia_Default    | C Belgium                                  |                           |
|                                                            | G Brazil_General                   | Canada-English_General        | Canada-French_General                      |                           |
|                                                            | C Colombia-PUC                     | Colombia-utf8-PUC             | C Czech-Republic                           |                           |
|                                                            | C Danish_Default                   | C Dutch_Default               | C Dutch_Standard                           |                           |
|                                                            | C Egypt-UTF8                       | C France                      | C German-Sample                            |                           |
|                                                            | Germany-DATEV-SKR03                | Germany-SKR03                 | C Hungary                                  |                           |
| Create Chart of Accounts                                   | C Italy_General                    | C Italy_cc2424                | C Latvia                                   |                           |
|                                                            | C Norwegian_Default                | C Paraguay                    | C Poland                                   |                           |
|                                                            | Simplified-Chinese_Default-UTF8    | C Simplified-Chinese_Default  | C Spain-ISO                                |                           |
|                                                            | C Spain-UTF8                       | C Swedish                     | C Swiss-German                             |                           |
|                                                            | C Traditional-Chinese_Default-UTF8 | C Traditional-Chinese_Default | C UK_General                               |                           |
|                                                            | C US_General                       | C US_Manufacturing            | C US_Service_Company                       |                           |
|                                                            | C Venezuela_Default                |                               |                                            |                           |
| -                                                          |                                    |                               |                                            |                           |
|                                                            |                                    |                               |                                            | -                         |
|                                                            |                                    | Continue                      |                                            |                           |
| Done                                                       |                                    | •//                           |                                            |                           |

Enter 'Create Dataset' -> 'openemr'. Toggle 'Create Chart of Accounts' -> 'Default'. Then click 'Continue'.

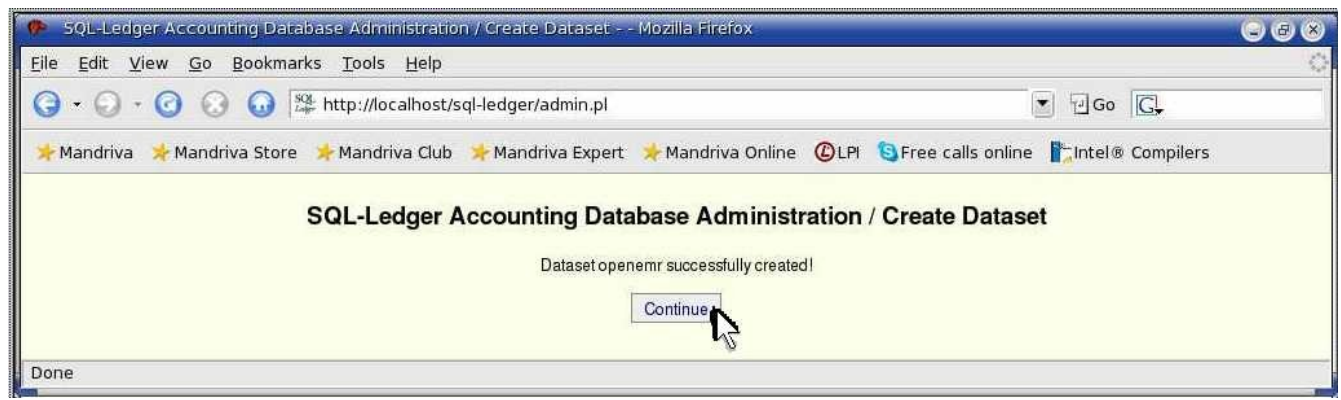

Click 'Continue'.

| SQL-Led          | lger Accounting Administ                  | ration Mozilla Firefox          |                              |                 |                           | 9 😔              |
|------------------|-------------------------------------------|---------------------------------|------------------------------|-----------------|---------------------------|------------------|
| ile <u>E</u> dit | <u>V</u> iew <u>G</u> o <u>B</u> ookmarks | <u>T</u> ools <u>H</u> elp      |                              |                 |                           |                  |
| <b>3</b> • 🕤     | • 🕜 🕢 😡 🔯 h                               | ttp://localhost/sql-ledger/ad   | min.pl                       |                 | 6                         | Go G             |
| ⊁ Mandriva       | a 📌 Mandriva Store 🔀                      | Mandriva Club 📌 Mandriva        | a Expert 🛛 📌 Mandriva Or     | line 🕼 LPI      | SFree calls online        | Intel® Compilers |
|                  |                                           | SOL-                            | Ledger Accounting Admin      | Istration       |                           |                  |
| Logii            | n Name                                    | Company                         | Driver                       | Host            | Dataset                   | Templates        |
| Add User         | Change Admin Password                     | Pg Database Administration      | Lock System Logout           |                 |                           |                  |
| Nek on login     | name to edit!                             |                                 |                              |                 |                           |                  |
| o add a user     | to a group edit a name, chan              | ge the login name and save. A n | ew user with the same variab | les will then b | e saved under the new log | gin name.        |
|                  |                                           |                                 |                              |                 |                           |                  |

Click 'Add User'.

| 🦻 SQL-Ledger Accounting Administration / Add User Mozilla Firefox                   | 00                                          |
|-------------------------------------------------------------------------------------|---------------------------------------------|
| <u>File Edit View Go Bookmarks Tools H</u> elp                                      |                                             |
| G • O • O O O A ttp://localhost/sql-ledger/admin.pl                                 | u de C.                                     |
| 😕 Mandriva 🛛 😓 Mandriva Store 🔶 Mandriva Club 🏷 Mandriva Expert 🍃 Mandriva Online 🖉 | CLPI 🔇 Free calls online 👫 Intel® Compilers |
| SQL-Ledger Accounting Administration / Ad                                           | ld User                                     |
| Login openemr Date Format                                                           | t mm-dd-yy 👻                                |
| Password ****** Number Format                                                       | 1,000.00 -                                  |
| Name openemr Dropdown Limit                                                         | 1000                                        |
| E-mail Menu Width                                                                   | 155                                         |
| Signature                                                                           | English                                     |
| Session Timeout                                                                     | 3600                                        |
| Phone Stylesheet                                                                    | sql-ledger.css                              |
| Fax                                                                                 |                                             |
| Company Use Templates                                                               |                                             |
| Address New Templates                                                               |                                             |
| Setup Templates                                                                     | Default                                     |
|                                                                                     |                                             |
| Database                                                                            |                                             |
| Driver  Pg Host                                                                     |                                             |
| Dataset openemr Port                                                                |                                             |
| User sql-ledger Password                                                            |                                             |
| Annua Onderl                                                                        |                                             |
| Access Control                                                                      |                                             |
| Done                                                                                |                                             |

Enter 'Login' ->'openemr'. Enter a secure 'Password'->'openemrpassword'. Enter 'Name'-> 'openemr'. At the 'Database' section: ensure the 'Driver Pg' is toggled to ON , set 'Dataset'->'openemr', set 'User'->'sql-ledger', set 'Password'->'**sql-ledger-password**'. Keep above defaults for other above entries. Scroll to bottom of page and click 'Save'.

| 🕟 SQL-Lei                            | dger Accounting Adminis                   | tration Mozilla Firefox          |                      |                             |                          |                  |  |  |  |  |  |  |  |
|--------------------------------------|-------------------------------------------|----------------------------------|----------------------|-----------------------------|--------------------------|------------------|--|--|--|--|--|--|--|
| <u>E</u> ile <u>E</u> dit            | <u>V</u> iew <u>G</u> o <u>B</u> ookmarks | <u>T</u> ools <u>H</u> elp       |                      |                             |                          |                  |  |  |  |  |  |  |  |
| 0                                    | • 🕜 🕢 😡 👺 h                               |                                  | Go G                 |                             |                          |                  |  |  |  |  |  |  |  |
| ⊁ Mandriv                            | a 🛛 📌 Mandriva Store 🦂                    | Mandriva Club 🛛 📌 Mandriv        | a Expert 🛛 📌 Mar     | driva Online 🕑 LPI          | 🕄 Free calls online 📲    | Intel® Compilers |  |  |  |  |  |  |  |
| SQL-Ledger Accounting Administration |                                           |                                  |                      |                             |                          |                  |  |  |  |  |  |  |  |
| Lo                                   | gin Name                                  | Company                          | Driver               | Host                        | Dataset                  | Templates        |  |  |  |  |  |  |  |
| openemr                              | openemr                                   |                                  | Pg                   | localhost                   | openemr                  | openemr          |  |  |  |  |  |  |  |
| Add User<br>Click on login           | Change Admin Password name to edit!       | Pg Database Administration       | Lock System          | ogout                       |                          |                  |  |  |  |  |  |  |  |
| To add a use                         | r to a group edit a name, char            | nge the login name and save. A n | new user with the sa | ne variables will then be s | aved under the new login | name.            |  |  |  |  |  |  |  |

Click 'Logout' and continue below.

1. Enter below **bolded** instructions on command line as root user:

#log into root **su** 

#Copy and rename openemr perl script to sql-ledger directory
cp /var/www/html/openemr/accounting/ws\_server\_26.pl
 /usr/local/sql-ledger/ws\_server.pl

#edit file /usr/local/sql-ledger/ws\_server.pl:
mcedit /usr/local/sql-ledger/ws\_server.pl

#edit the following bolded path:
use lib qw (/usr/local/sql-ledger);
TEXT EDITOR SAVE AND EXIT

#edit file /var/www/html/openemr/interface/globals.php mcedit /var/www/html/openemr/interface/globals.php

#edit the following bolded variables :
\$sl\_income\_acc = '4320';
\$sl\_services\_id = 'MS';
\$sl\_dbname = 'openemr';
\$sl\_dbuser = 'sql-ledger';
\$sl\_dbpass = 'sql-ledger-password';
TEXT EDITOR SAVE AND EXIT

#edit file /var/www/html/openemr/includes/config.php: mcedit /var/www/html/openemr/includes/config.php

#edit the following **bolded** variables:

\$GLOBALS['oer\_config']['ws\_accounting']['enabled'] =
 true;

\$GLOBALS['oer\_config']['ws\_accounting']['username'] =
 "openemr";

\$GLOBALS['oer\_config']['ws\_accounting']['password'] =
"openemrpassword";

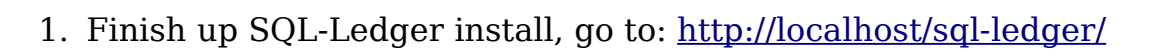

| Θ            | _            |              |            | SQL-Ledg          | er Vers    | sion 2.6.3 - Moz | illa Firefox < | <2>     | 000      |
|--------------|--------------|--------------|------------|-------------------|------------|------------------|----------------|---------|----------|
| <u>F</u> ile | <u>E</u> dit | <u>V</u> iew | <u>G</u> 0 | <u>B</u> ookmarks | Tools      | <u>H</u> elp     |                |         | <u>ې</u> |
|              | - 🖒          | - 🛃          |            | ) 😭 🗲 hi          | tps://w    | ww.bradymd.cor   | n:808 🖰 🔻      | O Go G, |          |
|              |              |              |            |                   |            |                  |                |         |          |
|              |              |              |            |                   |            |                  |                |         |          |
|              |              |              |            |                   |            |                  |                |         |          |
|              |              |              |            |                   |            |                  |                |         |          |
|              |              |              |            |                   | 1          |                  |                |         |          |
|              |              |              |            |                   | 57         | COL              |                |         |          |
|              |              |              |            |                   | B          | JUL              |                |         |          |
|              |              |              |            |                   | <          | leda             | ел.            |         |          |
|              |              |              |            |                   |            | 0                | 114            |         |          |
|              |              |              |            |                   | <b>T</b> 7 | • •              | 6.2            |         |          |
|              |              |              |            |                   | Ve         | ersion 2         | .0.3           |         |          |
|              |              |              |            | N                 | ame o      | penemr           |                | -       |          |
|              |              |              |            | Passy             | vord **    | ****             |                |         |          |
|              |              |              |            |                   | 1.1.       |                  |                |         |          |
|              |              |              |            |                   |            | Login            |                |         |          |
|              |              |              |            |                   |            | -0               |                |         |          |
|              |              |              |            |                   |            |                  |                |         |          |
|              |              |              |            |                   |            |                  |                |         |          |
|              |              |              |            |                   |            |                  |                |         |          |

Enter 'Name' -> 'openemr'. Enter password then click 'Login'.
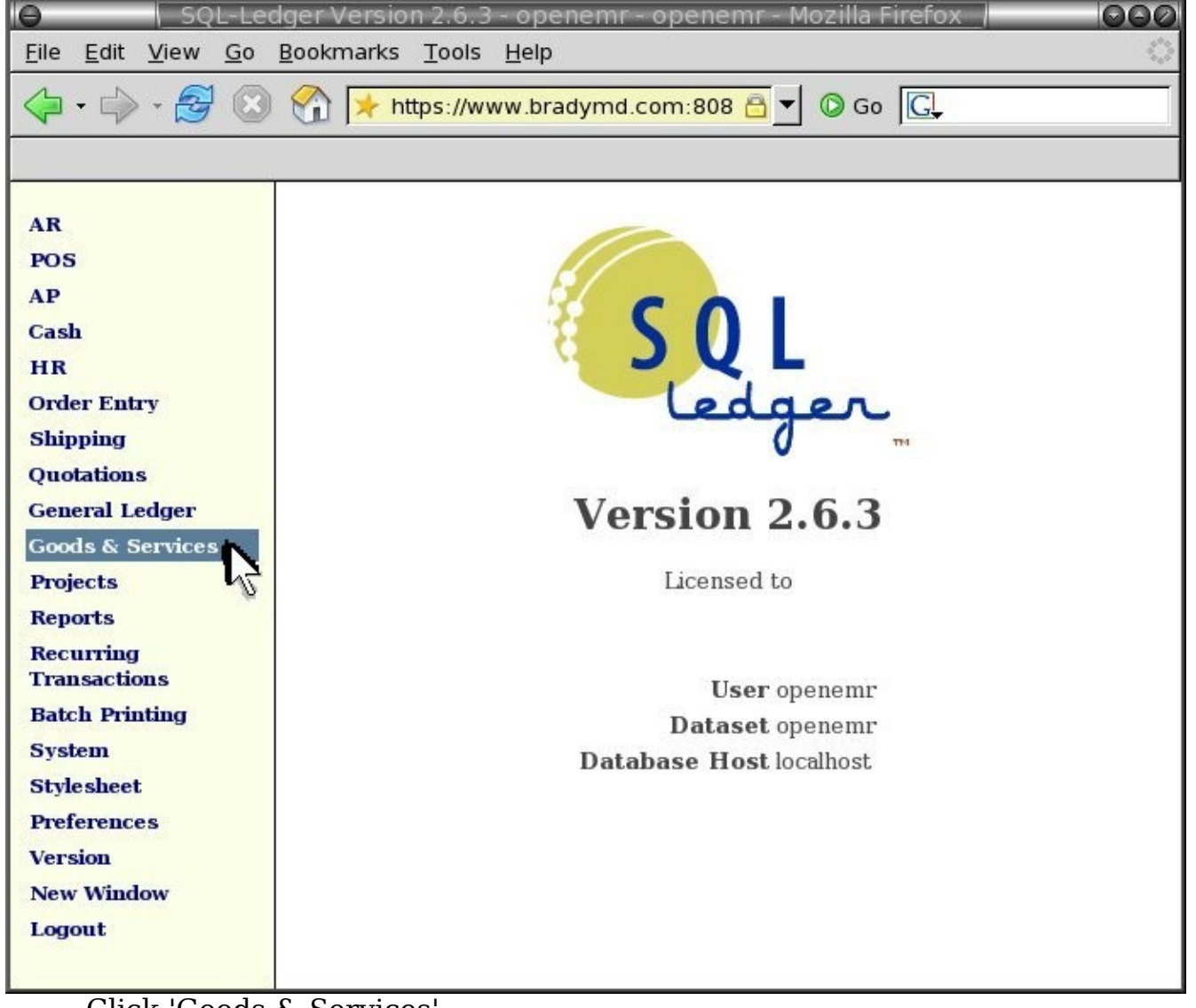

Click 'Goods & Services'.

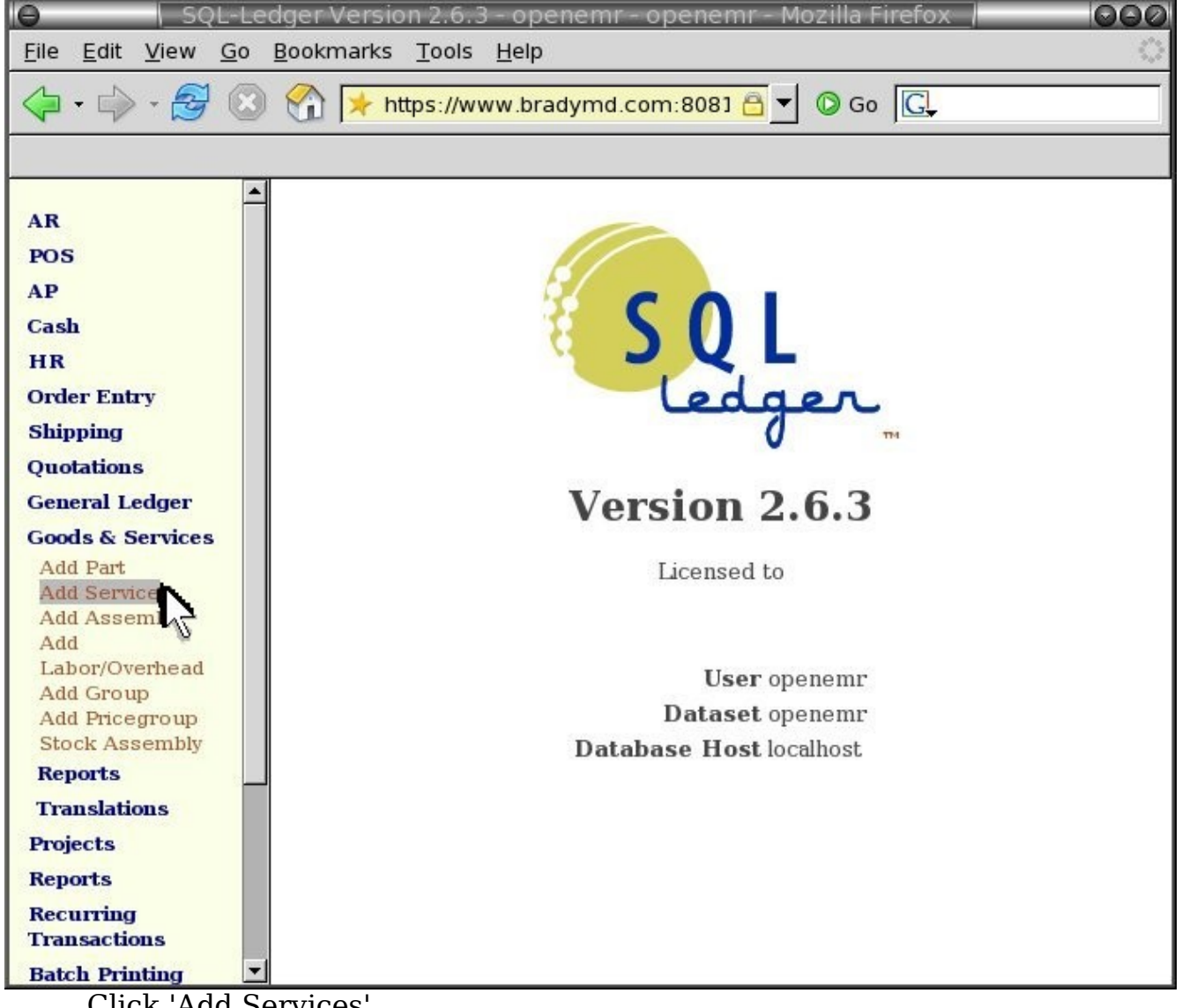

Click 'Add Services'.

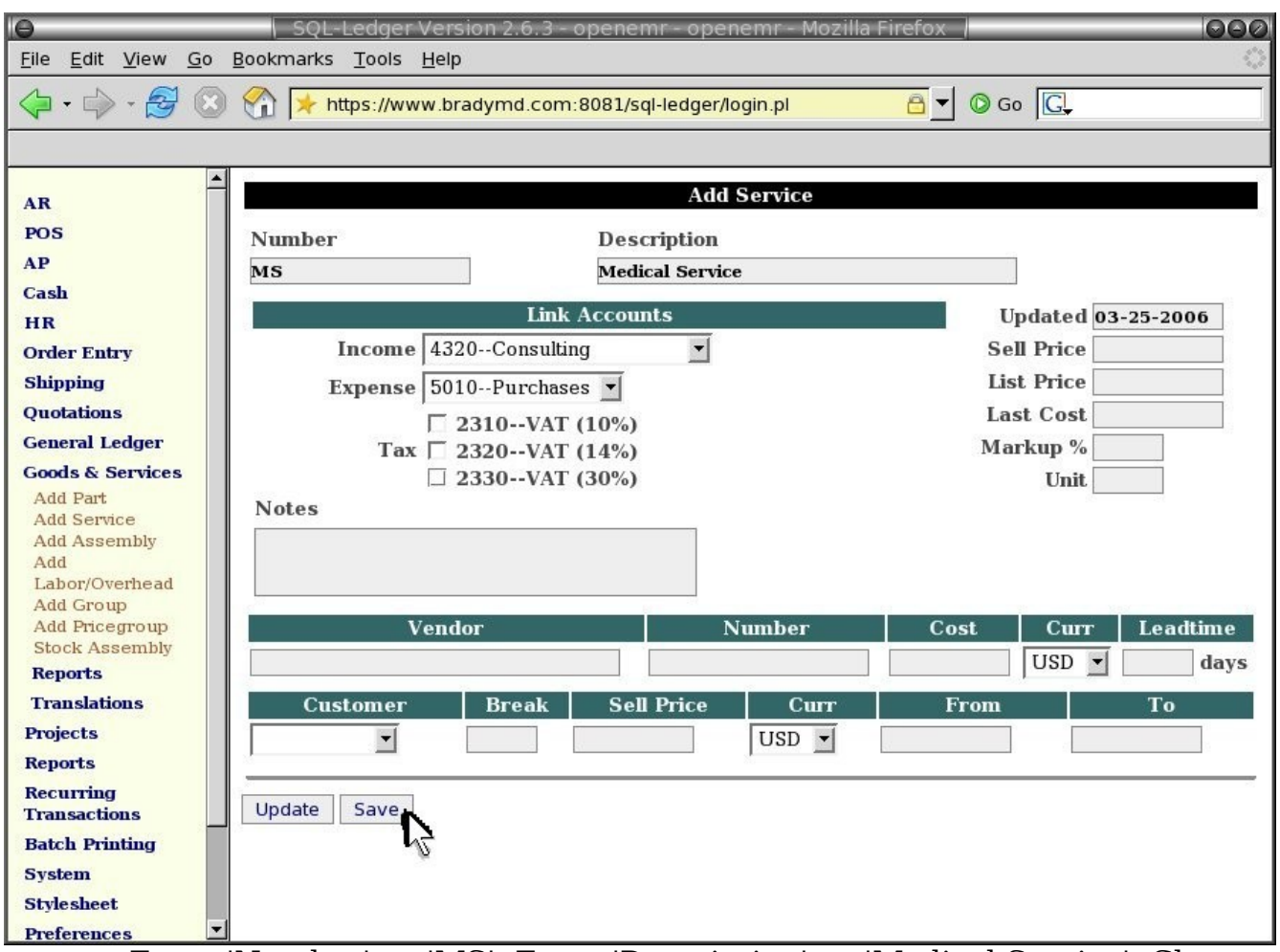

Enter 'Number' -> 'MS'. Enter 'Description' -> 'Medical Service'. Choose 'Income' -> '4320—Consulting'. Remove checks on the three tax toggles. Otherwise, keep defaults. Then click 'Save'. Your done with SQL-Ledger install, you can log-out now.

# **Install php-GACL**

#### Main TOC Link Chapter Index Link

- 1. Download phpgacl-3.3.6.tar.gz file from: http://sourceforge.net/project/showfiles.php?group\_id=57103
- 2. Enter below **bolded** instructions on command line as root user:

#log into root **su** 

#unpack and place program in its proper place
cd /var/www/html
tar xvzf /location/to/file/phpgacl-3.3.6.tar.gz

#### mv phpgacl-\* phpgacl

#create the mySQL database
mysql
At mysql> prompt type:
CREATE DATABASE gacl;
exit

3. Start phpGACL Installer via : <u>http://localhost/phpgacl/setup.php</u>

| 🕐 Mozilla Firefox                                                                                                    |
|----------------------------------------------------------------------------------------------------|
| Eile Edit View Go Bookmarks Tools Help                                                                                                    |
| 📌 Mandriva 🧚 Mandriva Store 🔸 Mandriva Club 🧚 Mandriva Expert 🧚 Mandriva Online 🕲 LPI ᠖ Free calls online 👫 intel® Compilers                                               |
| phpGACL Database Setup<br>Configuration:<br>driver = mysql,<br>host = localhost,<br>user = root,<br>database = gacl,                                                       |
| table prefix =                                                                                                    |
| Testing database connection                                                                                                    |
| Success! Connected to "mysql" database on "localhost".                                                                                                    |
| Testing database type                                                                                                    |
| Success! Compatible database type "mysql" detected!<br>Making sure database "gacl" exists                                                                                  |
| Success! Good, database "gacl" already exists!                                                                                                    |
| Success! Installation Successful!!!                                                                                                    |
| *IMPORIANI*                                                                                                    |
| Please make sure you create the <b><phpgacl root="">/admin/templates_c</phpgacl></b> directory, and give it <b>write permissions</b> for the user your web server runs as. |
| Please read the manual, and docs/examples/* to familiarize yourself with phpGACL.                                                                                          |
| Let's get started!                                                                                                    |
|                                                                                                    |
| Close the window (Don't worry we will make the 'Important' directory                                                                                                    |
| helow)                                                                                                    |
|                                                                                                    |
|                                                                                                    |

4. Enter below **bolded** instructions on command line as root user:

#log into root **su** 

#### chown -R apache:apache /var/www/html/phpgacl/admin/templates\_c

#edit file /var/www/html/openemr/library/acl.inc: mcedit /var/www/html/openemr/library/acl.inc #uncomment and edit following line: \$phpgacl\_location = "/var/www/html/phpgacl"; TEXT EDITOR SAVE AND EXIT

#Password protect the /var/www/html/phpgacl/admin directory. Will need to: FIRST add entry to apache2 config file, SECOND create a password file, and THIRD re-start apache.

#### #FIRST, edit file /etc/httpd/conf/httpd.conf: mcedit /etc/httpd/conf/httpd.conf

#paste following section at end of file: <Directory "/var/www/html/phpgacl/admin"> AuthType Basic AuthName "ACL Administrators" AuthUserFile /var/www/html/phpgacl/admin/.htpasswd Require valid-user </Directory> TEXT EDITOR SAVE AND EXIT

#SECOND, create the password file(file is .htpasswd and user is admin)

cd /var/www/html/phpgacl/admin htpasswd -c /var/www/html/phpgacl/admin/.htpasswd admin

-Type in a secure password

#THIRD, Re-start apache service httpd restart

5. Configure phpGACL to use OpenEMR via: http://localhost/openemr/acl\_setup.php

| 🥵 OpenEMR ACL Setup - Mozilla Firefox                                                          | OOR |
|------------------------------------------------------------------------------------------------|-----|
| <u>F</u> ile <u>E</u> dit <u>V</u> iew <u>G</u> o <u>B</u> ookmarks <u>T</u> ools <u>H</u> elp | 1   |
| G ▼ O ▼ O ⊗ O ≯ http://localhost/openemr/acl_setup.php ▼ Go G.                                 |     |
| OpenEMR ACL Setup                                                                              |     |
| All done!                                                                                      |     |
|                                                                                                |     |
|                                                                                                |     |
|                                                                                                |     |
|                                                                                                |     |

- Close window.
  - 6. Start phpGACL via: <u>http://localhost/phpgacl/admin/acl\_admin.php</u>

| 🥐 Pr | ompt 🗇 🗷                                                                               | ) |
|------|----------------------------------------------------------------------------------------|---|
| i    | Enter username and password for "ACL Administrators" at http://localhost<br>User Name: |   |
|      | admin                                                                                  |   |
|      | Password:                                                                              |   |
|      | ****                                                                                   |   |
|      | Use Password Manager to remember this password.                                        | 1 |

Log in as 'admin', and with password created by the above *htpasswd* command.

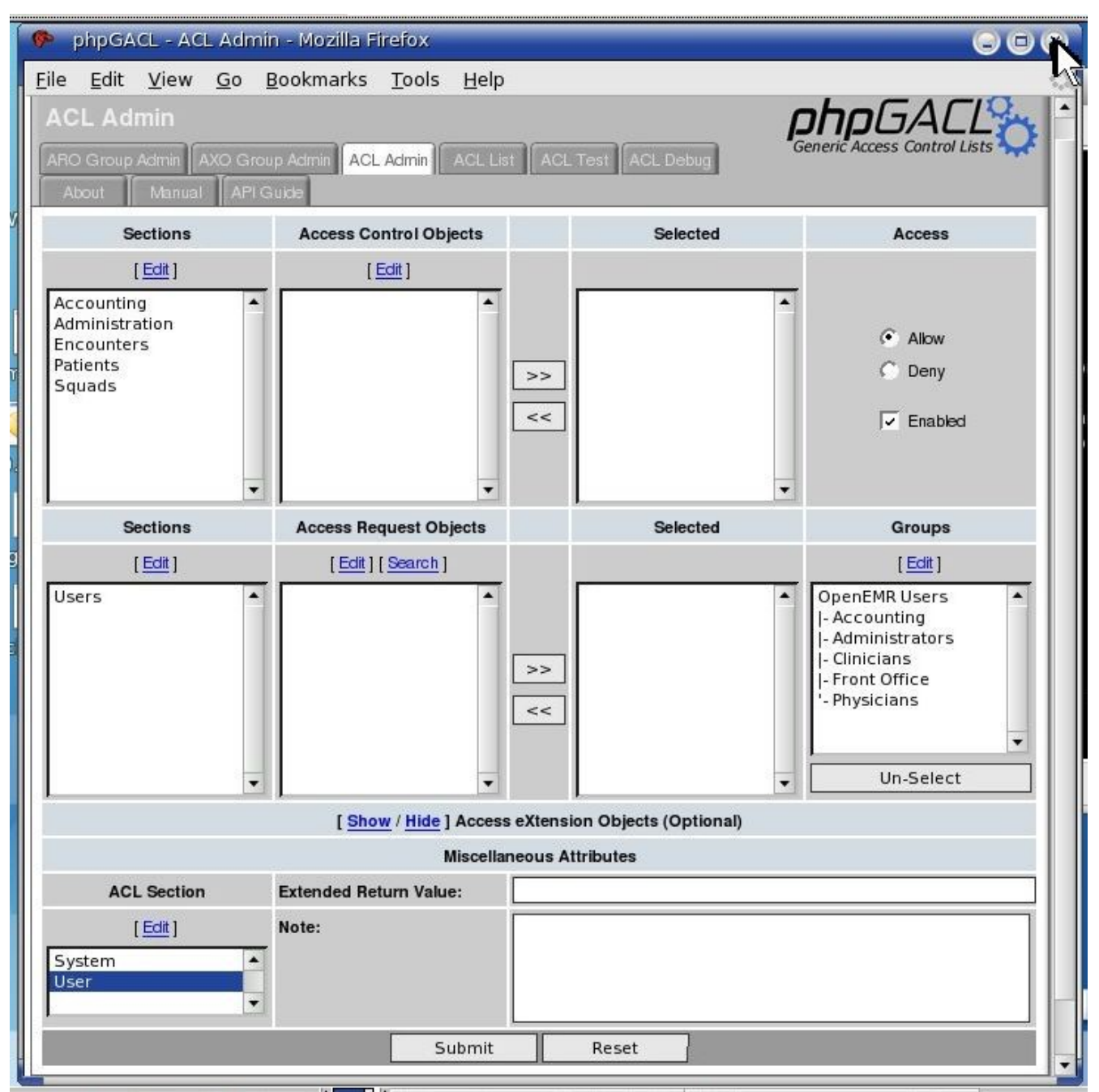

Close window. Learn how to use later. (Your OpenEMR 'admin' user is already configured as an administrator).

# **Configure SSL**

Main TOC Link Chapter Index Link

1. SSL is very important, and will ensure encryption of all network traffic. This will allow safe use of a laptop over a wireless network. The protocol uses https instead of http and utilizes port 443 instead

of 80. Only two configuration files will need changing. We will also firewall port 80 to ensure that the only available option will be an encrypted connection.

2. Enter below **bolded** instructions on command line as root user:

#log into root **su** 

#Edit file /var/www/html/openemr/includes/config.php. This will fix the SQL-Ledger link in the OpenEMR billing page.

mcedit /var/www/html/openemr/includes/config.php

**#edit** following line (yes, you're just adding an 's'):

\$GLOBALS['oer\_config']['ws\_accounting']['url\_path'] =
 "https://" .
 \$\_SERVER["SERVER\_NAME"] . "/sql-ledger/login.pl";
TEXT EDITOR SAVE AND EXIT

#Edit file /etc/httpd/modules.d/41\_mod\_ssl.default-vhost.conf. This will ensure only high level secure encryption is used. mcedit /etc/httpd/modules.d/41\_mod\_ssl.defaultvhost.conf

**#REMOVE** the entire line below: SSLCipherSuite ALL:!ADH:!EXPORT56:RC4+RSA:+HIGH: +MEDIUM:+LOW:+SSLv2:+EXP

#PASTE all of below in place of the above removed line: SSLOptions +StrictRequire <Directory /> SSLRequireSSL </Directory> SSLProtocol -all +TLSv1 +SSLv3 SSLCipherSuite HIGH:MEDIUM:!aNULL: +SHA1:+MD5:+HIGH:+MEDIUM TEXT EDITOR SAVE AND EXIT

#Re-start apache service httpd restart

1. Firewall port 80

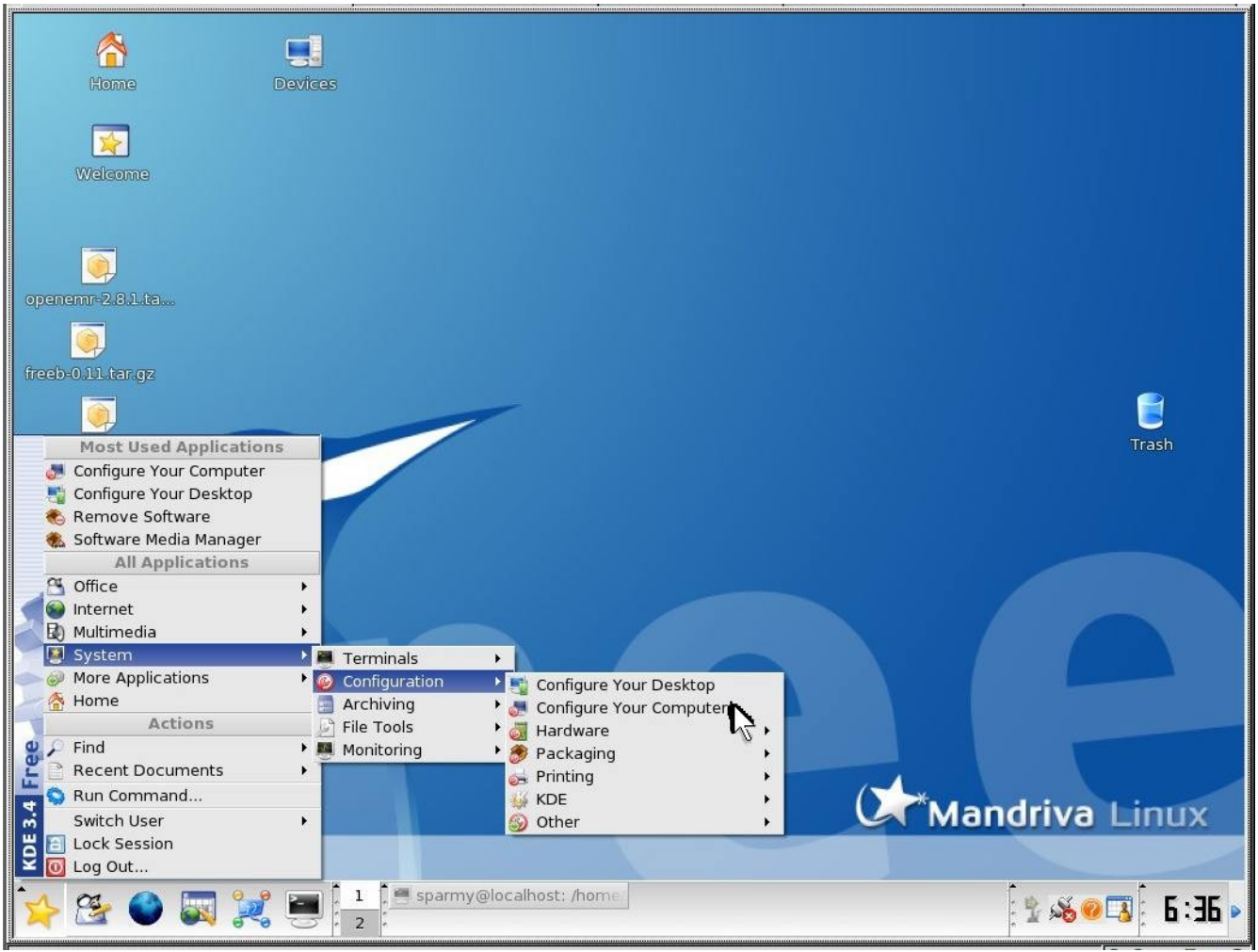

Click 'System' -> 'Configuration' -> 'Configure Your Computer'.

| X Query                                                  | $\odot$                                                                                 |
|----------------------------------------------------------|-----------------------------------------------------------------------------------------|
| You are attempt<br>requires adminis<br>information is ne | ing to run a command which<br>strative privileges, but more<br>eeded in order to do so. |
| Password for root                                        |                                                                                         |
|                                                          | <u>O</u> K <u>C</u> ancel                                                               |

Enter 'root' user password. Then click 'OK'.

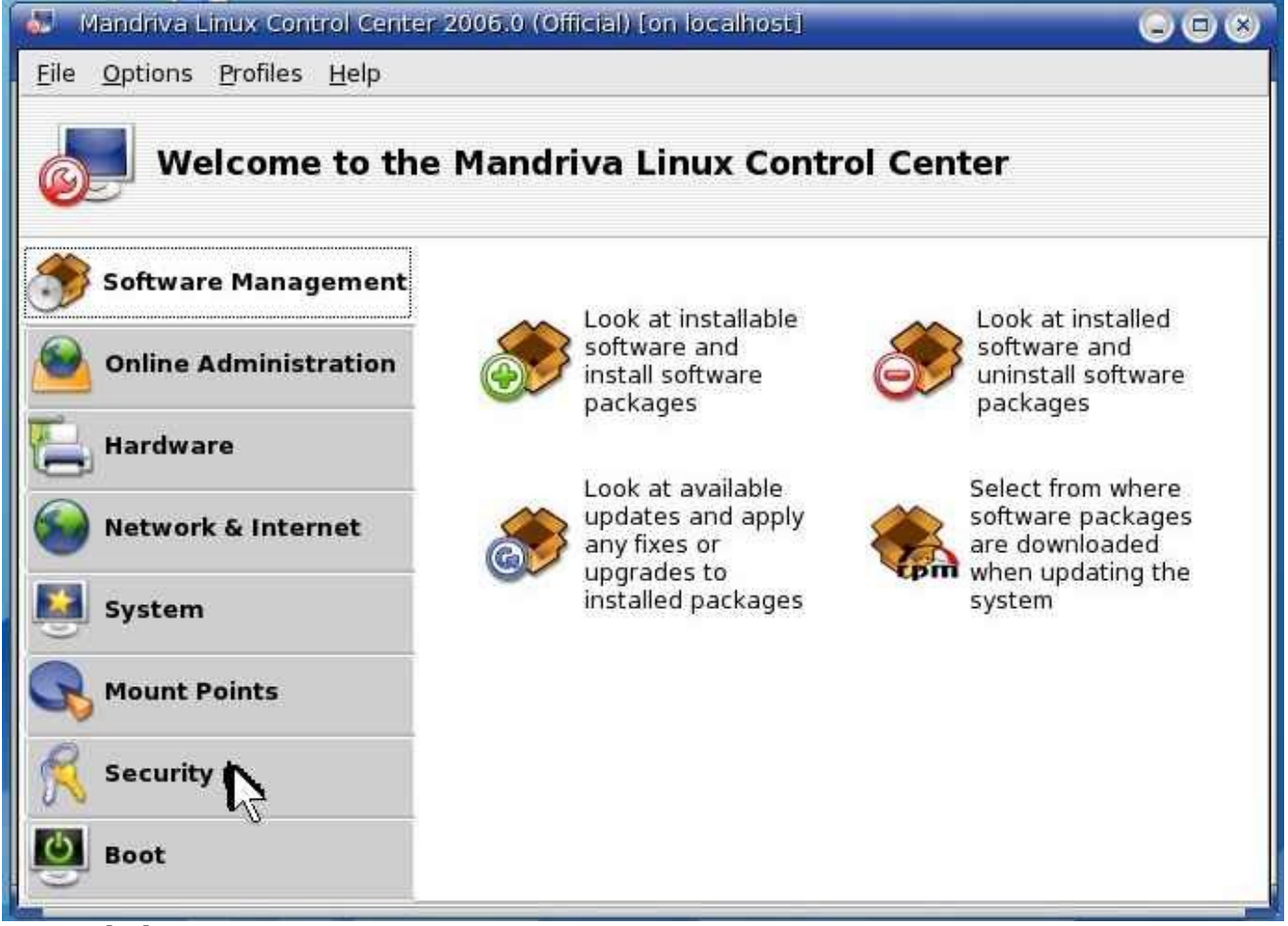

Click 'Security'.

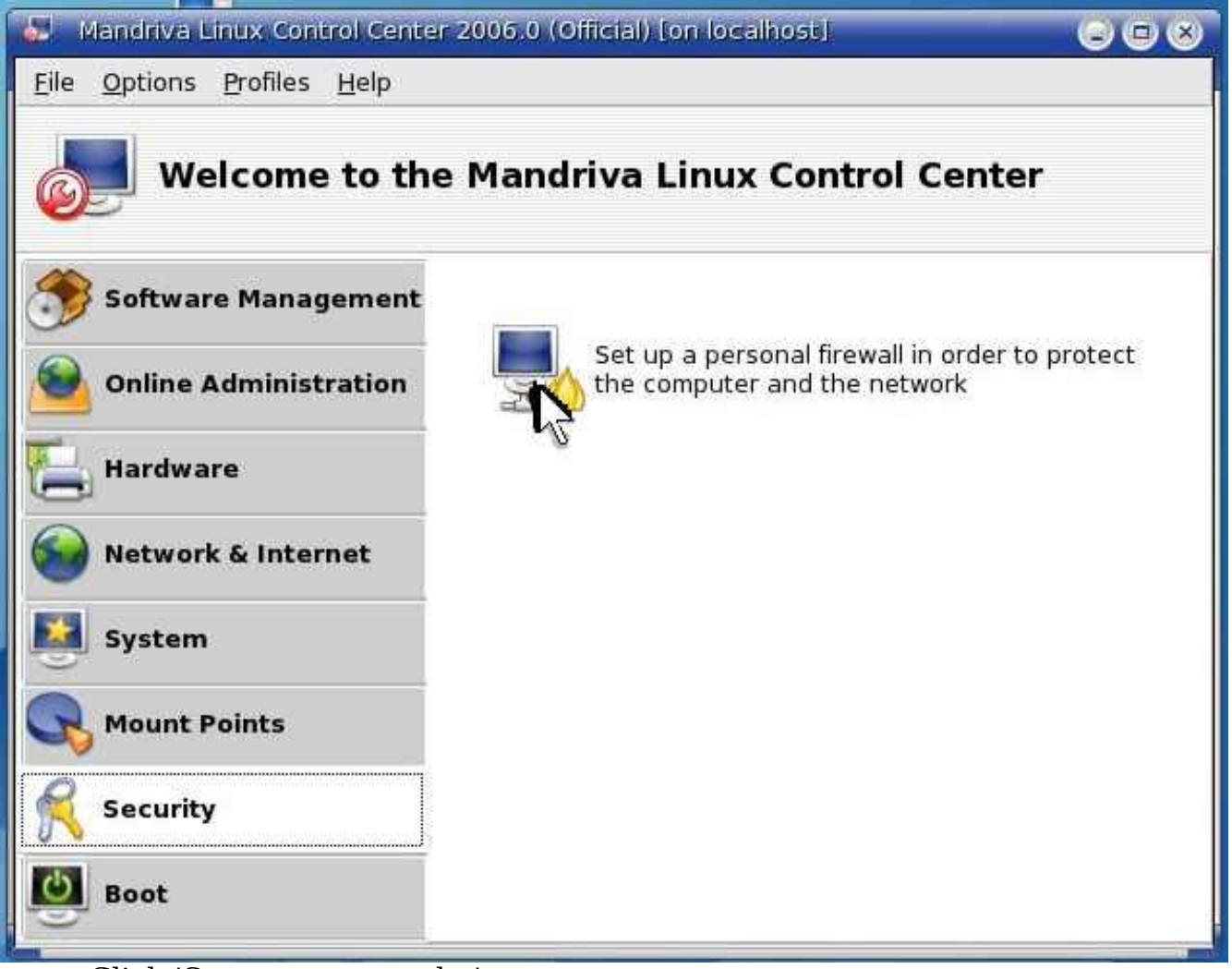

Click 'Set up a personal...'

| Mandriva Linux Control Center 2006.0 (Official) [on localhost]        |        |
|-----------------------------------------------------------------------|--------|
| <u> </u>                                                              |        |
| Firewall                                                              |        |
| Which services would you like to allow the<br>Internet to connect to? |        |
| 🔲 Everything (no firewall)                                            |        |
| Web Server                                                            |        |
| 🔲 Domain Name Server                                                  |        |
| 🔲 SSH server                                                          |        |
| FTP server                                                            |        |
| 🦳 Mail Server                                                         |        |
| POP and IMAP Server                                                   |        |
| CUPS server                                                           |        |
| 🔲 Echo request (ping)                                                 |        |
|                                                                       |        |
| Ok Advanced                                                           | Cancel |

Ensure 'Web Server' is NOT selected. Then Click on 'Advanced'.

| Mandriva Linux Control Center 2006.0 (Official) [on localhost]                                                                                      |        |
|----------------------------------------------------------------------------------------------------|--------|
| . <u>F</u> ile <u>O</u> ptions <u>P</u> rofiles <u>H</u> elp                                                                                        |        |
| Firewall                                                                                                    |        |
| Which services would you like to allow the<br>Internet to connect to?                                                                               |        |
| 🔲 Everything (no firewall)                                                                                                    |        |
| 🔲 Web Server                                                                                                    |        |
| 🔲 Domain Name Server                                                                                                    |        |
| 🔲 SSH server                                                                                                    |        |
| FTP server                                                                                                    |        |
| 🔲 Mail Server                                                                                                    |        |
| POP and IMAP Server                                                                                                    |        |
| CUPS server                                                                                                    |        |
| 🔲 Echo request (ping)                                                                                                    |        |
| You can enter miscellaneous ports.<br>Valid examples are: 139/tcp 139/udp 600:610/tcp 600:610/udp.<br>Have a look at /etc/services for information. |        |
| Other ports 443/tcp 443/udp                                                                                                    |        |
|                                                                                                    |        |
| Ok                                                                                                    | Cancel |

Enter 'Other ports' -> '443/tcp 443/udp'. Then click 'Ok'.

| 🛃 Mandriva Linux Control Center 2006.0 (Official) [on localhost] 🛛 🕞 🕞 🛞                                                                                   |
|----------------------------------------------------------------------------------------------------|
| <u>F</u> ile <u>O</u> ptions <u>P</u> rofiles <u>H</u> elp                                                                                                 |
| Firewall                                                                                                    |
| Interactive Firewall                                                                                                    |
| You can be warned when someone accesses to a service or tries to intrude into your<br>computer.<br>Please select which network activity should be watched. |
| Se Interactive Firewall                                                                                                    |
| 🗵 Port scan detection                                                                                                    |
| 厂 443/tcp                                                                                                    |
| ☐ 443/udp                                                                                                    |
| Ok                                                                                                    |

Click 'Ok'. Keep defaults.

| Mandriva Linux Control Center 2006.0 (Official) [on localhost]                                                         |   |
|----------------------------------------------------------------------------------------------------|---|
| <u>File O</u> ptions <u>P</u> rofiles <u>H</u> elp                                                                     |   |
| Firewall                                                                                                    |   |
| Please enter the name of the interface connected to the internet.                                                      |   |
| Examples:<br>ppp+ for modem or DSL connections,<br>eth0, or eth1 for cable connection,<br>ippp+ for a isdn connection. |   |
| Net Device eth0: Advanced Micro Devices 79c970 [PCnet LANCE]                                                           | - |
|                                                                                                    |   |

Click 'Ok'. Keep defaults.

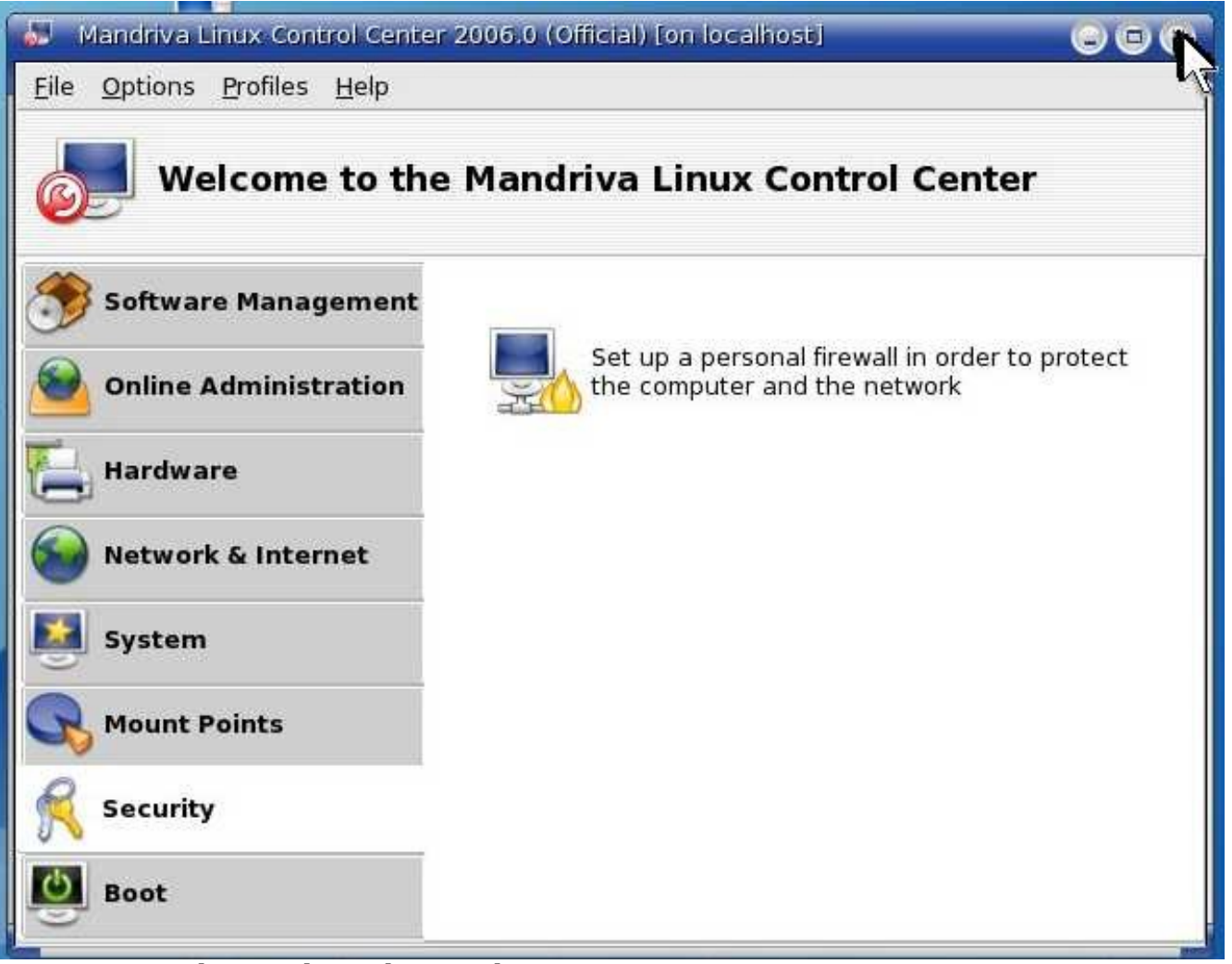

You are done. Close the window.

# **Upgrade to OpenEMR 2.8.2**

Main TOC Link Chapter Index Link

- 1. Download openemr-2.8.2.tar.gz (version 2.8.2) from sourceforge at: http://sourceforge.net/project/showfiles.php?group\_id=60081
- 2. Enter below **bolded** instructions on command line as root user:

#log into root **su** 

#Ensure register globals in php is turned off. #edit file /etc/php4.ini: mcedit /etc/php4.ini

#### #EDIT the following variable: register\_globals = off TEXT EDITOR SAVE AND EXIT

#restart httpd
service httpd restart

#make backup directories
mkdir /backupopenemrandfreeb
mkdir /backupopenemrandfreeb/2\_8\_1

#move old OpenEMR 2.8.1 to the backup directory
mv /var/www/html/openemr
/backupopenemrandfreeb/2\_8\_1/openemr

#put the new OpenEMR 2.8.2 program in its place
cd /var/www/html
tar pxzvf /location/to/tar/openemr-2.8.2.tar.gz
mv openemr-2.8.2 /var/www/html/openemr

#secure OpenEMR
chown -Rf root:root openemr

#Need to change some file/folder permissions chown apache:apache -R /var/www/html/openemr/interface/main/calendar/mod ules/PostCalendar/pntemplates/cache chown apache:apache -R /var/www/html/openemr/interface/main/calendar/mod ules/PostCalendar/pntemplates/compiled chown apache:apache -R /var/www/html/openemr/library/ freeb

#Restore the original scanned documents directory **cp -fr** 

/backupopenemrandfreeb/2\_8\_1/openemr/documents / var/www/html/openemr/

#Change file-folder permissions of documents directory
chown apache:apache -R
/var/www/html/openemr/documents

#Now for the hardest part of the upgrade; editing the new config files. There are five files that need to be compared to your old config files: **openemr/interface/globals.php**, **openemr/library/sqlconf.php**, openemr/library/sqlledger.inc, **openemr/includes/config.php**, and **openemr/ library/acl.inc**. The below instructions are specific for the openemr 2.8.1 appliance(only the **bolded** files above require changing or copying). If you have made your own changes to the config files, then I'd recommend comparing them to ensure no other changes are needed. We will replace one file with the previous 2.8.1 config file and will edit three of the new 2.8.2 config files.

#replace new /var/www/html/openemr/library/sqlconf.php file
with the old 2.8.1 file

#### ср

#### /backupopenemrandfreeb/2\_8\_1/openemr/library/sqlc onf.php /var/www/html/openemr/library/sqlconf.php

#edit file /var/www/html/openemr/interface/globals.php: mcedit /var/www/html/openemr/interface/globals.php

- #edit the following **bolded** variables :
- \$sl\_dbname = 'openemr'; // sql-ledger database
  name
- \$sl\_dbpass = 'sql-ledger-password'; // sql-ledger
  database login password (click link for default
  above password, which is the PostgreSQL
  database password, and should be 'sqlledger' )

#### TEXT EDITOR SAVE AND EXIT

#edit file /var/www/html/openemr/includes/config.php: mcedit /var/www/html/openemr/includes/config.php

#edit the following **bolded** variables :

\$GLOBALS['oer\_config']['ws\_accounting']['enabled']
= true;

- \$GLOBALS['oer\_config']['ws\_accounting']['password']

= "*openemrpassword*"; (click <u>link</u> for default above password, which is sql-ledger 'openemr' user password, and should be "openemr")

- \$GLOBALS['oer\_config']['ws\_accounting']['url\_path'] = "https://".
  - \$\_SERVER["SERVER\_NAME"] . "/sql-

ledger/login.pl";

### TEXT EDITOR SAVE AND EXIT

#Backup the mysql database into backup directory.

# mkdir /backupopenemrandfreeb/2\_8\_1/mysqldatabase mysqldump --opt --all-databases | gzip > /backupopenemrandfreeb/2\_8\_1/mysqldatabase/mysql \_backup.gz

#Upgrade the mysql database
mysql openemr < /var/www/html/openemr/sql/2\_8\_1to-2\_8\_2\_upgrade.sql</pre>

**#OPTIONAL** In the appliance, I left the traditional look of OpenEMR as the default. If you want to change to the new frames look(check out the <u>demos</u> to decide), then you will need to edit the file

/var/www/html/openemr/interface/globals.php:

mcedit /var/www/html/openemr/interface/globals.php
 #edit the below bolded variable :
 \$GLOBALS['concurrent layout'] = true;

**TEXT EDITOR SAVE AND EXIT** 

# **Upgrade to FreeB 0.12**

Main TOC Link Chapter Index Link

- 1. Download freeb-0.12.tar.gz (version 0.12) from sourceforge: http://sourceforge.net/project/showfiles.php?group\_id=60081
- 2. Enter below **bolded** instructions on command line as root user:

#log into root **su** 

#move old FreeB 0.11 to the backup directory
mv /usr/share/freeb
/backupopenemrandfreeb/2\_8\_1/freeb

#put the new FreeB 0.12 program in its place
cd /usr/share
tar xzvf /location/to/tar/freeb-0.12.tar.gz
mv freeb-\* /usr/share/freeb

#secure FreeB directory chown root:root -R /usr/share/freeb

#create a directory that apache can write to **mkdir /usr/share/freeb/public** 

#restore original billing files(if they exist)
cp -fr /backupopenemrandfreeb/2\_8\_1/freeb/public
 /usr/share/freeb/

#Allow apache access to public directory chown apache:apache -R /usr/share/freeb/public

#restart the freeb service
service freeb stop
service freeb start

# Admin Authorization (bug fix)

Main TOC Link Chapter Index Link

1. This is to correct an annoying bug, which doesn't allow 'admin' to send bills to sql-ledger. It's easily corrected by below changes.

Log in to OpenEMR with 'admin' username and default password 'pass' at <u>http://localhost/openemr</u>:

| 0                                                                                                    | Login - Mozilla Firefox              |                | 000 |
|----------------------------------------------------------------------------------------------------|--------------------------------------|----------------|-----|
| <u>F</u> ile <u>E</u> dit <u>V</u> iew Hi <u>s</u> tory <u>B</u> ookmarks <u>T</u> ools <u>H</u> elp |                                      |                | 0   |
| < - 📚 - 🧭 🛞 🏠 😕 https://192.168.1.110/oper                                                           | nemr/interface/login/login_frame.php | 🙆 🔹 🕨 💽 Google | Q.) |
| Onen F                                                                                               | MR                                   |                |     |
|                                                                                                    |                                      |                |     |
| OpenEMR v2.8.2                                                                                       |                                      |                |     |
|                                                                                                    | Username:<br>Password:<br>Login      |                |     |
|                                                                                                    | Copyright Notice                     |                |     |

Log in with 'admin' user and default password 'pass'.

| Θ                                                                                                  | Open                 | EMR - Mozilla Firefox  |          |       |    |         | 000                 |  |  |
|----------------------------------------------------------------------------------------------------|----------------------|------------------------|----------|-------|----|---------|---------------------|--|--|
| Eile Edit View History Bookmarks Tools Help                                                        |                      |                        |          |       |    |         |                     |  |  |
| 👍 🔹 📄 😪 🕼 抹 https://192.168.1.110/openemr/interface/main/main_screen.php?auth=login 🖉 🔹 💽 🖸 Google |                      |                        |          |       |    |         |                     |  |  |
|                                                                                                    |                      |                        |          |       |    |         |                     |  |  |
| Name 🔽 Find Patient New Patient                                                                    | Password             | Administration         | Reports  | Notes | AB | Billing | Home Logout         |  |  |
| Logged in: Administrator (Healthy Choice Clinic)                                                   |                      | 13                     |          |       |    |         | Sat April 28th 2007 |  |  |
| All Users                                                                                          | 2007-04-28           | 🖪 🛛 Day View 💌 📃       | Go Today |       |    |         | Add Search          |  |  |
| Administrator                                                                                      | << Sa                | aturday, April 28, 200 | 7 >>     |       |    |         |                     |  |  |
|                                                                                                    |                      | Administrator          |          |       |    |         |                     |  |  |
| 8:00                                                                                               |                      | Administrator          |          |       |    |         |                     |  |  |
|                                                                                                    |                      |                        |          |       |    |         |                     |  |  |
|                                                                                                    |                      |                        |          |       |    |         |                     |  |  |
|                                                                                                    |                      |                        |          |       |    |         |                     |  |  |
|                                                                                                    |                      |                        |          |       |    |         |                     |  |  |
|                                                                                                    |                      |                        |          |       |    |         |                     |  |  |
|                                                                                                    |                      |                        |          |       |    |         |                     |  |  |
|                                                                                                    |                      |                        |          |       |    |         |                     |  |  |
|                                                                                                    |                      |                        |          |       |    |         |                     |  |  |
|                                                                                                    |                      |                        |          |       |    |         |                     |  |  |
|                                                                                                    |                      |                        |          |       |    |         |                     |  |  |
|                                                                                                    |                      |                        |          |       |    |         |                     |  |  |
|                                                                                                    |                      |                        |          |       |    |         |                     |  |  |
| Deblemb Neders /                                                                                   |                      |                        |          |       |    |         |                     |  |  |
| Patient Notes (See All) and Authorizations(M                                                       | lore) (Find Patient) |                        |          |       |    |         |                     |  |  |
|                                                                                                    |                      |                        |          |       |    |         |                     |  |  |
|                                                                                                    |                      |                        |          |       |    |         |                     |  |  |
|                                                                                                    |                      |                        |          |       |    |         |                     |  |  |
|                                                                                                    |                      |                        |          |       |    |         |                     |  |  |
|                                                                                                    |                      |                        |          |       |    |         |                     |  |  |
|                                                                                                    |                      |                        |          |       |    |         |                     |  |  |
|                                                                                                    |                      |                        |          |       |    |         |                     |  |  |
|                                                                                                    |                      |                        |          |       |    |         |                     |  |  |
|                                                                                                    |                      |                        |          |       |    |         |                     |  |  |

Click 'Administration'.

| Users & Groups For        | rms Practice     | Calendar         | Database        | BatchCom       | Language         | Logs       | Back   |
|---------------------------|------------------|------------------|-----------------|----------------|------------------|------------|--------|
| Logged in: Administrat    | tor              |                  |                 |                | Mon M            | larch 20th | h 2006 |
| User & Group Adminis      | tration          |                  |                 |                |                  |            |        |
| New Facility Information: | Name:            |                  | Phone:          | [              |                  |            |        |
|                           | Address:         |                  | City:           | -              |                  |            |        |
|                           | State:           |                  | Zip Code:       |                |                  |            |        |
|                           | Country:         |                  | Federal EIN     | I:             |                  |            |        |
|                           |                  |                  |                 | Add Facility   |                  |            |        |
|                           |                  |                  |                 |                |                  |            |        |
| Edit Facilities:          | Your Clinic Name | e Here(Edit)     |                 |                |                  |            |        |
|                           |                  |                  |                 |                |                  |            |        |
| New User:                 | Username:        |                  | Pass            | word:          |                  |            |        |
|                           | Groupname:       | Healthy Choice 🛓 | Auth            | orized:        |                  |            |        |
|                           | First Name:      |                  | Mide            | dle Name:      |                  |            |        |
|                           | Last Name:       |                  | Defa            | ult Facility:  | Your Clinic Name | Here 🗾     |        |
|                           | Federal Tax ID:  |                  | Fede            | eral Drug ID:  | Next I           |            |        |
|                           | UPIN:            |                  | See .           | Authorizations | None 🗾           |            |        |
|                           |                  |                  |                 |                |                  |            |        |
|                           |                  |                  |                 |                |                  |            |        |
|                           |                  |                  |                 |                |                  |            |        |
|                           |                  |                  |                 |                |                  |            |        |
| New Course                | Add User         |                  |                 |                | -                |            |        |
| New Group:                | Groupname:       | In               | utial User: adm |                | d Group          |            |        |
| Add User To Group:        | User: admin 💌    | Groupname:       | Healthy Choice  | e 🔺 🛛 Add      | User To Group    |            |        |
|                           |                  |                  |                 |                |                  |            |        |
| Username Real Name Info   | o Authorized?    |                  |                 |                |                  |            |        |
| admin(Edi), Administrator | yes              |                  |                 |                |                  |            |        |
| Healthy Choice            |                  |                  |                 |                |                  |            |        |
| admin(Demour)             |                  |                  |                 |                |                  |            |        |

Click 'edit' for the 'admin' user.

| 9                                     |                                                | Ope                 | nEMR - Mozilla Firefox 🏼     |                 |                            | 000         |
|---------------------------------------|------------------------------------------------|---------------------|------------------------------|-----------------|----------------------------|-------------|
| <u>F</u> ile <u>E</u> dit <u>V</u> ie | ew Hi <u>s</u> tory <u>B</u> ookmarks <u>T</u> | ools <u>H</u> elp   |                              |                 |                            | $\bigcirc$  |
| 🦛 • 🧼 •                               | 🥑 💿 🏠 <del>&gt;</del> https://14               | 92.168.1.110/openen | nr/interface/usergroup/userg | group.php       | 🗟 🔻 🕨 💽 Google             | Q)          |
| Users & Gro                           | ups Forms F                                    | Practice Calen      | dar Database                 | BatchCom        | Language Logs              | Back        |
| Logged in:                            | Administrator                                  |                     |                              |                 | Sat Apri                   | l 28th 2007 |
| User Admi                             | nistration                                     |                     |                              |                 |                            |             |
| Username:                             | admin                                          | Password:           |                              | * Leave blank t | to keep password unchanged | i.          |
|                                       |                                                | Authorized:         | Active: 🔽                    | 1               |                            |             |
| First Name:                           |                                                | Middle Name:        |                              |                 |                            |             |
| Last Name:                            | Administrator                                  | Default Facility:   | Your Clinic Name Here 🗾      | -               |                            |             |
| Federal Tax ID                        |                                                | Federal Drug ID:    |                              |                 |                            |             |
| UPIN:                                 |                                                | See Authorizations: | All                          |                 |                            |             |
| Additional Info:                      | <u> </u>                                       |                     |                              |                 |                            |             |
|                                       |                                                |                     |                              |                 |                            |             |
|                                       |                                                |                     |                              |                 |                            |             |
|                                       |                                                |                     |                              |                 |                            |             |
| Save                                  | [Back]                                         |                     |                              |                 |                            |             |
|                                       |                                                |                     |                              |                 |                            |             |
|                                       |                                                |                     |                              |                 |                            |             |
|                                       |                                                |                     |                              |                 |                            |             |
|                                       |                                                |                     |                              |                 |                            |             |

Set the 'Authorized:' and 'Active:' toggles to on. Set the 'See Authorizations:' to 'All'.

| 9                                                                                          |                                       | Оре                        | enEMR - Mozilla Firefox |               |                       |        |            |  |  |
|--------------------------------------------------------------------------------------------|---------------------------------------|----------------------------|-------------------------|---------------|-----------------------|--------|------------|--|--|
| <u>F</u> ile <u>E</u> dit <u>V</u> ie                                                      | ew Hi <u>s</u> tory <u>B</u> ookmarks | <u>T</u> ools <u>H</u> elp |                         |               |                       |        | $\bigcirc$ |  |  |
| 👍 🔹 🔿 😪 🕼 ⊁ https://192.168.1.110/openemr/interface/usergroup/usergroup.php 🔒 🔹 🕨 💽 Google |                                       |                            |                         |               |                       |        |            |  |  |
|                                                                                            |                                       |                            |                         |               |                       |        |            |  |  |
| Users & Gro                                                                                | ups Forms                             | Practice Calei             | ndar Database           | BatchCom      | Language              | Logs   | Back       |  |  |
| Logged in:                                                                                 | Administrator                         |                            |                         |               | Sat                   | April  | 28th 2007  |  |  |
| User Admir                                                                                 | histration                            |                            |                         |               |                       |        |            |  |  |
| Username:                                                                                  | admin                                 | Password:                  |                         | * Leave blank | to keep password unch | anged. |            |  |  |
|                                                                                            | ,                                     | Authorized:                | Active:                 |               |                       |        |            |  |  |
| First Name:                                                                                |                                       | Middle Name:               |                         |               |                       |        |            |  |  |
| Last Name:                                                                                 | Administrator                         | Default Facility:          | Your Clinic Name Here 💌 |               |                       |        |            |  |  |
| Federal Tax ID:                                                                            |                                       | Federal Drug ID:           |                         |               |                       |        |            |  |  |
| UPIN:                                                                                      |                                       | See Authorizations         | All 🗾                   |               |                       |        |            |  |  |
| Additional Info:                                                                           |                                       |                            |                         |               |                       |        |            |  |  |
|                                                                                            |                                       |                            |                         |               |                       |        |            |  |  |
|                                                                                            |                                       |                            |                         |               |                       |        |            |  |  |
|                                                                                            |                                       |                            |                         |               |                       |        |            |  |  |
| Save                                                                                       | [Back]                                |                            |                         |               |                       |        |            |  |  |
|                                                                                            |                                       |                            |                         |               |                       |        |            |  |  |
|                                                                                            |                                       |                            |                         |               |                       |        |            |  |  |
|                                                                                            |                                       |                            |                         |               |                       |        |            |  |  |
|                                                                                            |                                       |                            |                         |               |                       |        |            |  |  |
|                                                                                            |                                       |                            |                         |               |                       |        |            |  |  |

Then click 'Save'.

| OpenEMR - Mozilla Firefox |              |             |                   |                  |                  |                    |                    |                |      |
|---------------------------|--------------|-------------|-------------------|------------------|------------------|--------------------|--------------------|----------------|------|
|                           |              | buokmarks 1 | 92 168 1 110/oper | emr/interfac     | lusergroup/user  | aroup php          |                    | adle           |      |
|                           |              | Tups.//1    |                   | Terrinyinterract | -/usergroup/user | group.prip         |                    | Julie          |      |
| Users & Gro               | ups          | Forms       | Practice (        | Calendar         | Database         | BatchCom           | Language           | Logs           | Back |
| Logged in:                | Administ     | rator       |                   |                  |                  |                    |                    | Sat April 28th | 20   |
| User Admi                 | listration   |             |                   |                  |                  |                    |                    |                |      |
| Username:                 | admin        |             | Password:         |                  |                  | * Leave blank to k | eep password uncha | anged.         |      |
| First Name                |              |             | Authorized:       | Activ            | e: 🔽             | 1                  |                    |                |      |
| Last Name:                | Administrato | r           | Default Facility: | Your Clini       | c Name Here 🔻    |                    |                    |                |      |
| Federal Tax ID:           |              |             | Federal Drug ID:  |                  |                  |                    |                    |                |      |
| UPIN:                     |              |             | See Authorizatio  | ns: All          |                  |                    |                    |                |      |
| Additional Info:          |              |             |                   |                  |                  |                    |                    |                |      |
|                           |              |             |                   |                  |                  |                    |                    |                |      |
|                           |              |             |                   |                  |                  |                    |                    |                |      |
| Save                      | [Back]       |             |                   |                  |                  |                    |                    |                |      |
| Jave                      | [Dack]       |             |                   |                  |                  |                    |                    |                |      |
|                           |              |             |                   |                  |                  |                    |                    |                |      |
|                           |              |             |                   |                  |                  |                    |                    |                |      |
|                           |              |             |                   |                  |                  |                    |                    |                |      |
|                           |              |             |                   |                  |                  |                    |                    |                |      |
|                           |              |             |                   |                  |                  |                    |                    |                |      |
|                           |              |             |                   |                  |                  |                    |                    |                |      |
|                           |              |             |                   |                  |                  |                    |                    |                |      |
|                           |              |             |                   |                  |                  |                    |                    |                |      |
|                           |              |             |                   |                  |                  |                    |                    |                |      |

Then click 'Back'.

#### DONE

# **Upgrade to OpenEMR 2.8.3**

Main TOC Link Chapter Index Link

- 1. Download openemr-2.8.3.tar.gz (version 2.8.3) from sourceforge at: <u>http://sourceforge.net/project/showfiles.php?group\_id=60081</u>
- 2. Enter below **bolded** instructions on command line as root user:

#log into root **su** 

#Ensure the following lines are included at the end of the /etc/ httpd/conf/httpd.conf file (this has been listed as a security patch in previous versions, and is required to not allow

#### unauthorized viewing of patient's medical records). mcedit /etc/httpd/conf/httpd.conf

#Ensure below is included at end of file (if not found, then paste below into end of file) <Directory "/var/www/html/openemr/documents"> order deny,allow Deny from all </Directory> <Directory "/var/www/html/openemr/edi"> order deny,allow Deny from all </Directory> TEXT EDITOR SAVE AND EXIT

#restart apache
service httpd restart

#make backup directories
mkdir /backupopenemrandfreeb/2\_8\_2

#move old OpenEMR 2.8.2 to the backup directory
mv /var/www/html/openemr
/backupopenemrandfreeb/2\_8\_2/openemr

#put the new OpenEMR 2.8.3 program in its place
cd /var/www/html
tar pxzvf /location/to/tar/openemr-2.8.3.tar.gz
mv openemr-2.8.3 /var/www/html/openemr

#secure OpenEMR
chown -Rf root:root openemr

#Need to change some file/folder permissions chown apache:apache -R /var/www/html/openemr/interface/main/calendar/mod ules/PostCalendar/pntemplates/cache chown apache:apache -R /var/www/html/openemr/interface/main/calendar/mod ules/PostCalendar/pntemplates/compiled chown apache:apache -R /var/www/html/openemr/library/ freeb chown apache:apache -R /var/www/html/openemr/edi

#secure the /var/www/html/openemr/edi directory
chmod -R 700 /var/www/html/openemr/edi

#Restore the original scanned documents directory **cp -fr** 

# /backupopenemrandfreeb/2\_8\_2/openemr/documents / var/www/html/openemr/

#Change file-folder permissions of documents directory
chown apache:apache -R
/var/www/html/openemr/documents

#Now for the hardest part of the upgrade; editing the new config files. There are five files that need to be compared to your old config files: **openemr/interface/globals.php**, **openemr/library/sqlconf.php**, openemr/library/sql-ledger.inc, **openemr/includes/config.php**, and **openemr/library/acl.inc**. The below instructions are specific for the openemr 2.8.2 appliance(only the **bolded** files above require changing or copying). If you have made your own changes to the config files, then I'd recommend comparing them to ensure no other changes are needed. We will replace one file with the previous 2.8.2 config file and will edit three of the new 2.8.3 config files.

#replace new /var/www/html/openemr/library/sqlconf.php file
 with the old 2.8.2 file

#### cp -f

/backupopenemrandfreeb/2\_8\_2/openemr/library/sqlc onf.php /var/www/html/openemr/library/sqlconf.php

#edit file /var/www/html/openemr/interface/globals.php: mcedit /var/www/html/openemr/interface/globals.php

#edit the following **bolded** variables :

\$webserver\_root = "/var/www/html/openemr";

- \$GLOBALS['concurrent\_layout'] = **false**;
- \$sl\_dbname = 'openemr'; // sql-ledger database
  name
- \$sl\_dbpass = 'sql-ledger-password'; // sql-ledger
  database login password (click link for default
  above password, which is the PostgreSQL
  database password, and should be 'sqlledger' )

#### TEXT EDITOR SAVE AND EXIT

#edit file /var/www/html/openemr/includes/config.php: mcedit /var/www/html/openemr/includes/config.php

#edit the following bolded variables :
\$GLOBALS['oer\_config']['ws\_accounting']['enabled']
= true;

\$GLOBALS['oer\_config']['ws\_accounting']['password'] = "*openemrpassword*"; (click <u>link</u> for default above password, which is sql-ledger 'openemr' user password, and should be "openemr") \$GLOBALS['oer\_config']['ws\_accounting']['url\_path'] = "https://" . \$\_SERVER["SERVER\_NAME"] . "/sqlledger/login.pl"; TEXT EDITOR SAVE AND EXIT

TEXT EDITOR SAVE AND EXIT

#Backup the mysql database into backup directory.
mkdir /backupopenemrandfreeb/2\_8\_2/mysqldatabase
mysqldump --opt --all-databases | gzip >
 /backupopenemrandfreeb/2\_8\_2/mysqldatabase/mysql
 \_backup.gz

#Fix a bug in the mysql upgrade script
mcedit /var/www/html/openemr/sql/2\_8\_2 to-2\_8\_3\_upgrade.sql
 #Delete below two lines
 ALTER TABLE form\_football\_injury\_audit
 ADD `fimatchtype` int(11) NOT NULL DEFAULT 0;
TEXT EDITOR SAVE AND EXIT

#Upgrade the mysql database
mysql openemr < /var/www/html/openemr/sql/2\_8\_2to-2\_8\_3\_upgrade.sql</pre>

- 3. Next, need to fix the calendar bug with a patch. Download <u>CalendarPatchMonth283.txt</u> file, which can be found at: <u>http://www.bradymd.com/CalendarPatchMonth283.txt</u> (to download file, you may need to Right-Click the link and select 'Save Link As...')
  - 1. Enter below **bolded** instructions on command line as root user:

#log into root **su** 

cp -f /location/to/file/CalendarPatchMonth283.txt /var/www/html/openemr/interface/main/calendar/mo dules/PostCalendar/pntemplates/default/views/mont h/default.html

- 4. Next, need to upgrade the php-GACL access controls. Download <u>acl\_upgrade\_1.txt</u> file, which is a php script. I wrote this script, and it seems to work alright. File can be found at: <u>http://bradymd.com/acl\_upgrade\_1.txt</u> (to download file, you may need to Right-Click the link and select 'Save Link As...')
  - 1. Enter below **bolded** instructions on command line as root user:

#log into root **su** 

#copy upgrade script to openemr directory (note that the
 '.txt' is being changed to '.php')
mv /location/to/file/acl\_upgrade\_1.txt

/var/www/html/openemr/acl\_upgrade\_1.php

2. Run php-gacl upgrade script via : http://localhost/openemr/acl\_upgrade\_1.php

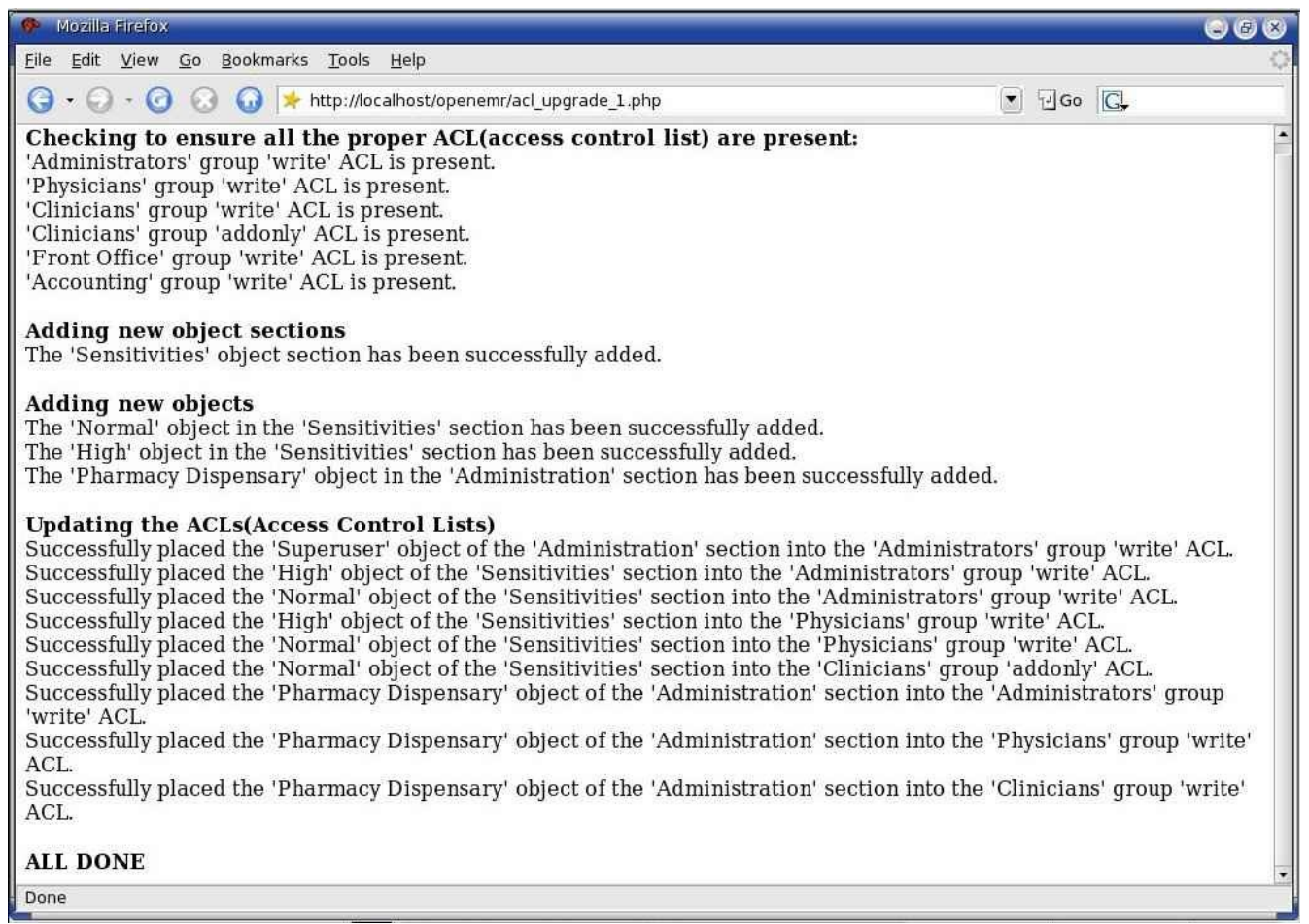

Ensure you got no 'ERRORS'. Close the window.

3. **OPTIONAL** In the appliance, I left the traditional look of OpenEMR as the default. If you want to change to the new frames look(check out the <u>demos</u> to decide), then you will need to follow below instructions.

#log into root **su** 

#OPTIONAL If you want to change to the new frames
 look(check out the demos to decide), then you will need to
 edit the file /var/www/html/openemr/interface/globals.php
 mcedit /var/www/html/openemr/interface/globals.php
 #edit the below bolded variable :
 \$GLOBALS['concurrent\_layout'] = true;
TEXT EDITOR SAVE AND EXIT

# **Upgrade to FreeB 0.13**

Main TOC Link Chapter Index Link

- 1. Download freeb-0.13.tar.gz (version 0.13) from sourceforge: http://sourceforge.net/project/showfiles.php?group\_id=60081
- 2. Enter below **bolded** instructions on command line as root user:

#log into root **su** 

#move old FreeB 0.12 to the backup directory
mv /usr/share/freeb
/backupopenemrandfreeb/2\_8\_2/freeb

#put the new FreeB 0.13 program in its place
cd /usr/share
tar xzvf /location/to/tar/freeb-0.13.tar.gz
mv freeb-\* /usr/share/freeb

#secure FreeB directory chown root:root -R /usr/share/freeb

#fix a bug with Freeb permissions, and allow execution of the /
 usr/share/freeb/formatbin/ub92.pl file
chmod +x /usr/share/freeb/formatbin/ub92.pl

#create a directory that apache can write to

#### mkdir /usr/share/freeb/public

#restore original billing files(if they exist)
cp -fr /backupopenemrandfreeb/2\_8\_2/freeb/public
 /usr/share/freeb/

#Allow apache access to public directory chown apache:apache -R /usr/share/freeb/public

#restart the freeb service
service freeb stop
service freeb start

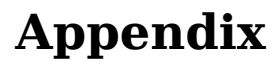

Main TOC Link

# A. Bug fixes and patches

Main TOC Link

## **Encounter 'Sensitivity' Default Value PATCH**

<u>Main TOC Link</u>

- This is a minor bug, but can be really annoying for providers. When entering in a new encounter, there is a 'sensitivity' setting which can be applied. 'High' setting means only physicians can read it, while 'normal' means nurses and PA's can read it also. Default value is 'normal' in OpenEMR, however in my Appliance, I mistakenly set default to the 'high' value. So if a provider quickly clicks on encounter form without looking at all the options(likely a common occurrence), they will pick 'high' sensitivity. I've created a quick php script, which fixes the problem in php-GACL.
- Download <u>sensitivityPatch.txt</u> file, which is a php script. File can be found at: <u>http://bradymd.com/sensitivityPatch.txt</u> (to download file, you may need to Right-Click the link and select 'Save Link As...')
- 3. Enter below **bolded** instructions on command line as root user:

#### #log into root **su**

#copy upgrade script to openemr directory (note that the '.txt' is being changed to '.php') mv /location/to/file/sensitivityPatch.txt /var/www/ html/openemr/sensitivityPatch.php

1. Run patch script via : <u>http://localhost/openemr/sensitivityPatch.php</u>

| 🥐 Mozilla Firefox                                                                                                    |   |
|----------------------------------------------------------------------------------------------------|---|
| <u>F</u> ile <u>E</u> dit <u>V</u> iew <u>G</u> o <u>B</u> ookmarks <u>T</u> ools <u>H</u> elp                                                                                                    | 0 |
| G → O → O       Image: Second state       Image: Second state |   |
| <b>Upgrading object</b><br>The 'High' object in the 'Sensitivities' section has been successfully updated.<br><b>ALL DONE</b>                                                                                                    |   |
| Done                                                                                                    |   |

Ensure you got no 'ERRORS'. Close the window.

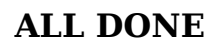

# **B.** Change Mandriva's 'root' user password

Main TOC Link

- 1. This section describes how to change the 'root' user's password. The default password is 'rootpassword'. Don't worry, this is very quick and easy.
- 2. We will begin by opening a console window:

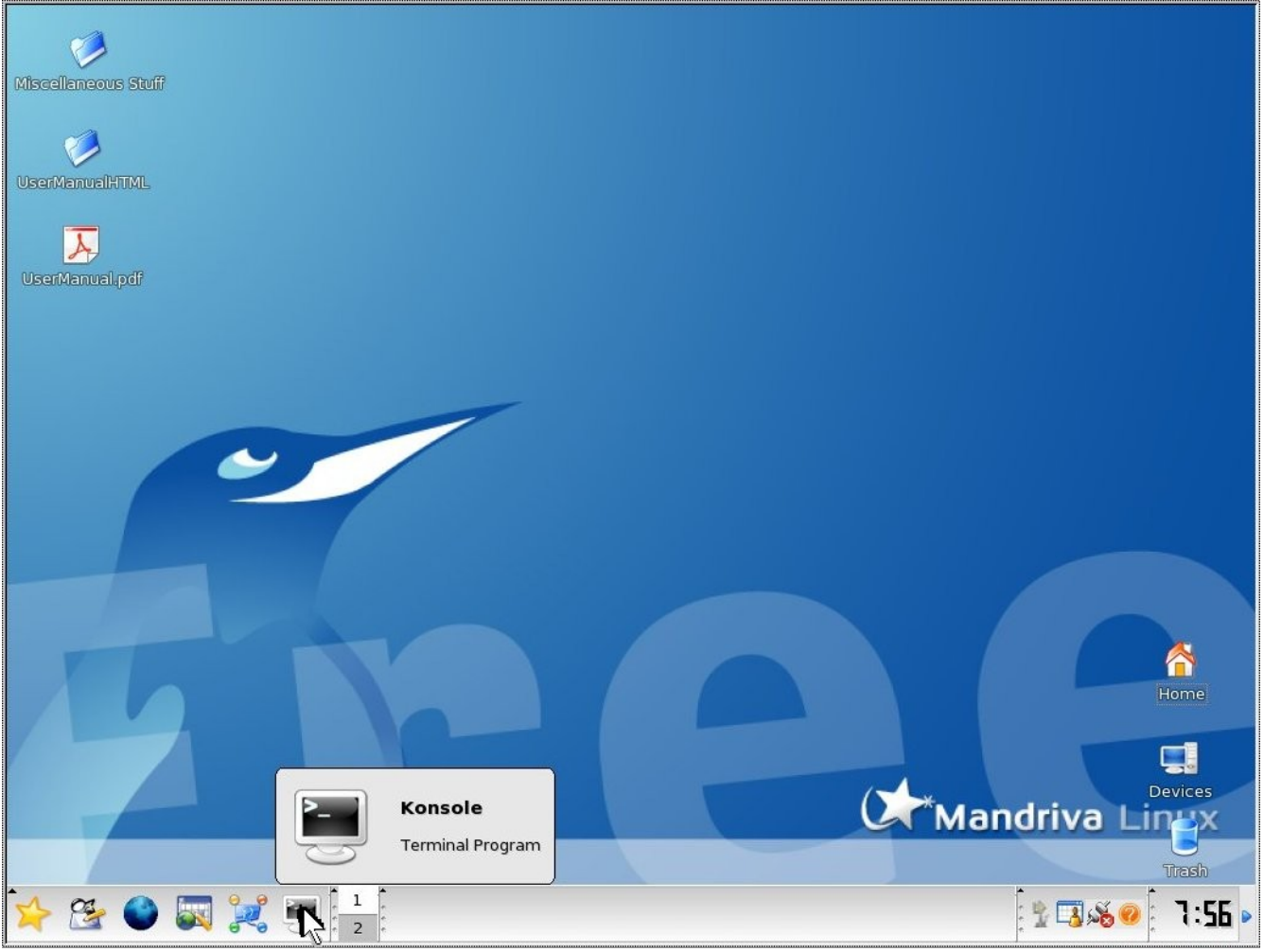

Click on the Konsole icon at bottom left of Desktop.

|     | open  | emr@  | localho | ost: /home/op | enemr - Sl | hell - Konsole |      |
|-----|-------|-------|---------|---------------|------------|----------------|------|
| Ses | sion  | Edit  | View    | Bookmarks     | Settings   | Help           |      |
| [op | enemr | @loca | alhost  | ~]\$          |            |                | -    |
|     |       |       |         |               |            |                |      |
|     |       |       |         |               |            |                |      |
|     |       |       |         |               |            |                |      |
|     |       |       |         |               |            |                |      |
|     |       |       |         |               |            |                |      |
|     |       |       |         |               |            |                |      |
|     |       |       |         |               |            |                |      |
|     |       |       |         |               |            |                |      |
|     |       |       |         |               |            |                |      |
|     |       |       |         |               |            |                |      |
|     |       |       |         |               |            |                |      |
|     |       |       |         |               |            |                |      |
|     |       |       |         |               |            |                |      |
|     |       |       |         |               |            |                | -    |
| 8   | 👌 S   | ihell |         |               |            |                | 1656 |
|     | 10    | -     |         |               |            |                |      |

This is the console window, and where you type command line instructions. Move on to the next step.

| 🧧 openemr@localhost: /home/openemr - Shell - Konsole |  |
|------------------------------------------------------|--|
| Session Edit View Bookmarks Settings Help            |  |
| [openemr@localhost ~]\$ su                           |  |
|                                                      |  |

First, login to 'root' user. At command line type: **su** 

| 🧧 oper              | emr@ | localho | ost: /home/op | enemr - Sl | hell - Konsole |          |
|---------------------|------|---------|---------------|------------|----------------|----------|
| Session             | Edit | View    | Bookmarks     | Settings   | Help           |          |
| [openem<br>Password | eloc | alhost  | ~]\$ su       |            |                | <b>^</b> |
|                     | -    |         |               |            |                |          |

Enter in the default 'root' password. At command line type: rootcool

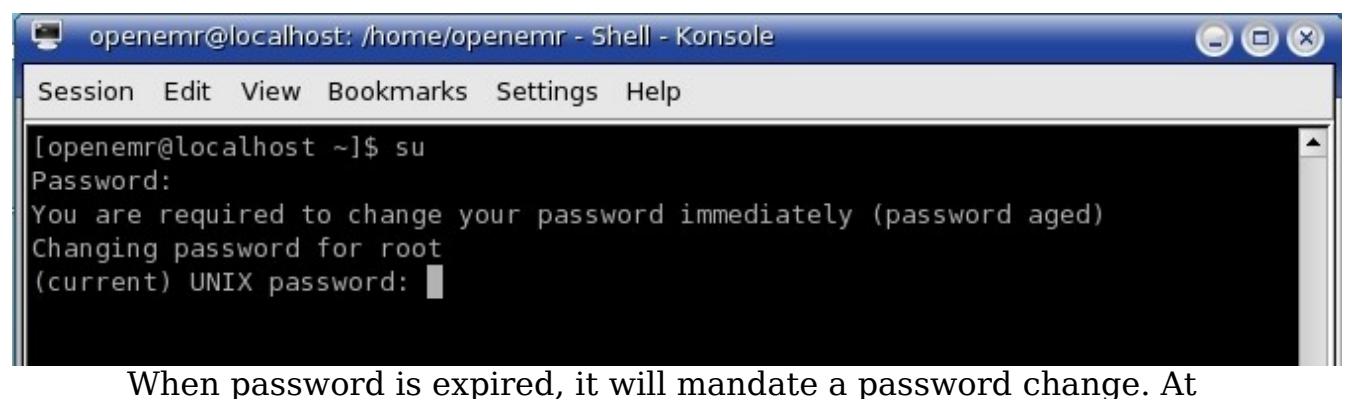

command line type: rootcool

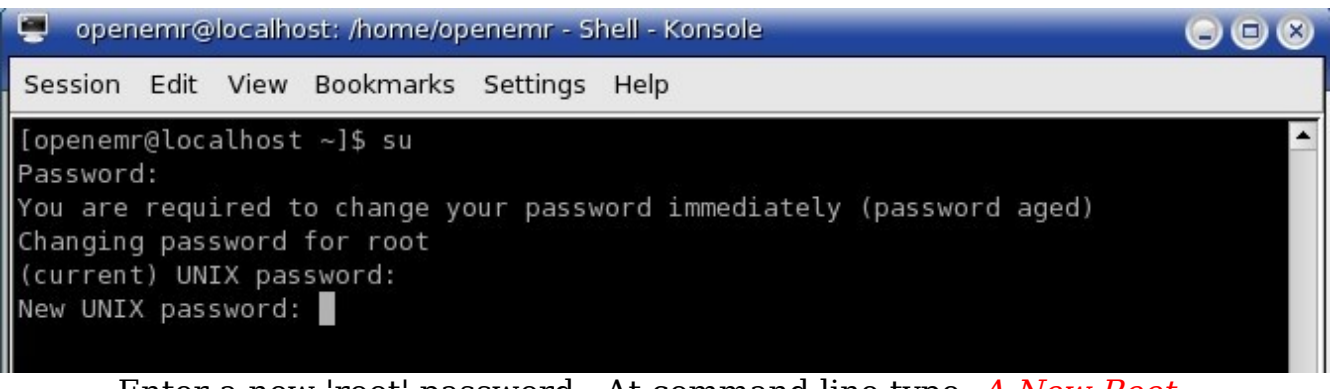

Enter a new 'root' password. At command line type: *A New Root Password* 

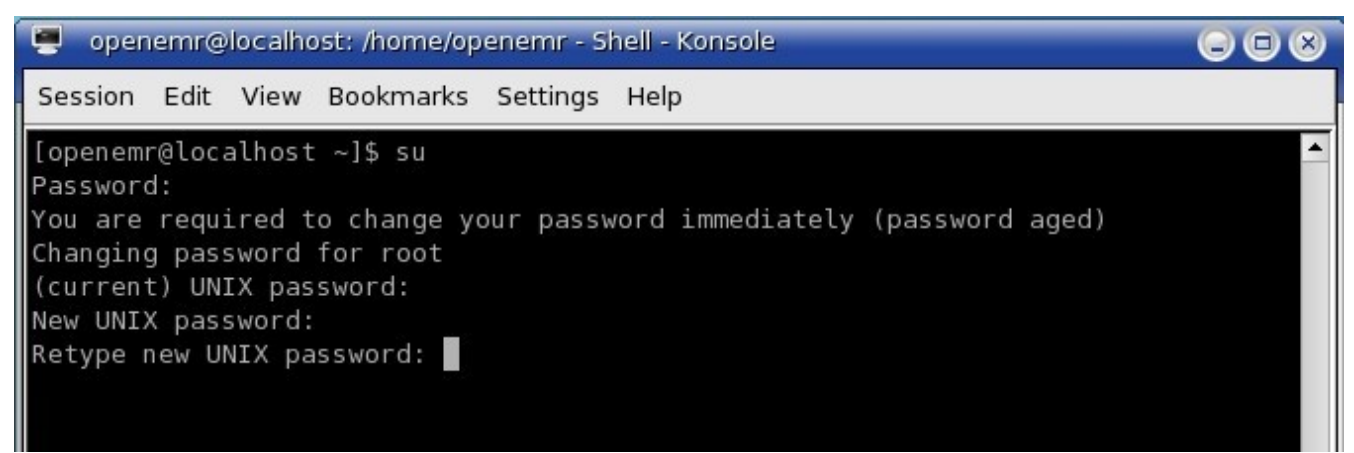

Re-enter new password. At command line type: A New Root Password

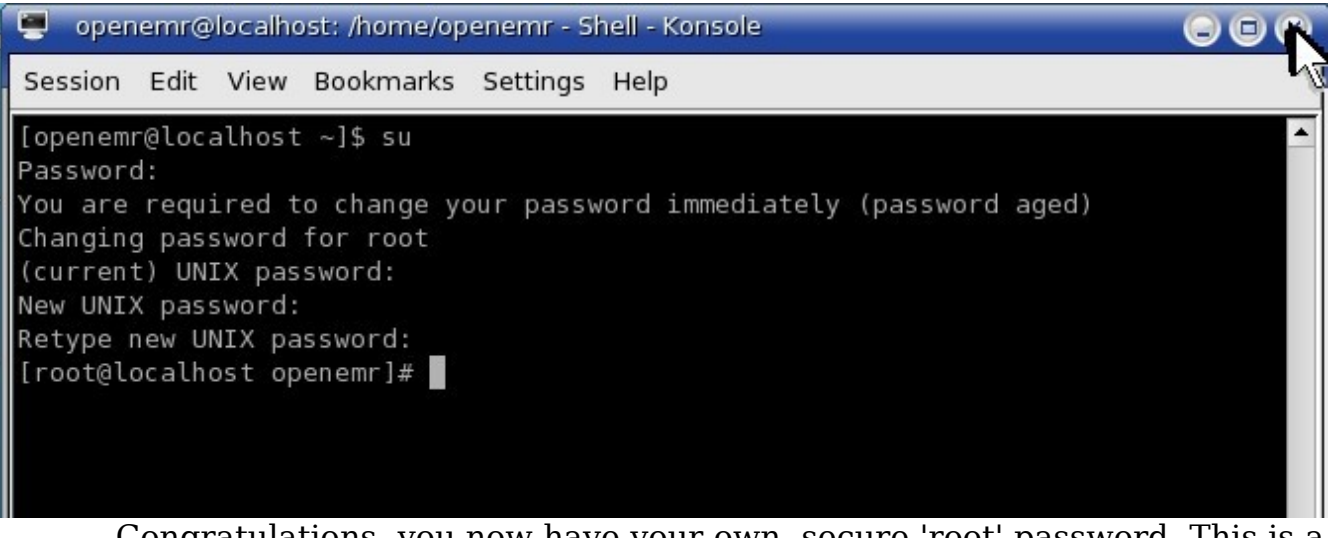

Congratulations, you now have your own, secure 'root' password. This is a very important password, **DO NOT FORGET IT**. You can close the console window now.

# C. Upgrade to OpenEMR Version 3.0.0

Main TOC Link

1. For instructions on upgrading to OpenEMR Appliance version 3.0.0, follow this link to the upgrade manual: <u>http://www.bradymd/appliance/update3/</u>

# **D. Useful Websites**

Main TOC Link

#### **OpenEMR links:**

- 1. <u>http://www.oemr.org/</u> (Main OpenEMR website with a good Wiki and a new forum)
- 2. <u>http://sourceforge.net/projects/openemr/</u> (Main OpenEMR forums are here)
- 3. <u>http://www.bradymd.com/appliance/</u> (OpenEMR 2.8.1 Virtual Machine Manual)

# Virtual Machine links:

1. <u>http://www.vmware.com/</u> (VMware website)
- 2. <u>http://www.vmware.com/appliances/</u> (VMware virtual appliance explanation)
- 3. <u>http://www.vmware.com/vmtn/appliances/overview.html</u> (Another VMware virtual appliance explanation)

# **General EMR links:**

- 1. <u>http://www.linuxmednews.com/</u> (Open Source EMR news)
- 2. <u>http://www.emrupdate.com/</u> (Great site and forums which discusses proprietary and open source EMRs. It also has a great actively updated price comparison for most proprietary EMR's)
- 3. <u>http://ehr.gplmedicine.org/</u> (Great detailed reviews of OpenEMR, MirrorMed, and FreeMed)
- 4. <u>http://www.bradymd.com/</u> (Installation instructions and quick reviews of OpenEMR, MirrorMed, FreeMed, and VistA.)

# **E. Author Email and License/Disclaimer**

Main TOC Link

Author: Brady Miller

Email:<a href="mailto:brady@sparmy.com">brady@sparmy.com</a>

www.bradymd.com

Copyright (C) <2006-2007> <Brady Miller>

This program is free software; you can redistribute it and/or modify it under the terms of the GNU General Public License as published by the Free Software Foundation; either version 2 of the License, or (at your option) any later version.

This program is distributed in the hope that it will be useful, but WITHOUT ANY WARRANTY; without even the implied warranty of MERCHANTABILITY or FITNESS FOR A PARTICULAR PURPOSE. See the GNU General Public License for more details.

> GNU GENERAL PUBLIC LICENSE Version 2, June 1991

Copyright (C) 1989, 1991 Free Software Foundation, Inc. 51 Franklin Street, Fifth Floor, Boston, MA 02110-1301 USA Everyone is permitted to copy and distribute verbatim copies of this license document, but changing it is not allowed.

#### Preamble

The licenses for most software are designed to take away your freedom to share and change it. By contrast, the GNU General Public License is intended to guarantee your freedom to share and change free software--to make sure the software is free for all its users. This General Public License applies to most of the Free Software Foundation's software and to any other program whose authors commit to using it. (Some other Free Software Foundation software is covered by the GNU Lesser General Public License instead.) You can apply it to your programs, too.

When we speak of free software, we are referring to freedom, not price. Our General Public Licenses are designed to make sure that you have the freedom to distribute copies of free software (and charge for this service if you wish), that you receive source code or can get it if you want it, that you can change the software or use pieces of it in new free programs; and that you know you can do these things.

To protect your rights, we need to make restrictions that forbid anyone to deny you these rights or to ask you to surrender the rights. These restrictions translate to certain responsibilities for you if you distribute copies of the software, or if you modify it.

For example, if you distribute copies of such a program, whether gratis or for a fee, you must give the recipients all the rights that you have. You must make sure that they, too, receive or can get the source code. And you must show them these terms so they know their rights.

We protect your rights with two steps: (1) copyright the software, and (2) offer you this license which gives you legal permission to copy, distribute and/or modify the software.

Also, for each author's protection and ours, we want to make certain that everyone understands that there is no warranty for this free software. If the software is modified by someone else and passed on, we want its recipients to know that what they have is not the original, so that any problems introduced by others will not reflect on the original authors' reputations.

Finally, any free program is threatened constantly by software patents. We wish to avoid the danger that redistributors of a free program will individually obtain patent licenses, in effect making the program proprietary. To prevent this, we have made it clear that any patent must be licensed for everyone's free use or not licensed at all.

The precise terms and conditions for copying, distribution and modification follow.

### GNU GENERAL PUBLIC LICENSE TERMS AND CONDITIONS FOR COPYING, DISTRIBUTION AND MODIFICATION

0. This License applies to any program or other work which contains a notice placed by the copyright holder saying it may be distributed under the terms of this General Public License. The "Program", below, refers to any such program or work, and a "work based on the Program" means either the Program or any derivative work under copyright law: that is to say, a work containing the Program or a portion of it, either verbatim or with modifications and/or translated into another language. (Hereinafter, translation is included without limitation in the term "modification".) Each licensee is addressed as "you".

Activities other than copying, distribution and modification are not covered by this License; they are outside its scope. The act of running the Program is not restricted, and the output from the Program is covered only if its contents constitute a work based on the Program (independent of having been made by running the Program). Whether that is true depends on what the Program does.

1. You may copy and distribute verbatim copies of the Program's source code as you receive it, in any medium, provided that you conspicuously and appropriately publish on each copy an appropriate copyright notice and disclaimer of warranty; keep intact all the notices that refer to this License and to the absence of any warranty; and give any other recipients of the Program a copy of this License along with the Program.

You may charge a fee for the physical act of transferring a copy, and you may at your option offer warranty protection in exchange for a fee.

2. You may modify your copy or copies of the Program or any portion of it, thus forming a work based on the Program, and copy and distribute such modifications or work under the terms of Section 1 above, provided that you also meet all of these conditions:

a) You must cause the modified files to carry prominent notices stating that you changed the files and the date of any change.

b) You must cause any work that you distribute or publish, that in whole or in part contains or is derived from the Program or any part thereof, to be licensed as a whole at no charge to all third parties under the terms of this License.

c) If the modified program normally reads commands interactively when run, you must cause it, when started running for such interactive use in the most ordinary way, to print or display an announcement including an appropriate copyright notice and a notice that there is no warranty (or else, saying that you provide a warranty) and that users may redistribute the program under these conditions, and telling the user how to view a copy of this License. (Exception: if the Program itself is interactive but does not normally print such an announcement, your work based on the Program is not required to print an announcement.)

These requirements apply to the modified work as a whole. If identifiable sections of that work are not derived from the Program, and can be reasonably considered independent and separate works in themselves, then this License, and its terms, do not apply to those sections when you distribute them as separate works. But when you distribute the same sections as part of a whole which is a work based on the Program, the distribution of the whole must be on the terms of this License, whose permissions for other licensees extend to the entire whole, and thus to each and every part regardless of who wrote it. Thus, it is not the intent of this section to claim rights or contest your rights to work written entirely by you; rather, the intent is to exercise the right to control the distribution of derivative or collective works based on the Program.

In addition, mere aggregation of another work not based on the Program with the Program (or with a work based on the Program) on a volume of a storage or distribution medium does not bring the other work under the scope of this License.

3. You may copy and distribute the Program (or a work based on it, under Section 2) in object code or executable form under the terms of Sections 1 and 2 above provided that you also do one of the following:

a) Accompany it with the complete corresponding machine-readable source code, which must be distributed under the terms of Sections 1 and 2 above on a medium customarily used for software interchange; or,

b) Accompany it with a written offer, valid for at least three years, to give any third party, for a charge no more than your cost of physically performing source distribution, a complete machine-readable copy of the corresponding source code, to be distributed under the terms of Sections 1 and 2 above on a medium customarily used for software interchange; or,

c) Accompany it with the information you received as to the offer to distribute corresponding source code. (This alternative is allowed only for noncommercial distribution and only if you received the program in object code or executable form with such an offer, in accord with Subsection b above.)

The source code for a work means the preferred form of the work for making modifications to it. For an executable work, complete source code means all the source code for all modules it contains, plus any associated interface definition files, plus the scripts used to control compilation and installation of the executable. However, as a special exception, the source code distributed need not include anything that is normally distributed (in either source or binary form) with the major components (compiler, kernel, and so on) of the operating system on which the executable runs, unless that component itself accompanies the executable.

If distribution of executable or object code is made by offering access to copy from a designated place, then offering equivalent access to copy the source code from the same place counts as distribution of the source code, even though third parties are not compelled to copy the source along with the object code.

4. You may not copy, modify, sublicense, or distribute the Program except as expressly provided under this License. Any attempt otherwise to copy, modify, sublicense or distribute the Program is void, and will automatically terminate your rights under this License. However, parties who have received copies, or rights, from you under this License will not have their licenses terminated so long as such parties remain in full compliance.

5. You are not required to accept this License, since you have not signed it. However, nothing else grants you permission to modify or

distribute the Program or its derivative works. These actions are prohibited by law if you do not accept this License. Therefore, by modifying or distributing the Program (or any work based on the Program), you indicate your acceptance of this License to do so, and all its terms and conditions for copying, distributing or modifying the Program or works based on it.

6. Each time you redistribute the Program (or any work based on the Program), the recipient automatically receives a license from the original licensor to copy, distribute or modify the Program subject to these terms and conditions. You may not impose any further restrictions on the recipients' exercise of the rights granted herein. You are not responsible for enforcing compliance by third parties to this License.

7. If, as a consequence of a court judgment or allegation of patent infringement or for any other reason (not limited to patent issues), conditions are imposed on you (whether by court order, agreement or otherwise) that contradict the conditions of this License, they do not excuse you from the conditions of this License. If you cannot distribute so as to satisfy simultaneously your obligations under this License and any other pertinent obligations, then as a consequence you may not distribute the Program at all. For example, if a patent license would not permit royalty-free redistribution of the Program by all those who receive copies directly or indirectly through you, then the only way you could satisfy both it and this License would be to refrain entirely from distribution of the Program.

If any portion of this section is held invalid or unenforceable under any particular circumstance, the balance of the section is intended to apply and the section as a whole is intended to apply in other circumstances.

It is not the purpose of this section to induce you to infringe any patents or other property right claims or to contest validity of any such claims; this section has the sole purpose of protecting the integrity of the free software distribution system, which is implemented by public license practices. Many people have made generous contributions to the wide range of software distributed through that system in reliance on consistent application of that system; it is up to the author/donor to decide if he or she is willing to distribute software through any other system and a licensee cannot impose that choice.

This section is intended to make thoroughly clear what is believed to be a consequence of the rest of this License.

8. If the distribution and/or use of the Program is restricted in certain countries either by patents or by copyrighted interfaces, the original copyright holder who places the Program under this License may add an explicit geographical distribution limitation excluding those countries, so that distribution is permitted only in or among countries not thus excluded. In such case, this License incorporates the limitation as if written in the body of this License.

9. The Free Software Foundation may publish revised and/or new versions of the General Public License from time to time. Such new versions will be similar in spirit to the present version, but may differ in detail to address new problems or concerns.

Each version is given a distinguishing version number. If the Program specifies a version number of this License which applies to it and "any later version", you have the option of following the terms and conditions either of that version or of any later version published by the Free Software Foundation. If the Program does not specify a version number of this License, you may choose any version ever published by the Free Software Foundation.

10. If you wish to incorporate parts of the Program into other free programs whose distribution conditions are different, write to the author to ask for permission. For software which is copyrighted by the Free Software Foundation, write to the Free Software Foundation; we sometimes make exceptions for this. Our decision will be guided by the two goals of preserving the free status of all derivatives of our free software and of promoting the sharing and reuse of software generally.

#### NO WARRANTY

11. BECAUSE THE PROGRAM IS LICENSED FREE OF CHARGE, THERE IS NO WARRANTY FOR THE PROGRAM, TO THE EXTENT PERMITTED BY APPLICABLE LAW. EXCEPT WHEN OTHERWISE STATED IN WRITING THE COPYRIGHT HOLDERS AND/OR OTHER PARTIES PROVIDE THE PROGRAM "AS IS" WITHOUT WARRANTY OF ANY KIND, EITHER EXPRESSED OR IMPLIED, INCLUDING, BUT NOT LIMITED TO, THE IMPLIED WARRANTIES OF MERCHANTABILITY AND FITNESS FOR A PARTICULAR PURPOSE. THE ENTIRE RISK AS TO THE QUALITY AND PERFORMANCE OF THE PROGRAM IS WITH YOU. SHOULD THE PROGRAM PROVE DEFECTIVE, YOU ASSUME THE COST OF ALL NECESSARY SERVICING, REPAIR OR CORRECTION.

12. IN NO EVENT UNLESS REQUIRED BY APPLICABLE LAW OR AGREED TO IN WRITING WILL ANY COPYRIGHT HOLDER, OR ANY OTHER PARTY WHO MAY MODIFY AND/OR REDISTRIBUTE THE PROGRAM AS PERMITTED ABOVE, BE LIABLE TO YOU FOR DAMAGES, INCLUDING ANY GENERAL, SPECIAL, INCIDENTAL OR CONSEQUENTIAL DAMAGES ARISING

OUT OF THE USE OR INABILITY TO USE THE PROGRAM (INCLUDING BUT NOT LIMITED TO LOSS OF DATA OR DATA BEING RENDERED INACCURATE OR LOSSES SUSTAINED BY YOU OR THIRD PARTIES OR A FAILURE OF THE PROGRAM TO OPERATE WITH ANY OTHER PROGRAMS), EVEN IF SUCH HOLDER OR OTHER PARTY HAS BEEN ADVISED OF THE POSSIBILITY OF SUCH DAMAGES.

## END OF TERMS AND CONDITIONS

How to Apply These Terms to Your New Programs

If you develop a new program, and you want it to be of the greatest possible use to the public, the best way to achieve this is to make it free software which everyone can redistribute and change under these terms.

To do so, attach the following notices to the program. It is safest to attach them to the start of each source file to most effectively convey the exclusion of warranty; and each file should have at least the "copyright" line and a pointer to where the full notice is found.

<one line to give the program's name and a brief idea of what it does.> Copyright (C) <year> <name of author>

This program is free software; you can redistribute it and/or modify

it under the terms of the GNU General Public License as published by the Free Software Foundation; either version 2 of the License, or (at your option) any later version.

This program is distributed in the hope that it will be useful, but WITHOUT ANY WARRANTY; without even the implied warranty of MERCHANTABILITY or FITNESS FOR A PARTICULAR PURPOSE. See the GNU General Public License for more details.

You should have received a copy of the GNU General Public License along with this program; if not, write to the Free Software Foundation, Inc., 51 Franklin Street, Fifth Floor, Boston, MA 02110-1301 USA

Also add information on how to contact you by electronic and paper mail.

If the program is interactive, make it output a short notice like this when it starts in an interactive mode:

Gnomovision version 69, Copyright (C) year name of author Gnomovision comes with ABSOLUTELY NO WARRANTY; for details type `show w'. This is free software, and you are welcome to redistribute it under certain conditions; type `show c' for details.

The hypothetical commands `show w' and `show c' should show the appropriate parts of the General Public License. Of course, the commands you use may be called something other than `show w' and `show c'; they could even be mouse-clicks or menu items--whatever suits your program.

You should also get your employer (if you work as a programmer) or your school, if any, to sign a "copyright disclaimer" for the program, if necessary. Here is a sample; alter the names:

Yoyodyne, Inc., hereby disclaims all copyright interest in the program `Gnomovision' (which makes passes at compilers) written by James Hacker.

<signature of Ty Coon>, 1 April 1989 Ty Coon, President of Vice

This General Public License does not permit incorporating your program into proprietary programs. If your program is a subroutine library, you may consider it more useful to permit linking proprietary applications with the library. If this is what you want to do, use the GNU Lesser General Public License instead of this License.